# جدول المحتويات

| جدول المحتويات                         |
|----------------------------------------|
| إشعار الاستخدام٢                       |
| معلومات السلامة٢                       |
| الاحتياطات                             |
| تحذير ات لسلامة العين                  |
| خصائص المنتج                           |
| مقدمة                                  |
| نظرة عامة على مجموعة مكونات المنتج     |
| نظرة عامة على المنتج                   |
| الوحدة الرئيسية                        |
| لوحة مفاتيح٨                           |
| توصيلات الدخل/الخرج٩                   |
| جهاز التحكم عن بعد                     |
| التركيب ١١                             |
| توصيل جهاز العرض                       |
| توصيل جهاز كمبيوتر شخصي/محمول ١١       |
| توصیل مصدر فیدیو۲۱                     |
| التوصيل بأجهزة فيديو ثلاثية الأبعاد    |
| استخدام النظارة ثلاثية الأبعاد         |
| تشغيل/إيقاف تشغيل جهاز العرض الضوئي ١٦ |
| تشغيل جهاز العرض                       |
| إيقاف تشغيل جهاز العرض                 |
| مؤشر التحذير                           |
| ضبط الصورة المعروضة                    |
| ضبط ارتفاع جهاز العرض                  |
| ضبط الزوم/التركيز البؤري لجهاز العرض   |
| ضبط مقاس الصورة المعر وضة              |
| مفاتيح التحكم                          |
| لوحة المفاتيح وجهاز التحكم عن بعد      |
| لوحة مفاتيح                            |
| جهاز التحكم عن بعد                     |
| قوائم المعلومات المعروضة على الشاشة    |
| طريقة التشغيل                          |
| شجرة القوائم                           |
| صورة                                   |
| صورة / متقدم                           |
| صورة   متقد   الإشارة (RGB)            |
| عرض                                    |

| عرض   الأبعاد الثلاثية                      |
|---------------------------------------------|
| إعداد                                       |
| إعداد   إعدادات المصوت                      |
| إعداد   الأمان                              |
| إعداد   الشبكة LAN Settings إعداد   الشبكة  |
| إعداد   الشبكة Control Settings             |
| إعداد / متقدم                               |
| خيارات                                      |
| خيارات   إعدادت المصباح                     |
| خيار ات   إعدادات البعد                     |
| خیار ات   متقدم                             |
| خيار ات   إعدادات الفلتر الاختيارية         |
| ملاحق                                       |
| استكشاف الأعطال واصلاحها                    |
| مشكلات الصورة عن المسادر م                  |
| المشكلات الأخدى                             |
| مشکلات و حدة التحکد عن بعد                  |
| رسائل ضوء مؤثیر بدان الحالة ۲۳              |
| لا سائل الته يتظهر على الشاشة 12            |
| استدل اللوية                                |
| استیدان (شعب المعاد المعاد)                 |
| لركيب فلتر العبار وتنطيفه                   |
| اوضاع التوافق                               |
| قائمة وظائف بروتوكول RS232                  |
| توزيع دبابيس منفذ RS232                     |
| قائمة وظائف بروتوكول RS232                  |
| تركيب الجهاز في السقف                       |
| مكاتب شركة Optoma حول العالم                |
| إشعارات اللوائح التنظيمية والسلامة          |
| إشعار اللجنة الفيدرالية للاتصالات           |
| بيان المطابقة الخاص بدول الاتحاد الأوروبي٧٩ |

١

# إشعار الاستخدام

## معلومات السلامة

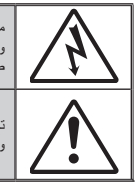

من شأن ومیض البرق الذي برمز له برأس سهم داخل مثلث متساوي الأضلاع تتبيه المستخدم إلى وجود "جهد کهر باتي خطير " غير معزول داخل حاوية المنتج قد يکون بمقدار کافٍ ليشکّل خطر حدوث صدمة کهر باتية.

تهدف علامة التعجب داخل مثلث متساوى الأضلاع إلى تتبيه المستخدم إلى وجود تعليمات تشغيل وصيانة (خدمة) مهمة في الوثانق المرفقة بالجهاز .

تحذير : يحظر تعريض الجهاز للمطر أو الرطوبة تفاديًا لنشوب حريق أو التعرض لصدمة كهربانية. إذ أن العلبة تحتوي على جهد عال خطير . لا تفتح الخزانة. واحرص على طلب الصيانة من الأفراد المؤهلين لذلك.

### حدود الانبعاثات الخاصة بالفئة B

يستوفي هذا الجهاز الرقمي من الفئة ب كل اشتر اطات اللوائح الكندية للمعدات المسببة للتشويش.

#### تعليمات مهمة للسلامة

- ١- تجنب سد أي من فتحات التهوية. لضمان الحصول على تشغيل جهاز العرض تشغيلاً موثوقًا فيه وحمايته من الحرارة الزائدة، يوصى بتثبيت جهاز العرض في موضع جيد التهوية. فمثلاً، لا تضع جهاز العرض فوق طاولة قهوة مكدسة بالأشياء أو فوق أريكة أو سرير أو غير ذلك، ولا تضع جهاز العرض في مكان مغلق يعوق تيار الهواء مثل حقيبة الكتب أو الخزانة.
- ٢- تجنب وضع الجهاز بالقرب من المياه أو الرطوبة. للحد من خطر نشوب الحريق و/أو حدوث صدمة كهربائية، لا تعرض جهاز العرض للمطر أو الرط وبة.
  - ٣- لا نثبت الجهاز بالقرب من مصادر الحرارة مثل الشبكات الحرارية والمدفنات أو المواقد أو أي أجهزة أخرى مثل المضخمات التي تشع الحرارة منها.
    - ٤- لا تنظف الجهاز إلا بقطعة قماش جافة.
    - ٥- لا تستخدم سوى المرفقات/الملحقات التي توصبي الجهة المصنعة بها.
- ٦- لا تستخدم الوحدة في حالة تعرضها للتلف الفيزيائي أو إساءة الاستخدام. يتمثّل التلف الفيزيائي/إساءة الاستخدام (على سبيل المثال لا الحصر) فيما يلي:
  - سقوط الوحدة على الأرض.

عربى

- تعرض كبل الطاقة أو القابس للتلف.
- انسكاب أي سوائل على جهاز العرض.
- تعرض الجهاز للمطر أو الرطوبة.
- سقوط أي شيء داخل الجهاز أو وجود مكون غير مثبت بإحكام داخله. لا تحاول أن تقوم بصبانة الوحدة بنفسك. إذ قد يؤدى فتح الأغطية أو إز التها إلى التعرض لمخاطر الجهد
  - ۽ ڪوڻ ان عوم بندينده سرهند بندست. ٻيد يودي سن ۾ شميد او براشه ٻي شمر من مسمع من العام الي المورس سندرس سندرس ا العالي أو غير ها من المخاطر . يرجي الاتصال بشركة Optoma قبل إرسال الجهاز للإصلاح.
  - ٧- لا تُسْمح بدخول أشياء أو سوائل إلى جهاز العرض. فهي قد تتلامس مع نقاط الجهد الكهربي الخطيرة وقد يحدث قصر كهربي في الأجزاء والذي قد يؤدي إلى نشوب حريق أو صدمة كهربانية.
    - المصيرة وقد يعتب معمر مهربي في المجربي والذي قد يودي إلى تشوب عريق ال معنه. ٨- يرجى إلقاء نظرة على الجهاز للتعرف على العلامات ذات الصلة بالسلامة.
      - ٩- يجب أن تخضع الوحدة للصيانة بمعرف أفراد خدمة مناسبين.

إشعار الاستخدام

## الاحتياطات

يرجى اتباع جميع التحذيرات والاحتياطات وإرشادات الصيانة على النحو الموصى به في دليل المستخدم الذي بين يديك.

| Note                                                                 |         |                                                                                                    |
|----------------------------------------------------------------------|---------|----------------------------------------------------------------------------------------------------|
| عند انتهاء العمر                                                     | تحذير - | لا تنظر إلى عدسة جهاز العرض مباشرةً عندما يكون المصباح قيد<br>التشغيل. قد يؤذي الضوء الساطع عينيك.                                                                         |
| الافتراضي لللمبة، لن<br>يعود الجهاز للعمل إلى<br>أن يتم استبدال وحدة | تحذير - | للحد من خطورة نشوب حريق أو حدوث صدمة كهربائية، لا<br>تعرِّض جهاز العرض للمطر أو الرطوبة.                                                                                   |
| اللمبة. ولاستبدال<br>المصباح، يرجى اتباع<br>الخطوات الموجودة         | تحذير - | يرجى عدم فتح جهاز العرض أو تفكيكه؛ فقد يتسبب ذلك في حدوث<br>صدمة كهربائية.                                                                                                 |
| في قسم "استبدال<br>المصباح" في صفحتي<br>٦٥ و٦٦.                      | تحذير - | برجاء ترك الوحدة تبرد عند القيام باستبدال المصباح. يرجى إتباع<br>التعليمات الواردة في الصفحات ٦٦ - ٦٦.                                                                     |
|                                                                      | تحذير - | يقوم هذا الجهاز بالكشف عن العمر الافتراضي للمصباح تلقائياً،<br>لذا يُرجى استبدال المصباح عندما يبدأ الجهاز في عرض رسائل<br>تحذيرية تفيد ذلك.                               |
|                                                                      | تحذير - | أعد ضبط وظيفة "إعادة ضبط المصباح" من قائمة "خيارات<br>إعداد المصباح" المعلومات المعروضة على الشائشة بعد استبدال<br>وحدة المصباح (يرجى الرجوع إلى صفحة ٥٥).                 |
|                                                                      | تحذير - | عند إيقاف تشغيل الجهاز ، يرجى التأكد من امتلاء دائرة التبريد قبل<br>فصل الكهرباء. واترك الجهاز ٩٠ دقيقة ليبرد.                                                             |
|                                                                      | تحذير - | لا تستخدم غطاء العدسة عند وجود جهاز العرض قيد التشغيل.                                                                                                    |
|                                                                      | تحذير - | عند اقتراب المصباح من نهاية عمره الافتراضي، ستظهر على<br>الشاشة رسالة "تم تجاوز عمر المصباح." برجاء الاتصال بالموزع<br>المحلي أو مركز الخدمة لتغيير المصباح بأسرع ما يمكن. |

عربي ٣

# إشعار الاستخدام

احرص على:

- إيقاف تشغيل الجهاز وفصل قابس الطاقة من مأخذ التيار الكهريائي المتردد قبل تنظيف المنتج.
  - استخدم قطعة قماش جافة ناعمة بها منظم معتدل لتنظيف حاوية الشاشة.
- فصل قابس الطاقة من مأخذ التيار الكهربائي في حالة عدم استخدام المنتج لفترة زمنية طويلة.

### تجنب

- هد الفتحات والثقوب الموجودة بالجهاز والمخصصة للتهوية.
- استخدام المنظفات الكاشطة أو الشمع أو المواد المذيبة لتنظيف الوحدة.
  - التشغيل في الظروف التالية:
  - في البيئات شديدة الحرارة أو البرودة أو الرطوبة.
- یرجی التأکد من أن درجة الحرارة المحیطة داخل الغرفة تتراوح بین ٥٥ ~ ٤٠ ٥ درجة مئویة
  - الرطوبة النسبية من ١٠٪ إلى ٨٥٪
  - في الأماكن التي يزيد فيها احتمال تعرض الوحدة بشكل كبير للأتربة والقاذورات.
    - بالقرب من أي جهاز يولد مجال مغناطيسي قوي.
      - تحت أشعة الشمس المباشرة.

عربي

إشعار الاستخدام

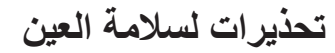

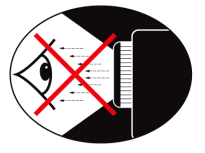

- تجنب التحديق مباشرة في/ الوقوف في مواجهة الشعاع الصادر عن الجهاز بتاتاً، مع المحاولة قدر الإمكان أن توجه إليه ظهرك.
  - عند استخدام الجهاز في فصل در اسي، يجب مراعاة الإشر اف على الطلاب عند الطلب منهم الإشارة إلى شيء على الشاشة.
    - ولتقليل مقدار الطاقة التي يحتاج إليها اللمبة، استخدم الستائر الموجودة بالغرفة لخفض مستوى الإضاءة المحيطة.

الله الله المعالية المعالية المعالية المعالية المعالية المعالية المعالية المعالية المعالية المعالية المعالية ال المنتج حسب الطر از .

## خصائص المنتج

- 🗴 دقة أصلية (٨٠٠x١٢٨) / XGA (٧٦٨x١٠٢٤) دقة أصلية (٨٠٠x
- متوافق مع الارتفاع عن القطر ٧٢٠ و ١٠٨٠ بكسل مدعوم
  - التقنية ™BrilliantColor
    - م، قفل كنسينغتون
    - \* منفذ التحكم RSTTT
    - ايقاف التشغيل السريع
  - للأبعاد (انظر صفحة ٦٨)
- یجب تهیئة مزایا المنتج من قبل المصنع وفق الظروف العملیة.

نظرة عامة على مجموعة مكونات المنتج

مقدمة

افرغ محتويات الصندوق وتحقق منها للتأكد من وجود جميع العناصر المذكورة أدناه في الصندوق. يرجى الاتصال بخدمة عملاء Optoma إذا كان هناك شيء مفقود.

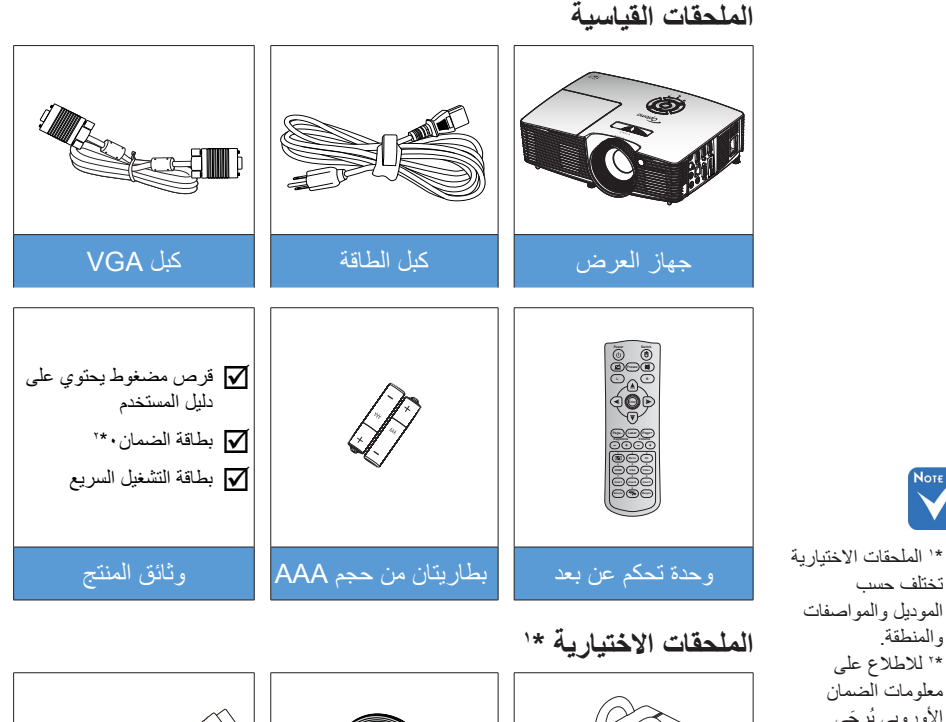

غطاء العدسة

حقيبة للحمل

کبل HDMI

الموديل والمواصفات والمنطقة. \* للاطلاع على  $\dot{\mathbf{v}}$ معلومات الضمان الأوروبي يُرجَى زيارة الموقع الإلكتروني www optomaeurope. .com 🔬 تحذير: لا تأتى جميع أجهزة -0-العرض بغطاء للعدسة.

تختلف حسب

....

من أجل سلامتك، إذا كان الجهاز مزودًا بغطاء للعدسة، فاحرص على إزالته قبل تشغيل جهاز العرض.

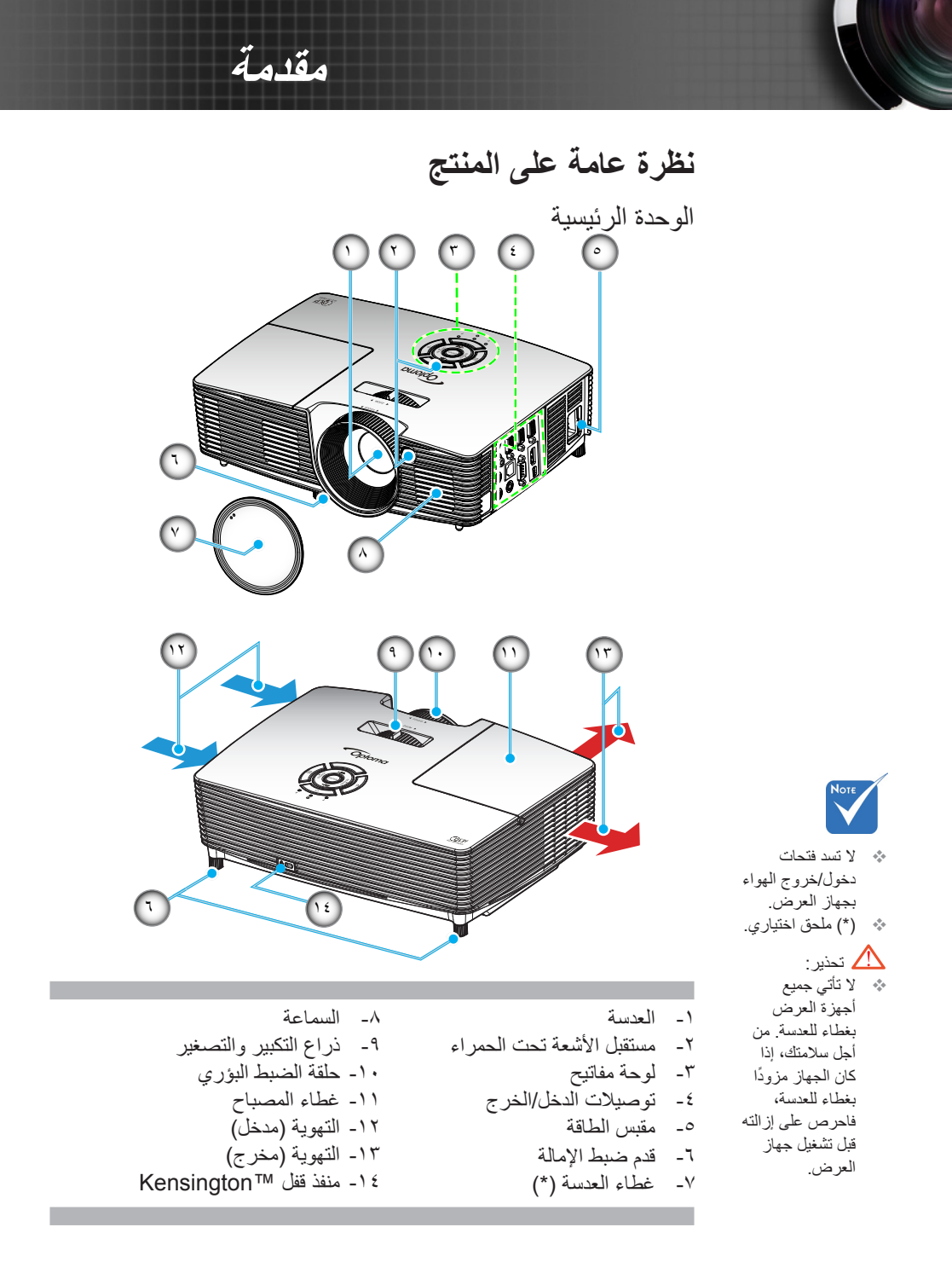

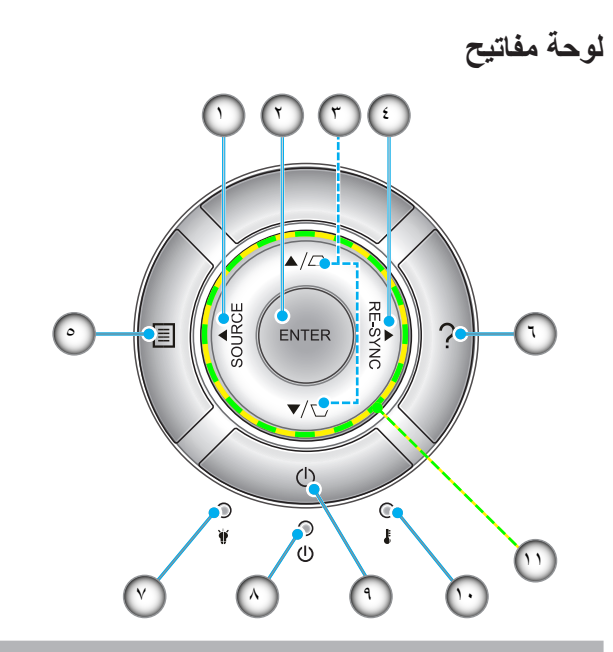

۱- المصدر

مقدمة

- ۲ Enter
- ٣- أزرار تصحيح التشوه
  - ٤ إعادة التزامن
    - Menu -°
      - ٦- تعليمات
- ٧- مؤشر بيان حالة اللمبة
- ٨- مؤشر بيان حالة التشغيل/الاستعداد
  - ٩\_ الطاقة
  - ١٠ مؤشر بيان حالة درجة الحرارة

اربعة مفاتيح اختيار اتجاهية

توصيلات الدخل/الخرج

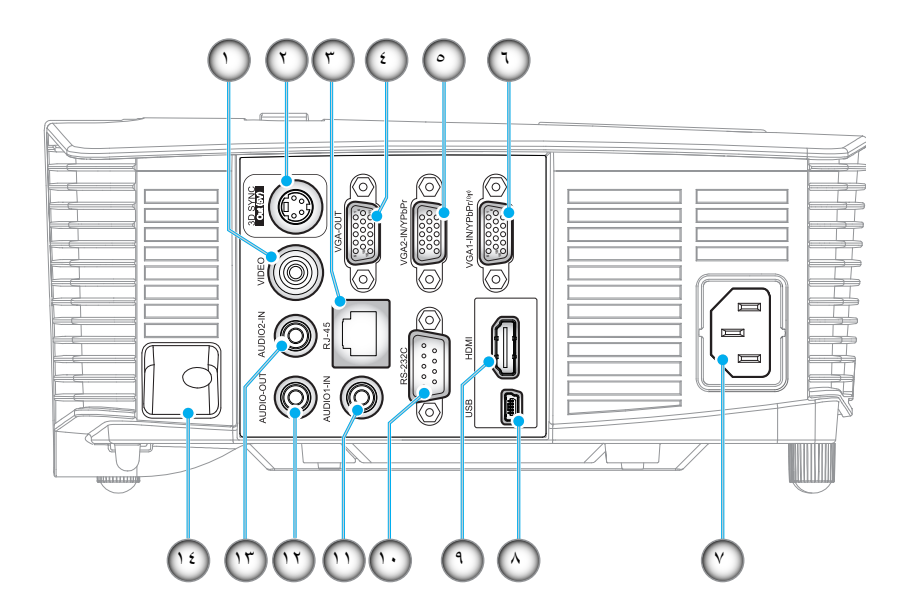

مقدمة

- موصل الفيديو
- ۲- موصل خرج تزامن ثلاثي الأبعاد (٥ فولت)
  - ۳- موصل RJ-45
  - ٤- موصل خرج VGA
  - ٥- دخل VGA2 / موصل YPbPr
  - ۲- دخل VGA1 / موصل YPbPr / (۱)
    - ٧- مقبس الطاقة
- ۸- موصل USB-B صغير (تحديث البرنامج الثابت)
  - ۹- منفذ توصيل HDMI
  - ۱۰- منفذ توصيل RS-232C
  - ١١- منفذ توصيل دخل الصوت ١
  - ١٢- منفذ توصيل خرج الصوت
  - ١٣- منفذ توصيل دخل الصوت ٢
    - ١٤ شريط الحماية
- الماوس الذي يعمل
   عن بعد يحتاج إلى
   وحدة تحكم عند
   بعد خاصة.

عربى

٩

مقدمة

جهاز التحكم عن بعد

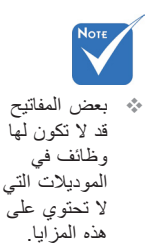

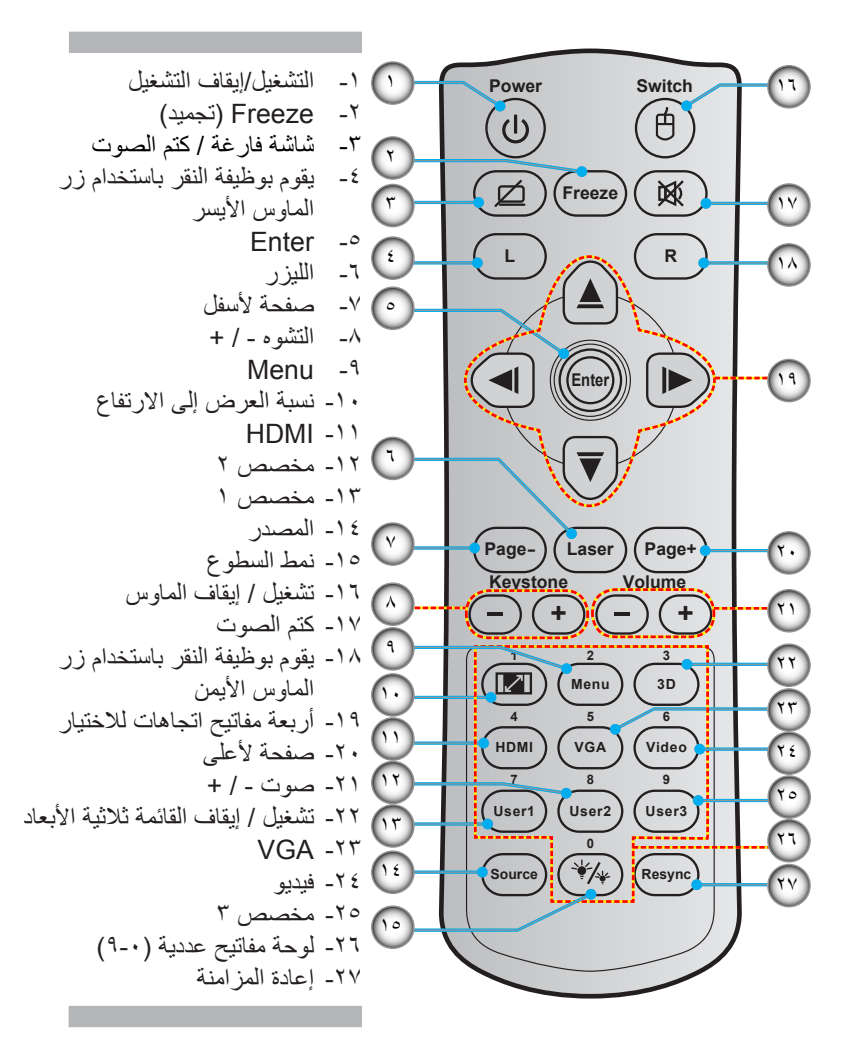

عربي 🕐

التركيب

توصيل جهاز العرض توصيل جهاز كمبيوتر شخصى/محمول

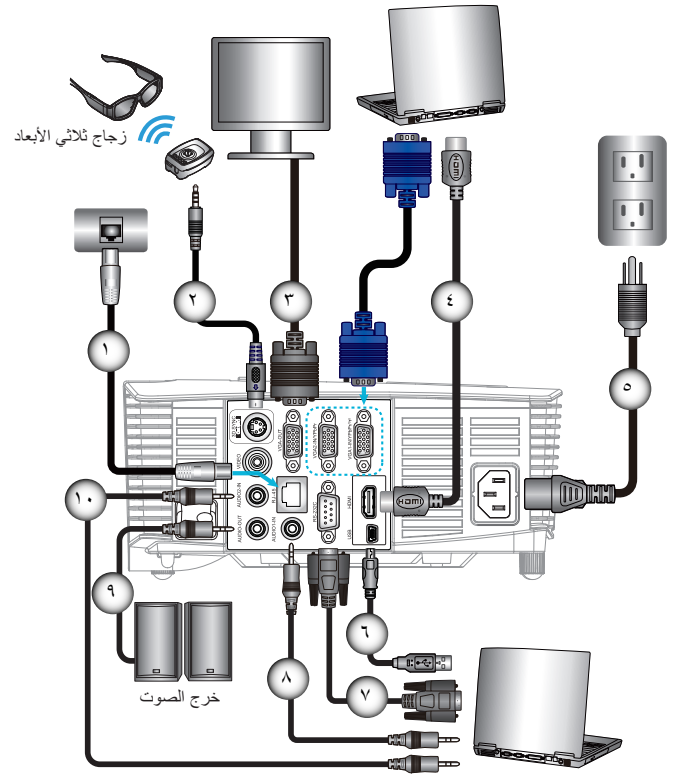

۲۰۱۰ نظرًا لاختلاف
التطبیقات من بلد
لأخر، قد تكون
هناك ملحقات مختلفة

لبعض المناطق. \* (\*) ملحق اختياري

11

التركيب

**توصیل مصدر فیدیو** مشغل DVD، مشغل Blu-ray، جهاز تحویل إشارات ووحدات، جهاز استقبال HDTV، وحدة ألعاب

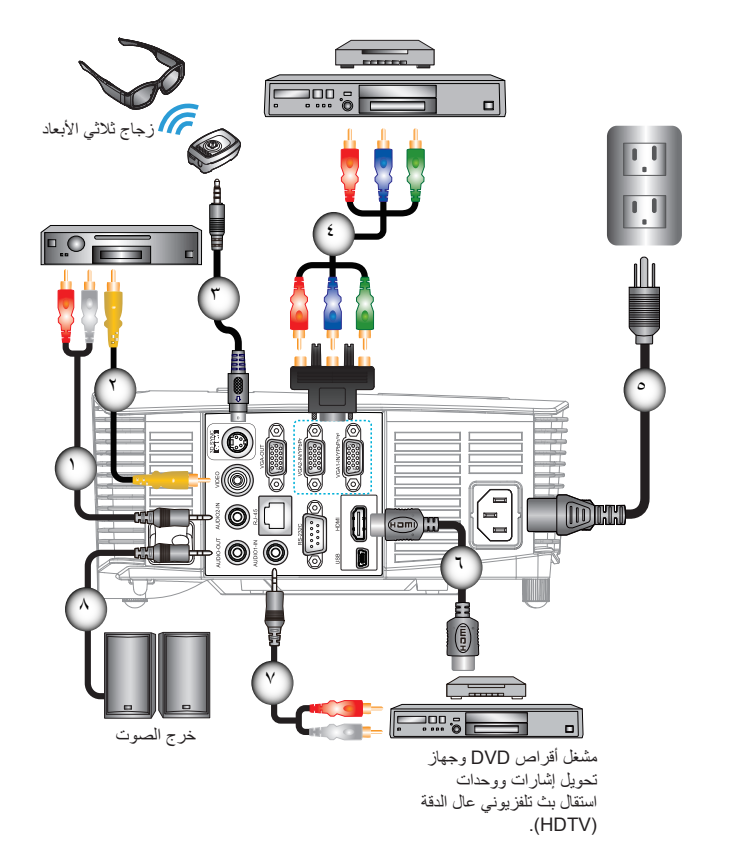

نظرًا لاختلاف التطبيقات من بلد لأخر، قد تكون هناك ملحقات مختلفة لبعض المناطق. الختياري (\*) ملحق اختياري

|                                           | ١ |
|-------------------------------------------|---|
| *كايل الفيديو                             | ۲ |
| *كبل باعث ثلاثي الأبعاد                   | ٣ |
| *كبل فيديو مركب ذو ثلاثة قوابس من نوع RCA | ٤ |
| يمبل الطقة                                | 0 |
| HDMI *کیل                                 | ٦ |
| *کابل دخل الصوت ۱                         | ٧ |
| *كُبل خرج الصُّوت                         | ٨ |
|                                           |   |

عربي

# التوصيل بأجهزة فيديو ثلاثية الأبعاد

بعد توصيل الأجهزة مع كبلات HDMI كما هو موضح في الرسم التخطيطي، ستكون جاهزًا للبدء. قم بتشغيل مصدر الفيديو ثلاثي الأبعاد وجهاز العرض ثلاثي الأبعاد.

التركيب

### ألعاب PlayStation<sup>®</sup> 3

- تأكد من تحديث وحدة التحكم بأحدث إصدار من البرامج.
- انتقل إلى "Settings menu" (قائمة الإعدادات) -> Display settings (إعدادات العرض) -> Video output (خرج الفيديو) -> HDMI". حدد "Automatic"
   (تلقائي) واتبع التعليمات المعروضة على الشاشة.
- أدخل قرص ألعاب ثلاثية الأبعاد. وبدلاً من ذلك، يمكنك تنزيل ألعاب (وتحديثات ثلاثية الأبعاد) عبر شبكة <sup>®</sup>PlayStation.
  - ابدأ تشغيل اللعبة. في قائمة اللعبة الداخلية، "حدد Play in 3D" (تشغيل في وضع الأبعاد الثلاثية).

#### مشغل ™Blu-ray 3D

- تأكد من إمكانية دعم المشغل لأقراص ™ 3D Blu-ray ومن تمكين خرج الأبعاد الثلاثية.
  - أدخل قرص ™ 3D Blu-ray في المشغل، واضغط على "Play" (تشغيل).
    - التلفزيون ثلاثي الأبعاد (مثل SKY 3D وDirecTV)
  - اتصل بموفر خدمة التلفزيون لتمكين أي قنوات ثلاثية الأبعاد في باقة القنوات.
    - وبعد تمكينها، قم بالتحويل إلى القناة ثلاثية الأبعاد.
      - يُفترض أن ترى صورتين جنبًا إلى جنب.
- قم بالتحويل إلى "القمة والأسفل" في جهاز العرض ثلاثي الأبعاد. يوجد الخيار في القسم
  - "عرض" في قائمة المعلومات المعروضة على الشاشة (OSD).

الجهاز ثلاثي الأبعاد (مثّل DV/DC) المزود بخرج إشارة 1080i ثنانية الأبعاد جنبًا إلى جنب

- قم بتوصيل الجهاز ثلاثي الأبعاد وقم بالتحويل إلى المحتوى ثلاثي الأبعاد باستخدام الخرج ثنائي الأبعاد جنبًا إلى جنب إلى جهاز العرض ثلاثي الأبعاد.
   يفترض أن ترى صورتين جنبًا إلى جنب.
  - قم بالتحويل إلى "القمة والأسفل" في جهاز العرض ثلاثي الأبعاد. يوجد الخيار في القسم "عرض" في قائمة المعلومات المعروضة على الشاشة (OSD).

إذا كنت تشاهد محتوى ثلاثي الأبعاد من مصدر HDMI 1.4a (مثل 3D Blu-ray)، ينبغي أن تكون النظارة ثلاثية الأبعاد في وضع المزامنة. وإذا كنت تشاهد محتوى ثلاثي الأبعاد من مصدر HDMI ١,٣ (مثل البث ثلاثي الأبعاد باستخدام وضع القمة والأسفل)، فقد يكون من الضروري استخدام الخيار "عكس تزامن ٣ بُعد" في جهاز العرض لتحسين تجربة المشاهدة ثلاثية الأبعاد. يوجد الخيار في القسم "عرض -> الأبعاد الثلاثية" في قائمة المعلومات المعروضة على الشاشة (OSD).

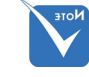

بجهاز مصدر
 جهاز مصدر
 الفيديو ثلاثي
 الأبعاد قبل
 تشغيل جهاز
 العرض ثلاثي
 الأبعاد.

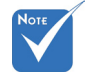

إذا كان فيديو الدخل ثنائي الأبعاد، يُرجى الضغط على "النمط 3D" والتبديل إلى "التلقائي".

إذا كان "القمة والأسفل" نشطًا، فلن يتم عرض محتوى الفيديو ثنائي الأبعاد بشكل صحيح.

۳۲ عر

عربى

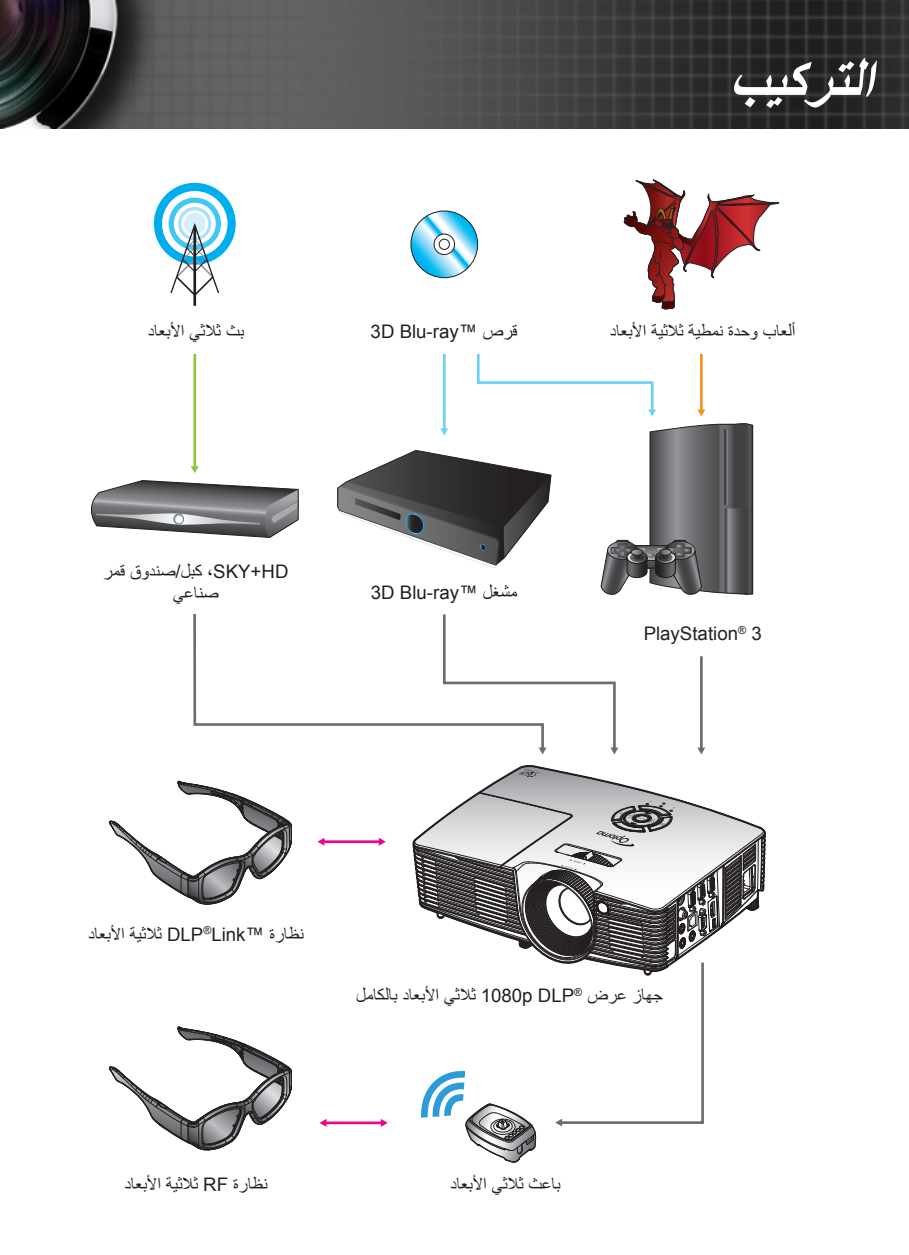

١٤ عربي

التركيب

## استخدام النظارة ثلاثية الأبعاد

- التشغيل النظارة ثلاثية الأبعاد.
- ٢- تحقق من صحة إرسال المحتوى ثلاثي الأبعاد إلى جهاز العرض وتوافق الإشارة مع موصفات الجهاز.
- ٣- قم بتشغيل "الوضع ثلاثي الأبعاد" (إطفاء/ارتباط DLP/VESA 3D استنادًا إلى نوع الزجاج الذي تستخدمه) لجهاز العرض ثلاثي الأبعاد. يوجد الخيار في القسم "عرض" في قائمة المعلومات المعروضة على شاشة جهاز العرض (OSD).
  - ٤- قُم بتشغيل النظارة ثلاثية الأبعاد وتحقق من صحة ظهور الصورة في الوضع ثلاثي الأبعاد دون إجهاد العين.
- ٥- إذا لم تظهر الصورة في الوضع ثلاثي الأبعاد، يُرجى التحقق من صحة إعداد الجهاز ثلاثي الأبعاد للتأكد إذا ما كان يرسل صورة ثلاثية الأبعاد أم لا. ويمكنك بدلاً من ذلك تشغيل "القمة والأسفل" عندما تكون إشارة الدخل هي 1080i ثنائية الأبعاد جنباً إلى جنب وتكرار الخطوات من ١ إلى ٤ السابقة.
- ٦- قد يكون من الضروري استخدام الخيار "عكس تزامن ٣ بُعد" في جهاز العرض لتحسين تجربة المشاهدة ثلاثية الأبعاد. يوجد الخيار في القسم "عرض" في قائمة المعلومات المعروضة على الشاشة (OSD).
  - ٢- لإيقاف تشغيل النظارة ثلاثية الأبعاد: اضغط مع الاستمرار على زر الطاقة "Power" إلى أن ينطفئ مؤشر بيان الحالة.
  - ٨- لمزيد من المعلومات التفصيلية، يُرجى الرجوع إلى دليل مستخدم النظارة ثلاثية الأبعاد أو موقع ويب الجهة المصنعة.

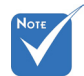

لمزيد من المعلومات التفصيلية، يرجى الرجوع إلى دليل مستخدم النظارة ثلاثية الأبعاد.

10

التركيب

تشغيل/إيقاف تشغيل جهاز العرض الضوئى

### تشغيل جهاز العرض

- ۱- انزع غطاء العدسة. A
- ٢- قم بتوصيل كابل الطاقة وكابل الإشارة بإحكام. وعند توصيلهما، يتحول مؤشر بيان حالة التشغيل/الاستعداد إلى اللون الأحمر.
- ٦- قم بتشغيل اللمبة بالضغط على الزر "ل" إما من الجانب العلوي للجهاز وإما من وحدة التحكم عن بعد. عندئذ يتحول مؤشر بيان التشغيل/الاستعداد إلى اللون الأخضر أو الأزرق. B تظهر شاشة بدء التشغيل خلال ١٠ ثوان تقريبًا. وعند استخدام جهاز العرض لأول مرة، سبُطلب منك تحديد اللغة المفضلة ووضع توفير الطاقة.
- ٤- قم بتشغيل وتوصيل المصدر الذي ترغب في عرضه على الشاشة (كمبيوتر شخصي أو محمول أو مشغل فيديو، ما إلى ذلك)، علمًا بأن جهاز العرض يقوم بتحديد المصدر تلقائيًا. وإذا لم يحدث ذلك، اضغط على زر MENU وانتقل إلى "خيارات". تأكد من ضبط خاصية "قفل المصدر " على الوضع "إطفاء".
  - اذا قمت بتوصيل عدة مصادر في وقت واحد، فقم بالضغط على زر "SOURCE" في لوحة المفاتيح أو على مفاتيح المصدر المباشرة الموجودة في وحدة التحكم عن بعد للتبديل بين مصادر الدخل.

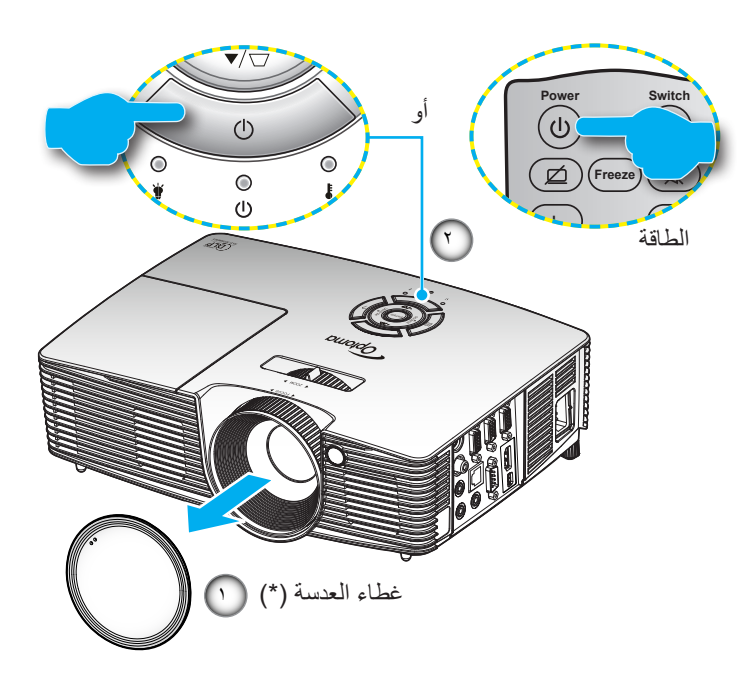

 قم أو لا بتشغيل جهاز العرض ثم قم بعد ذلك باختيار مصادر الإشارات.
 (\*) ملحق اختياري
 مدير:

لا تأتى جميع أجهزة العرض بغطاء للعدسة. من أجل سلامتك، إذا كان الجهاز مزودًا بغطاء للعدسة، فاحرص على إز الته قبل تشغيل جهاز العرض.

التركيب

## إيقاف تشغيل جهاز العرض

 ١- اضغط على الزر "U" في لوحة التحكم عن بعد أو في لوحة المفاتيح لإيقاف تشغيل جهاز العرض. ستظهر الرسالة التالية على الشاشة.

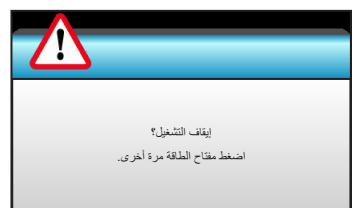

اضغط على الزر "也" مرة أخرى للتأكيد، وإلا فستختفي الرسالة بعد ١٥ ثانية. عند الضغط على الزر "也" للمرة الثانية، سيعرض جهاز العرض موقت العد التنازلي ثم يغلق.

٢- تواصل مروحة التبريد العمل لمدة ١٠ ثوان بالنسبة لدورة التبريد وسيومض مؤشر بيان حالة التشغيل/الاستعداد باللون الأخضر أو الأزرق. عندما يضيء مؤشر بيان حالة التشغيل/الاستعداد باللون الأحمر بصورة متواصلة، يكون جهاز العرض قد انتقل لوضع الاستعداد.
 عند الرغبة في إعادة تشغيل جهاز العرض، يجب الانتظار حتى يكمل الجهاز دورة التبريد ويدخل في وضع الاستعداد. وبعد الدخول في وضع الاستعداد، ما عليك سوى الضغط على الزر "ل" لإعادة تشغيل الجهاز.
 ٣- افصل كبل الطاقة من مأخذ التبار الكهربائي ومن جهاز العرض.
 ٢- افصل كبل الطاقة من مأخذ التبار الكهربائي ومن جهاز العرض.
 ٢- افصل كبل الطاقة من مأخذ التبار الكهربائي ومن جهاز العرض.

<u>۱۷</u>

عربى

# التركيب

مؤشر التحذير

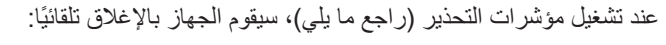

- یضيء مؤشر بیان حالة "اللمبة" باللون الأحمر، وإذا ومض مؤشر "التشغیل/ الاستعداد" باللون الأحمر.
- يضيء مؤشر بيان حالة "اللمبة" باللون الأحمر، وإذا ومض مؤشر "التشغيل/ الاستعداد" باللون الأحمر. وهو ما يشير إلى ارتفاع درجة حرارة جهاز العرض بشكل مفرط. في الظروف العادية، يمكن للجهاز الرجوع إلى وضع التشغيل.
  - یومض مؤشر بیان حالة "درجة الحرارة" باللون الأحمر، وإذا ومض مؤشر "التشغیل/الاستعداد" باللون الأحمر.

قم بفصل كبل الطاقة من الجهاز ، وانتظر ٣٠ ثانية ثم حاول مرة أخرى. إذا أضاء مؤشر التحذير مرة أخرى، يرجى الاتصال بأقرب مركز خدمة للحصول على المساعدة.

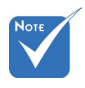

اتصل بأقرب مركز خدمة إذا ظهرت في جهاز العرض هذه الأعراض. راجع الصفحات من ٧٦ إلى ٧٧ لمزيد من المعلومات.

عربي

التركيب

ضبط الصورة المعروضة

ضبط ارتفاع جهاز العرض

- *يأتي الجهاز مزودًا بأقدام رافعة لتعديل ارتفاع الصورة.* ١- حدد موضع القدم القابلة للضبط التي ترغب في تعديل وضعها في الجزء السفلي من جهاز العرض. ٢- أدر الحلقة القابلة للضبط في اتجاه حركة عقارب الساعة لرفع جهاز العرض
  - أو في عكس اتجاه حركة عقارب الساعة لخفضه. كرر هذه الخطوات بالنسبة للأقدام المتبقية إذا لزم الأمر.

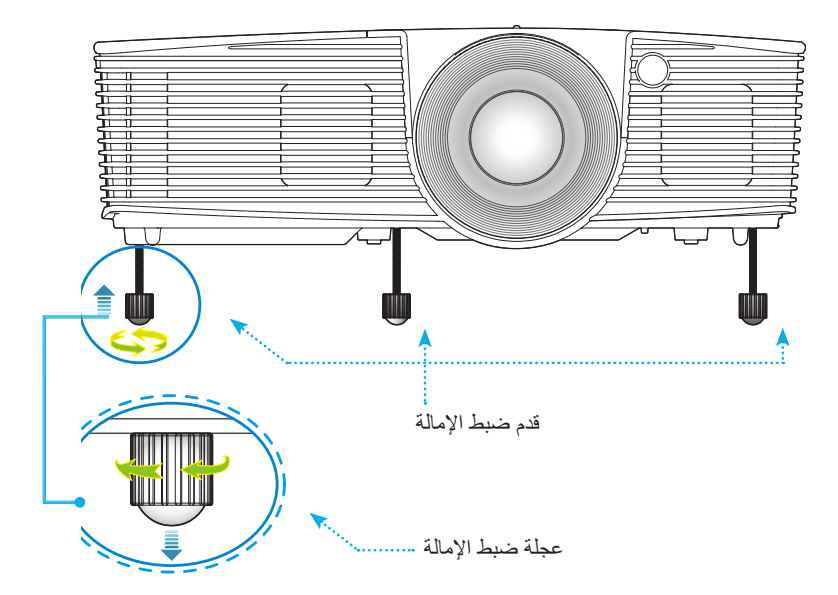

## التركيب

ضبط الزوم/التركيز البؤري لجهاز العرض يمكنك إدارة عجلة الزوم لتكبير الصورة المعروضة أو تصغيرها. ولتحديد التركيز البؤري للصورة، أدر عجلة التركيز إلى أن تبدو الصورة واضحة.

- سلسلة المدى القياسي (XGA): يعمل تركيز جهاز العرض في مسافة تتراوح من ٣,٩٤ إلى ٣٢,٨١ قدم (من ١,٢ إلى ١,٠ أمتار).
- سلسلة المدى القياسي (WXGA): يعمل تركيز جهاز العرض في مسافة تتراوح من ٣,٩٤ إلى ٢٧,٢٣ قدم (من ١,٢ إلى ٨,٣ متر).

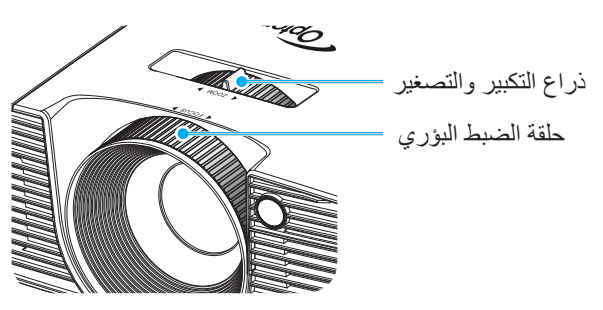

ضبط مقاس الصورة المعروضة

حجم صورة جهاز العرض (XGA) من ۳۰٫۸ إلى ۳۰۷٫٦ بوصة (۰٫۷۸ إلى ۷٫۸۱ متر).

حجم صورة جهاز العرض (WXGA) من ٣٦,٣ إلى ٣٠١,٠ بوصة (٠,٩٢ إلى ٢٠١,٠ مورة (٠,٩٢ إلى ٢٠,٠

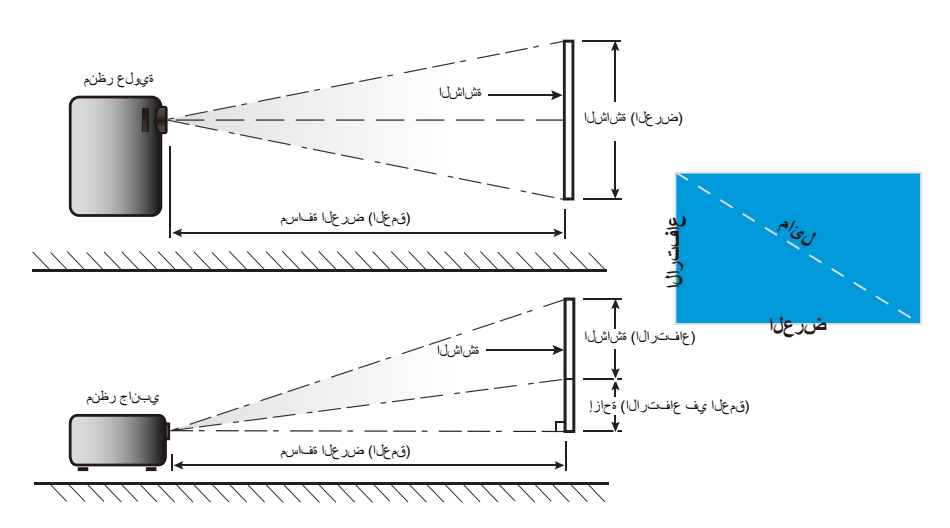

مسافة العرض (العمق) حجم الشاشة عرض × ارتفاع إزاحة (الارتفاع في الطول القطري العمق) (بالبوصة) لشَاشَة (قدم) (بوصة) بحجم أ:1 عرض الصورة بعد الصورة عرض الصورة بعد الصورة (بوصة) العرض ۲.۷۰ •.• ٧ ٣.٨٤ ۳.۲ 1,17 ٩٨. ۱۸.۰۰ ۲٤... ٠.٤٦ ٠,٦١ ۳۰.۰ ٣.٦٠ ۱,۳۰ ٠,٦١ ۰,۰۹ 0,17 ٤,٢٧ 1,07 ۲٤,۰۰ ۳۲... ۰,۸۱ ٤٠,٠ 0.2. • 1 5 ٧.٦٨ ٦.٤٠ ۲.۳٤ 1,90 ۳٦... ٤٨... . 91 1.11 ٦٠,٠ ٦,٣٠ ۰,۱٦ ٨,٩٦ ٧,٤٧ ۲٫۷۳ ۲,۲۸ ٤٢,٠٠ 07,00 ۱,۰۷ ١,٤٢ ٧٠,٠ ٧.٢٠ 1.75 ٨٥٣ ۳ ۱ ۲ ٦٤,٠٠ 1 11 1,77 ٨٠,٠ •.14 ۲٦. ٤٨... 9,7. ١,٣٧ ٨,١٠ 11,01 ۳,0١ ۲,9٣ ٥٤,٠٠ ٧٢,٠٠ ۱,۸۳ ٠,٢١ ۹٠,٠ ۹,۰۰ • . ٢٣ 11,1. 1.,11 ۳,٩٠ 5,70 ٦٠,٠٠ ٨٠,٠٠ 1,01 ۲.۰۳ 1..... ۱۰٫۸۰ •, ٢٧ 10,77 ۱۲٫۸۰ ۳,٩٠ ٧٢,٠٠ 97,.. ۱,۸۳ ٢,٤٤ ۱۲۰,۰ ٤,٦٨ 18.0. • . ٣ ٤ 19.1. 17... 0,10 ٤.٨٨ ۹. . . 11.... ۲,۲۹ ۳..۰ 10... ۱۸۰,۰ 17.7. 19,7. ٧,• ٢ ۱۰۸.۰۰ ۱٤٤,۰۰ ۲.٧٤ ٣,٦٦ ۰,٤١ ۲٣. • ٤ 0,10 ۲۲,0. ·. 0 V ۳۲,۰۰ ۲٦,٦٧ 9,70 ۸,۱۳ 10.,.. ۲..,.. ۳,۸۱ ٥,•٨ ۲٥٠.۰ ۳۰۰,۰ ۱۱,۲۰ 9,70 ٦,١٠ ۲٧,٠٠ ۰,٦٩ ۳٨,٤٠ ۳۲,۰۰ ۱۸۰,۰۰ ۲ : ۰ , ۰ ۰ ٤,0٧ ۲۲.٦٣ ۳٩,٣٠ ۳۲,۷٥ 115,70 ۲٤0,7. ٤,٦٨ ۳.٧,٠ ۰٫٧٠ 11,94 ٩,٩٨ ٦,٢٤

التركيب

للمنا الجدول مُعد للأغراض المرجعية فقط.

المدى القياسى (XGA)

### المدى القياسي (WXGA)

| إزاحة (الارتفاع في |       | مسافة العرض (العمق) |            |            | حجم الشاشة عرض × ارتفاع |          |             | الطول القطر ي |                  |           |
|--------------------|-------|---------------------|------------|------------|-------------------------|----------|-------------|---------------|------------------|-----------|
| العمق)             |       | (قدم)               |            | (متر)      |                         | ىنە)     | (متر) (بوصد |               | (بالبوصة) لشاشّة |           |
| (بوصة)             | (متر) | بعد الصورة          | عرض الصورة | بعد الصورة | عرض الصورة              | الارتفاع | العرض       | الارتفاع      | العرض            | بحجم ١٦:٩ |
| ١,٩٧               | ۰,۰۰  | ٣,٢٦                | ۲٫۷۱       | ۰,۹۹       | ۰,۸۳                    | 10,9.    | ۲0,55       | ۰,٤٠          | ۰,٦٥             | ۳۰,۰      |
| ۲,٦٣               | ۰,۰۷  | ٤,٣٤                | ٣,٦٢       | ١,٣٢       | ۱,۱۰                    | ۲۱٫۲۰    | ۳۳,9۲       | • ,0 5        | ۰,۸٦             | ٤٠,٠      |
| ٣,٩٤               | ۰,۱۰  | ٦,૦١                | 0,57       | ١,٩٩       | 1,70                    | ۳۱٫۸۰    | ۰۰,۸۸       | ۰,۸۱          | ١,٢٩             | ٦٠,٠      |
| ٤,٦٠               | •,17  | ٧,٦٠                | ٦,٣٣       | ۲,۳۲       | ١,٩٣                    | ۳۷,۱۰    | 09,57       | ۰,۹٤          | ١,૦١             | ۷۰,۰      |
| 0,77               | ۰,۱۳  | ٨,٦٨                | ٧,٢٤       | ۲,٦٥       | ۲٫۲۱                    | ٤٢,٤٠    | ٦٧,٨٤       | ١,٠٨          | ١,٧٢             | ۸۰,۰      |
| 0,91               | ۰,۱۰  | ٩,٧٧                | ٨,١٤       | ۲,۹۸       | ۲,٤٨                    | ٤٧,٧٠    | ٧٦,٣٢       | ١,٢١          | ١,٩٤             | ٩٠,٠      |
| ٦,٥٧               | ۰,۱۷  | ۱۰,۸۰               | ۹,۰٥       | ٣,٣١       | ۲,٧٦                    | ٥٣,٠٠    | ٨٤,٨٠       | 1,70          | ۲,10             | ۱۰۰,۰     |
| ٧,٨٩               | ۰,۲۰  | ۱٣,٠٣               | ۱۰,۸۰      | ٣,٩٧       | ٣,٣١                    | ٦٣,٦٠    | ۱۰۱٫۷٦      | ١,٦٢          | ۲,0٨             | ۱۲۰,۰     |
| ٩,٨٦               | ۰,۲۰  | ١٦,٢٨               | ۱۳,٥٢      | ٤,٩٦       | ٤,١٤                    | ۲٩,٥٠    | ١٢٧,٢٠      | ۲,۰۲          | ۳,۲۳             | ۱۰۰,۰     |
| ۱۱٫۸۳              | ۰,۳۰  | 19,05               | ١٦,٢٨      | ०,१२       | ٤,٩٦                    | 90,50    | 107,75      | ٢,٤٢          | ٣,٨٨             | ۱۸۰,۰     |
| 17,58              | ۰,٤٢  | ۲٧,١٤               | ۲۲,٦١      | ٨, ٢٧      | ٦,٨٩                    | 187,00   | ۲۱۲,۰۰      | ۳,۳۷          | 0,77             | ۲۰۰,۰     |
| 19,77              | ۰,۰۰  | ۳۲,0٦               | ۲٧,١٤      | 9,97       | ٨, ٢٧                   | 109,     | ۲٥٤,٤٠      | ٤,•٤          | ٦,٤٦             | ۳۰۰,۰     |

الجدول مُعد للأغراض المرجعية فقط.

مفاتيح التحكم

لوحة المفاتيح وجهاز التحكم عن بعد

لوحة مفاتيح

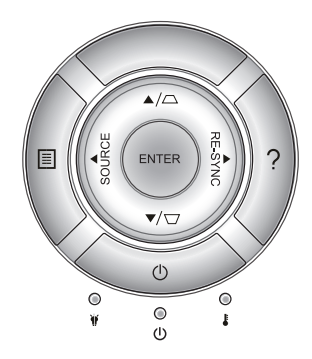

استخدام لوحة المفاتيح

| الطاقة                              | Ċ             | راجع القسم "تشغيل/إيقاف تشغيل جهاز العرض" بالصفحتين ١٦-١٧.                                                         |
|-------------------------------------|---------------|----------------------------------------------------------------------------------------------------|
| إعادة التزامن                       | RE-SYNC       | يقوم بمزامنة جهاز العرض مع مصدر الدخل تلقانياً.                                                                    |
| ENTER                               | ENTER         | يقوم بتأكيد اختيار العنصر.                                                                                         |
| SOURCE                              | SOURCE        | اضغط على هذا الزر لاختيار إشارة دخل.                                                                               |
| Menu                                |               | اضغط على زر "Menu" لإظهار قائمة المعلومات المعروضة على<br>الشاشة (OSD). وللخروج منها، اضغط على زر "Menu" مرة أخرى. |
| تعليمات                             | ?             | قائمة تعليمات (متاحة فقط عندما تكون قائمة المعلومات المعروضة على<br>الشاشة مغلقة).                                 |
| أربعة مفاتيح اختيار                 | اتجاهية       | استخدم الأزرار ▲ ▼ ◄ ◄ لاختيار العناصر أو إجراء التعديلات<br>على الاختيارات.                                       |
| المرتكز                             | $\Box / \Box$ | استخدم 🗖 🗋 لضبط تشوه الصورة الناتج عن إمالة جهاز العرض.<br>(±٠٠ درجة)                                              |
| مؤشر بيان حالة<br>اللمبة            | ₩ 0           | يشير إلى حالة لمبة جهاز العرض.                                                                                     |
| مؤشر بيان حالة<br>درجة الحرارة      | 10            | يشير إلى حالة درجة حرارة جهاز العرض.                                                                               |
| مؤشر بيان حالة<br>التشغيل/الاستعداد | ወ             | يشير إلى حالة جهاز العرض.                                                                                          |

۲۲

مفاتيح التحكم

جهاز التحكم عن بعد

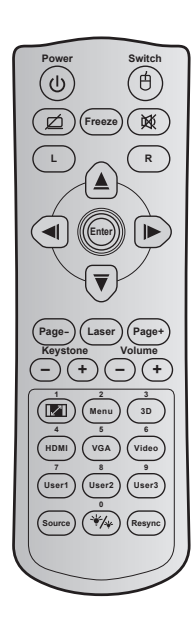

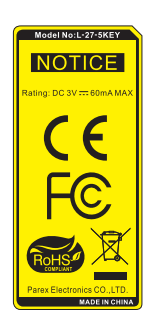

| ستخدام وحدة التحكم عن بعد                                                                                                    |        |                                                   |  |  |  |
|----------------------------------------------------------------------------------------------------|--------|---------------------------------------------------|--|--|--|
| اضغط لتشغيل/إيقاف جهاز العرض.                                                                                                  | С<br>С | الطاقة                                            |  |  |  |
| اضغط لتشغيل / إيقاف تشغيل ماوس USB.                                                                                            | e      | تحويل                                             |  |  |  |
| اضغط لإخفاء / إظهار صورة الشاشة ولإيقاف / تشغيل<br>الصوت.                                                                      | ø      | شاشة فارغة / كتم<br>الصوت                         |  |  |  |
| اضغط لتجميد صورة جهاز العرض.                                                                                                   |        | Freeze (تجمید)                                    |  |  |  |
| اضغط لإيقاف/تشغيل الصوت بصفة موقتة.<br>                                                                                        | Ø      | كتم الصوت                                         |  |  |  |
| استخدم كنقرة بزر الماوس الأيسر.                                                                                                | L      | يقوم بوظيفة النقر<br>باستخدام زر<br>الماوس الأيسر |  |  |  |
| استخدم كنقرة بزر الماوس الأيمن.                                                                                                | R      | يقوم بوظيفة النقر<br>باستخدام زر<br>الماوس الأيمن |  |  |  |
| استخدم الأزرار ▲ ▼ ◄ ◄ لاختيار العناصر أو إجراء<br>التعديلات على الاختيارات.                                                   |        | أربعة مفاتيح<br>اتجاهات للاختيار                  |  |  |  |
| يقوم بتأكيد اختيار العنصر.                                                                                                    |        | Enter                                             |  |  |  |
| اضغط للنزول صفحة.                                                                                                    |        | صفحة لأسفل                                        |  |  |  |
| استخدم كمؤشر ليزر.                                                                                                    |        | الليزر                                            |  |  |  |
| اضغط للصعود صفحة.                                                                                                    |        | صفحة لأعلى                                        |  |  |  |
| اضغط لضبط تشوه الصورة الناتج عن إمالة جهاز العرض.                                                                              | -+     | المرتكز                                           |  |  |  |
| اضغط للتعديل لرفع/خفض مستوى الصوت.                                                                                             | -+     | صوت                                               |  |  |  |
| اضغط لتغيير نسبة العرض إلى الارتفاع الخاصة بالصورة<br>المعروضة. استخدم كرقم عددي بلوحة المفاتيح "١".                           |        | نسبة العرض إلى<br>الارتفاع / ١                    |  |  |  |
| <ul> <li>◄ يقوم بعرض أو إنهاء القوائم المعروضة على شاشة جهاز العرض.</li> <li>◄ استخدم كرقم عددي بلوحة المفاتيح "٢".</li> </ul> |        | Menu / 2                                          |  |  |  |

۲۳ عربي

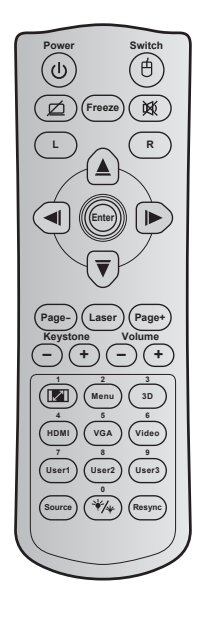

| استخدام وحدة التحكم عن                | د                                                                                                    |
|---------------------------------------|----------------------------------------------------------------------------------------------------|
| ثلاثي الأبعاد / ٣                     | اضغط للاختيار اليدوي لوضع ثلاثي الأبعاد يتوافق مع<br>المحتوى ثلاثي الأبعاد. استخدم كرقم عددي بلوحة المفاتيح "٣".                      |
| ٤ / HDMI                              | ♦اضغط لاختيار مصدر HDMI1.<br>♦استخدم كرقم عددي بلوحة المفاتيح "٤".                                                                    |
| ° / VGA                               | ♦اضغط لاختيار مصدر VGA.<br>♦استخدم كرقم عددي بلوحة المفاتيح "٥".                                                                      |
| فیدیو / آ                             | اضغط على لاختيار مصدر الفيديو المؤلف. استخدم كرقم عددي بلوحة المفاتيح "٦".                                                            |
| مخصص ۱ / ۷؛ مخصص ۲ /<br>۸؛ مخصص ۳ / ۹ | ♦المفاتيح التي يحددها المستخدم. انظر صفحة ٥٦<br>لمعرفة الإعداد.<br>♦استخدم كأرقام عددية للوحة المفاتيح "٧" و "٨" و "٩"<br>تبعًا لذلك. |
| المصدر                                | اضغط على لاختيار إشارة دخل.                                                                                                    |
| وضع السطوع / • الم                    | اضغط لضبط سطوع الصورة تلقائبًا لتوفير أفضل أداء تباين. استخدم كرقم عددي بلوحة المفاتيح ".".                                           |
| إعادة المزامنة                        | اضغط لمزامنة جهاز العرض مع مصدر الدخل تلقائياً.                                                                                       |

### تثبيت البطاريات

يأتي مع وحدة التحكم عن بعد بطاريتان مقاس AAA. استبدل البطارية فقط ببطارية من نفس النوع أو من نوع مماثل حسبما يوصي به المصنع

مفاتيح التحكم

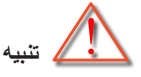

يمكن أن يؤدي سوء استخدام البطاريات إلى تسريب كيميائي أو انفجار. تأكد من اتباع التعليمات أدناه.

لا تمزج بين بطاريات من أنواع مختلفة. الأنواع المختلفة من البطاريات لها خصائص مختلفة. لا تمزج بين بطاريات قديمة وأخرى جديدة. حيث إن الخلط بين البطاريات القديمة والجديدة يمكن أن يقصر من عمر البطاريات الجديدة أو يسبب تسريب كيميائيًا في البطاريات القديمة. يمكن أن تسبب طفحاً جلدياً. إذا وجدت أي تسريب كيميائي، امسح بالكامل مستخدماً قطعة قماش. البطاريات المرفقة مع هذا المنتج قد يكون عمر ها الافتر اضي أقصر بسبب ظروف التخزين. إذا لم تكن تنوي استخدام وحدة التحكم عن بعد لفترة زمنية طويلة، فقم بإز الة البطارية البطارية منها.

عندما تتخلص من البطارية، يجب أن تلتزم بالقانون في المنطقة أو الدولة ذات الصلة.

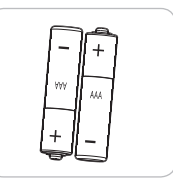

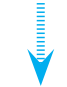

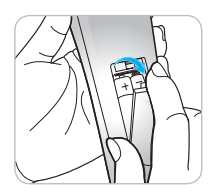

عربي

10

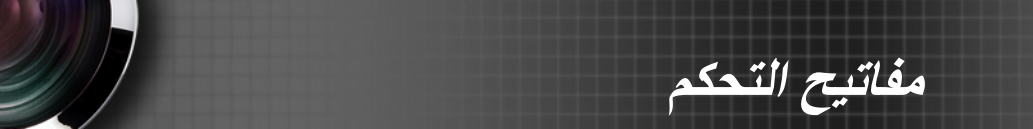

استخدام زر "التعليمات" تضمن وظيفة "التعليمات" سهولة الإعداد والتشغيل. اضغط زر "؟" الموجود بلوحة المفاتيح لفتح قائمة "تعليمات".

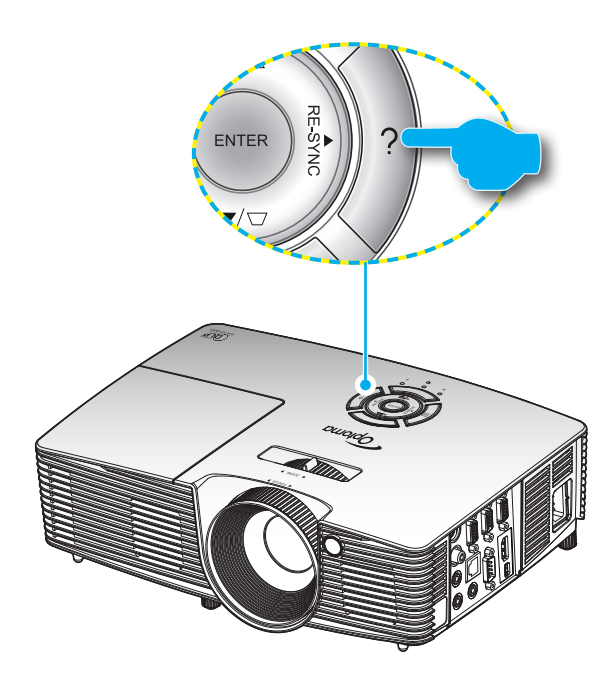

مفاتيح التحكم

人 لا تعمل وظائف زر قائمة تعليمات إلا عند رصد مصدر دخل.

| التعليمات                      |        |
|--------------------------------|--------|
| عدم ظهور الصورة على الثنائنة 📀 |        |
|                                |        |
|                                | 🛧 خروج |

التعليمات عدم ظهور الصورة على الثدائة عدم ظهور الصورة على الثدائة التكد من توصيل جميع الكبلات وتوصيلات الطاقة توصيلا صحيحا ومحكما كما هو موضح في قسم "التركيب" من المالينيوم. • تلكد من عدم انثاء كل دبابيس منافذ التوصيل أو الكسارها. • تلكد من أن خاصية "كتم الصوت/الفيديو" لا تعمل. [التالي]

|                                                                                 | التعليمات                                                                                                    |
|---------------------------------------------------------------------------------|----------------------------------------------------------------------------------------------------|
| عدم ظهور الصورة على الشاشة ?                                                    |                                                                                                    |
|                                                                                 | ♦ في حال استخدام كمبيرتر محمول:<br>١ . أولاً: اتبع الخطوات الواردة أعلاه لضبط دقة الكمبيرتر.<br>٢ . اضغط على إعدادات الإخراج التبديلية. مثال: [۴۲] - [۴۳] |
| Acer → [Fn]+[F5]<br>Asus → [Fn]+[F8]<br>Dell → [Fn]+[F8]<br>Gateway → [Fn]+[F4] | IBM/Lenovo → [Fn]+[F7]<br>HP/Compaq → [Fn]+[F4]<br>NEC → [Fn]+[F3]<br>Toshiba → [Fn]+[F5]                                                                 |
| Mac Apple:<br>System Preference -> Display                                      | / -> Arrangement -> Mirror display                                                                                                    |
| [السابق]                                                                        |                                                                                                    |
|                                                                                 |                                                                                                    |

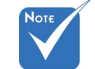

یرجی الرجوع إلى "استكشاف الأعطال وإصلاحها" الموجودة بالصفحات ٢٠-٦٢، للإطلاع على مزيد من التفاصيل.

إذا تم رصد مصدر الدخل والضغط على زر التعليمات، ستظهر الصفحات الآتية لتساعد في تشخيص أي مشكلة.

| التعليمات                                      |
|------------------------------------------------|
| الصورة بها جوانب ماتلة.                        |
| الصورة أصغر أو أكبر مما ينبغي. 📀               |
| لا يوجد صوت مسموع أو مستوى الصوت منغفض للغاية. |
|                                                |
| 🛧 خروج                                         |

| التعليمات                                                                             |
|---------------------------------------------------------------------------------------|
| الصورة بها جوانب مائلة.                                                               |
| كم، إن أمكن، بتغيير موقع جهاز العرض بحيث يصبح في منتصف الشاشة وأسفل قاعدتها.          |
| ♦ اضغط على زر [- / + KEYSTONE] في وحدة التحكم عن بعد حتى يصبيح الجانبان في وضع عمودي. |
|                                                                                       |
|                                                                                       |
| [تشوه + / -]                                                                          |
| 🛧 خروج                                                                                |

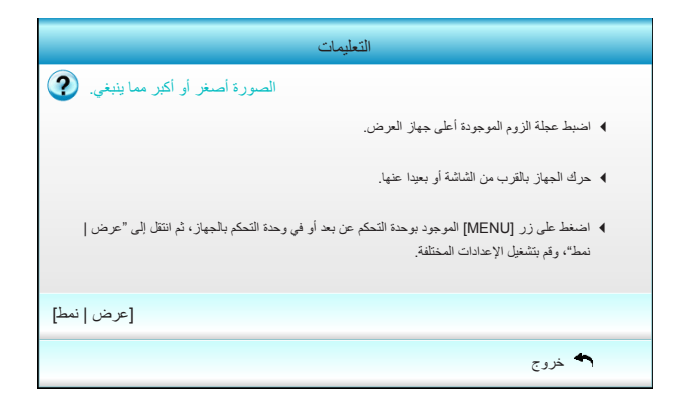

عربي

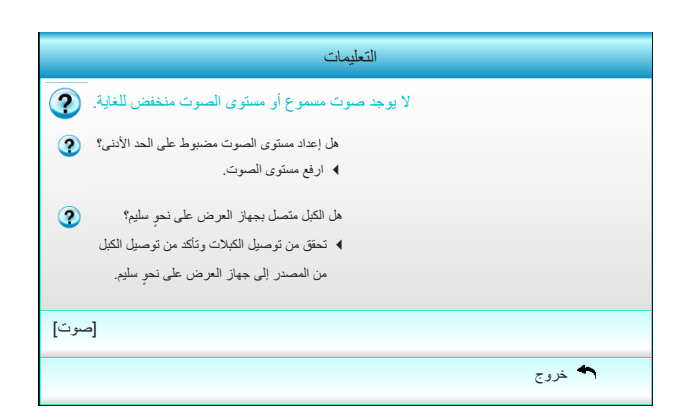

مفاتيح التحكم

## قوائم المعلومات المعروضة على الشاشة

يحتوي جهاز العرض على قوائم يتم عرضها على الشاشة بلغات متعددة والتي تسمح لك بإدخال التعديلات على الصورة وتغبير مجموعة متنوعة الإعدادات. مع ملاحظة أن جهاز العرض يقوم بتحديد المصدر تلقائيا.

## طريقة التشغيل

- ١- لفتح قائمة OSD، اضغط على زر "Menu" الموجود في وحدة التحكم عن بعد أو في لوحة المفاتيح.
- ٢- عند ظهور قائمة المعلومات المعروضة على الشاشة، استخدم المفتاحين ◄ ◄ لاختيار أي عنصر في القائمة الرئيسية. وعند الاختيار من صفحة معينة، اضغط على مفتاح ▼
   أو مفتاح "Enter" للدخول إلى القائمة الفرعية.
  - ۳- استخدم المفتاحين ▲ ▼ لتحديد العنصر المطلوب في القائمة الفرعية ثم اضغط على
     أو مفتاح الإدخال "Enter" لعرض مزيد من الإعدادات. واضبط الإعدادات
     باستخدام المفتاح ◄ ◄.
    - ٤- حدد العنصر التالي المراد ضبطه في القائمة الفرعية واضبطه كما هو موضح أنفًا.
    - اضغط على الزر "Enter" أو "Menu" وستعود الشاشة إلى القائمة الرئيسة.
  - ٦- للخروج اضغط على الزر "Menu" مرة أخرى. وعندنذ يتم إغلاق قائمة المعلومات المعروضة على الشاشة ويقوم جهاز العرض بحفظ الإعدادات الجديدة تلقائياً.

| القائمة الرئيسية | Ø            |      | <          |                  |
|------------------|--------------|------|------------|------------------|
|                  |              | صورة |            |                  |
|                  | نمط العرض 🏠  |      | عرض تقديمي | <b>&gt;</b>      |
|                  | الإضاءة 🋱    |      | 50         | •                |
|                  | التباين 🕕    |      | 50         | •                |
| القائمة الفرعية  | حدة اللون 🗴  |      | 15         | الإعدادات        |
|                  | اللون 🗖      |      | 50         | •                |
|                  | تدرج اللون 🛄 |      | 50         | ▶ <mark>:</mark> |
|                  | متقدم        |      |            |                  |

شجرة القوائم

| الإعدادات                                                                                                    |                           |                   | القائمة الفرعية  | القائمة الرنيسية |
|----------------------------------------------------------------------------------------------------|---------------------------|-------------------|------------------|------------------|
| عرض تقديمي / ساطع / فِطِم / sRGB / لوحة سوداء<br>/ DICOM SIM . / مخصص / الأبعاد الثلاثية                                                                             |                           |                   | نمط العرض        | صورة             |
| 0.+~0                                                                                                    |                           |                   | الإضباءة         |                  |
| 0,+~0,_                                                                                                    |                           |                   | التباين          |                  |
| 10~1                                                                                                    |                           |                   | حدة اللون        |                  |
| 0,+~0,_                                                                                                    |                           |                   | اللون            |                  |
| 0.+~0                                                                                                    |                           |                   | تدرج اللون       |                  |
| فيلم / فيديو / رسومات / قياسي / لوحة سوداء /<br>DICOM SIM.                                                                                                    |                           | Gamma             | مثقدم            |                  |
| ا لِلَى ١٠                                                                                                    |                           | BrilliantColor™   |                  |                  |
| دافئ / متوسطة / فاتر                                                                                                    |                           | حرارة اللون       |                  |                  |
| ر / أزرق / أزرق داكن / أحمر مزرق / أصفر تدرج الألوان / التَتْبع / كسب [-٥٠-٥٠]                                                                                       | أحمر / أخض                | إعدادات اللون     |                  |                  |
| أحمر / أخضر / أزرق [-٥٠٠٥]                                                                                                    | أبيض                      |                   |                  |                  |
| نعم / لا                                                                                                    | إعادة الضبط               |                   |                  |                  |
| ليس دخل HDMI: الثقائقي HDMI: التفاقي HDMI المتلفاتي HDMI التفاقي HDMI (14255)                                                                                        |                           | مدى اللون         |                  |                  |
| RGB (16~235) / YUV                                                                                                    |                           |                   |                  |                  |
| A تشغيل / إطفاء                                                                                                    | Automatic                 | الإشارة           |                  |                  |
| (1)                                                                                                    | طور (GA)                  |                   |                  |                  |
|                                                                                                    |                           |                   |                  |                  |
|                                                                                                    | موقع العي ()              |                   |                  |                  |
| (VOA)                                                                                                    | مريح صرد <u>د</u><br>ذريع |                   |                  |                  |
|                                                                                                    | مروج                      |                   |                  |                  |
| لنعد الأ                                                                                                    |                           |                   | اعادة الضبط      |                  |
| ۱۹:۱۰، أصلية، الثلقائي /<br>:۲۰، ۲۱:۹، أو ۲۱:۰۰، LBX، أصلية، الثلقائي                                                                                                | ۳:٤ :XGA<br>٤ :WXGA       |                   | نمط              | عرض              |
| 1.~.                                                                                                    |                           |                   | قتاع الحافة      |                  |
| Y 0~0_                                                                                                    |                           |                   | زوم              |                  |
| (الأيقونة في الوسط) ١٠٠٠                                                                                                    | أيمن / أيسر               |                   | إزاحة الصورة     |                  |
| (الأيقونة في الوسط) -٠٠٠                                                                                                    | أعلى / أسفل               | عمودي             |                  |                  |
| ٤.+~٤                                                                                                    |                           |                   | تشوه عمودي       |                  |
| ط VESA ۳D / DLP                                                                                                    | إطفاء / ارتبا             | وضع ثلاثي الأبعاد | الأبعاد الثلاثية |                  |
| بة الأسفار / Frame Sequential / Top and Bottom / الأسفار / Frame Sequential                                                                                          | النمط (۲                  |                   |                  |                  |
| R/L/A                                                                                                    | الأبعاد الثلاثي           |                   |                  |                  |
| اء ا                                                                                                    | ۔<br>تشغیل / اطفا         | عکس تزامن ۳ بُعد  |                  |                  |
|                                                                                                    |                           | <u>خروج</u>       |                  |                  |
|                                                                                                    |                           |                   | خروج             |                  |
| English / Deutsch / Français / Italiano / Español / Português / Svenska / Ned                                                                                        | lerlands /                |                   | اللغة            | اعداد            |
| Norsk/Dansk / Polski / Русский / Suomi / ἐλληνικά / Magyar / Čeština / جربی<br>繁體中文 / 简体中文 / 日本語 / 한국어 / ไทย / Türkçe / نارسی / Tiếng Việt / Ron<br>Bahasa Indonesia | /<br>mână /               |                   |                  |                  |

رس

القائمة القائمة الإعدادات الفر عية الرنيسية <u>ه از</u> ۹ 💽 <u>م</u> ک عض **«** = <u>/</u> موضع القانمة نوع الشاشة (WXGA) 11:9 / 11:1. تشغيل / إطفاء الصوت الداخلية إعدادات الصوت كتم الصوت تشغيل / إطفاء الصوت (٠٠٠١) صوت افتراضي / الصوت ١ / الصوت ٢ إدخال الصوت تشغيل / إطفاء الصوت خارج (الاستعداد) خروج تشغيل / إطفاء الأمان الأمان شهر (۱۲~۰) مؤقت الأمان يوم (٠٠٠٠ / ) ساعة ( / ٢٤~٠ / ) خروج تغيير كلمة السر خروج رقم الجهاز Disconnected / Connected (للقراءة فقط) حالة الشبكة LAN Settings الشكة DHCP تشغيل / إطفاء عنوان IP قناع الشبكة الفرعية البوابة DNS للقراءة فقط MAC Address خروج تشغیل / إطفاء (منفذ: ٤١٧٩٤) Crestron Control Settings تشغیل / إطفاء (منفذ: ۲۰۲۳) Extron تشغیل / إطفاء (منفذ: ٤٣٥٢) PJ Link تشغیل / اِطفاء (منفذ: ۱۰۲۳) AMX Device Discovery تشغیل / إطفاء (منفذ: ۲۳) Telnet تشغیل / إطفاء (منفذ: ۸۰) HTTP نعم / لا تطبيق افتر اضى / محايد الشعار متقدم نسخ الشاشة إطفاء / CC1 / CC2 تعليق مغلق لاسلكي تشغيل / إطفاء خروج خروج HDMI / فيديو / VGA1 / VGA2 مصدر الدخل خيارات تشغيل / إطفاء قفل المصدر

عربي ٣٢

| القانمة الفرعية           |                           | الإعدادات                                     |                                                   |
|---------------------------|---------------------------|-----------------------------------------------|---------------------------------------------------|
| تېرىد عالى                |                           | تشغيل / إطفاء                                 |                                                   |
| إخفاء المعلومات           |                           | - تشغیل / اطفاء                               | رسائل التحذير وايقاف الطاقة<br>مرد مغدة           |
| قفل لوحة المفاتيح         |                           | تشغيل / إطفاء                                 | تير معب                                           |
| نمو ذج الاختبار           |                           | بلا / الشبكة / نموذج الأبيض                   |                                                   |
| وظيفة IR                  |                           | · تَشْغَيْلُ / إَطْفَاء / أَعلى / جَبِهَةَ    |                                                   |
| لون الخلفية               |                           | أسود / أحمر / أزرق / أخضر / أبيض              |                                                   |
| إعداد المصباح             | عمر المصباح               |                                               | 9999 ~.                                           |
|                           | منبه المصباح              | تَشْغَيْلُ / إطفاء                            |                                                   |
|                           | مصباح وضع مزدوج           | ساطع / ايكولوجي / Eco+ / Dynamic              |                                                   |
|                           | إعادة ضبط المصباح         | نعم / لا                                      |                                                   |
|                           | خروج                      |                                               |                                                   |
| إعدادات البعد             | مخصص ۱                    | LAN / VGA2 / الإضاءة / التباين / LAN / VGA2   |                                                   |
|                           | مخصص ۲                    | LAN / VGA2 / الإضاءة / التباين / Sleep Timer  |                                                   |
|                           | مخصص ۳                    | LAN / VGA2 / الإضاءة / التَبَاين / LAN / VGA2 |                                                   |
|                           | تشغيل مباشر               | تشغيل / إطفاء                                 |                                                   |
|                           | إيقاف آلي (دقيقة)         |                                               | ۱۸۰۰۰<br>[خطوة واحدة: ٥ دقائق]                    |
|                           | مؤقت النوم (دقيقة)        |                                               | ، ۹۹۰۰<br>[خطوة واحدة: ۳۰<br>دقائق]               |
|                           | Quick Resume              | تَشْغَيْلُ / إطفاء                            |                                                   |
|                           | وضع الطاقة (استعداد)      | ۔<br>نشط / ایکولوجی                           |                                                   |
| إعدادات الفلتر الاختيارية | Filter Usage Hours        |                                               | للقراءة فقط [النطاق •~١٩٩٩                        |
|                           | Optional Filter Installed |                                               | نعم / لا                                          |
|                           | Filter Reminder           |                                               | الطفاء / hr 500 / hr 300 / hr<br>hr 1000 / hr 800 |
|                           | Filter Reset              |                                               | نعم / لا                                          |
|                           | خروج                      |                                               |                                                   |
| إعادة الضبط               |                           | نعم / لا                                      |                                                   |
| خروج                      |                           |                                               |                                                   |

عربي

٣٣

مفاتيح التحكم

|               | 1 x<br>x x | *  | 000          |
|---------------|------------|----|--------------|
|               | ورة        | صر |              |
| نمط العرض 🏠   |            |    | 🕨 عرض تقديمي |
| الإضاءة 🗱     |            |    | 50 🕨         |
| التباين       |            |    | 50 🕨         |
| حدة اللون 🗴   |            |    | 15 🕨         |
| اللون         |            |    | 50 🕨         |
| تدرج اللون    |            |    | 50 🕨         |
| متقدم 🕀       |            |    | •            |
| إعادة الضبط 🎗 | •          |    |              |
|               |            |    | 🛧 خروج       |

## نمط العرض

هناك العديد من إعدادات المصنع مسبقة الضبط التي تم تحسينها لتناسب أنواعًا متعددة من الصور.

- عرض تقديمي: هذا الوضع مناسب للعرض أمام الجمهور عند التوصيل بالكمبيوتر.
  - ساطع: أقصى مستوى سطوع من دخل الكمبيوتر الشخصي.
    - الفيلم: هذا الوضع مناسب لمشاهدة الفيديو.
      - IsRGB: ألوان دقيقة قياسية.

صورة

- لوحة سوداء: يجب اختيار هذا الوضع لتحقيق الإعداد الأمثل للألوان عند العرض على لوحة سوداء (خضراء).
  - DICOM SIM .: يمكن لهذا الوضع أن يعرض صورة طبية أحادية اللون مثل التصوير الشعاعي بأشعة إكس، والتصوير بالرنين المغناطيسي، إلخ.

الأبعاد الثلاثية: لتجربة التأثير ثلاثي الأبعاد، تحتاج إلى نظارات ثلاثية الأبعاد، والتأكد من أن جهاز الكمبيوتر/الجهاز المحمول به بطاقة رسومات مخزنة رباعية بإخراج إشارة ١٢٠ هر تز مع تثبيت مشغل ثلاثي الأبعاد.

#### الإضاءة

- ضبط سطوع الصورة.
- اضغط على الزر لخفض إضاءة الصورة.
- اضغط على الزر لزيادة إضاءة الصورة.

مفاتيح التحكم

|                 | x x | ≯ | 000      |  |  |
|-----------------|-----|---|----------|--|--|
| صورة            |     |   |          |  |  |
| منقدم           |     |   |          |  |  |
| Gamma           |     |   | • فيلم   |  |  |
| BrilliantColor™ |     |   | 10 🕨     |  |  |
| حرارة اللون     |     |   | متوسطة   |  |  |
| إعدادات اللون   |     | , | •        |  |  |
| مدى اللون       |     |   | التلقاني |  |  |
| الإشارة         |     |   |          |  |  |

#### Gamma

صورة | متقدم

يتيح لك هذا الخيار إعداد نوع منحنى جاما. بعد الانتهاء من الإعداد الأولي والضبط الدقيق، استخدم خطوات ضبط الغاما لتحسين إخراج الصورة.

- العرض المنزلي.
- فيديو: لمصدر فيديو أو تلفزيون.
- رسومات: لمصدر الكمبيوتر الشخصي/الصورة الفوتوغرافية.
  - القياسى: للإعداد القياسى.
- لوحة سوداء: يجب اختيار هذا الوضع لتحقيق الإعداد الأمثل للألوان عند العرض على لوحة سوداء (خضراء).
- DICOM SIM. عمكن لهذا الوضع أن يعرض صورة طبية أحادية اللون مثل التصوير الشعاعي بأشعة إكس، والتصوير بالرنين المغناطيسي، إلخ.

### <u>BrilliantColor</u>™

يستخدم هذا العنصر القابل للضبط أسلوبًا جديدًا لمعالجة الألوان وإدخال تحسينات لضمان درجة سطوع أعلى وتوفير ألوان واقعية وأكثر حيوية في الصورة. ويتراوح النطاق من "۱" إلى "١٠". فإذا كنت تفضل الحصول على صورة أفضل وأقوى، اضبط الإعداد على أقصى قيمة له. أما للحصول على صورة أكثر نعومة وقربًا للطبيعة، فقم بالضبط على أقل قيمة للإعداد.
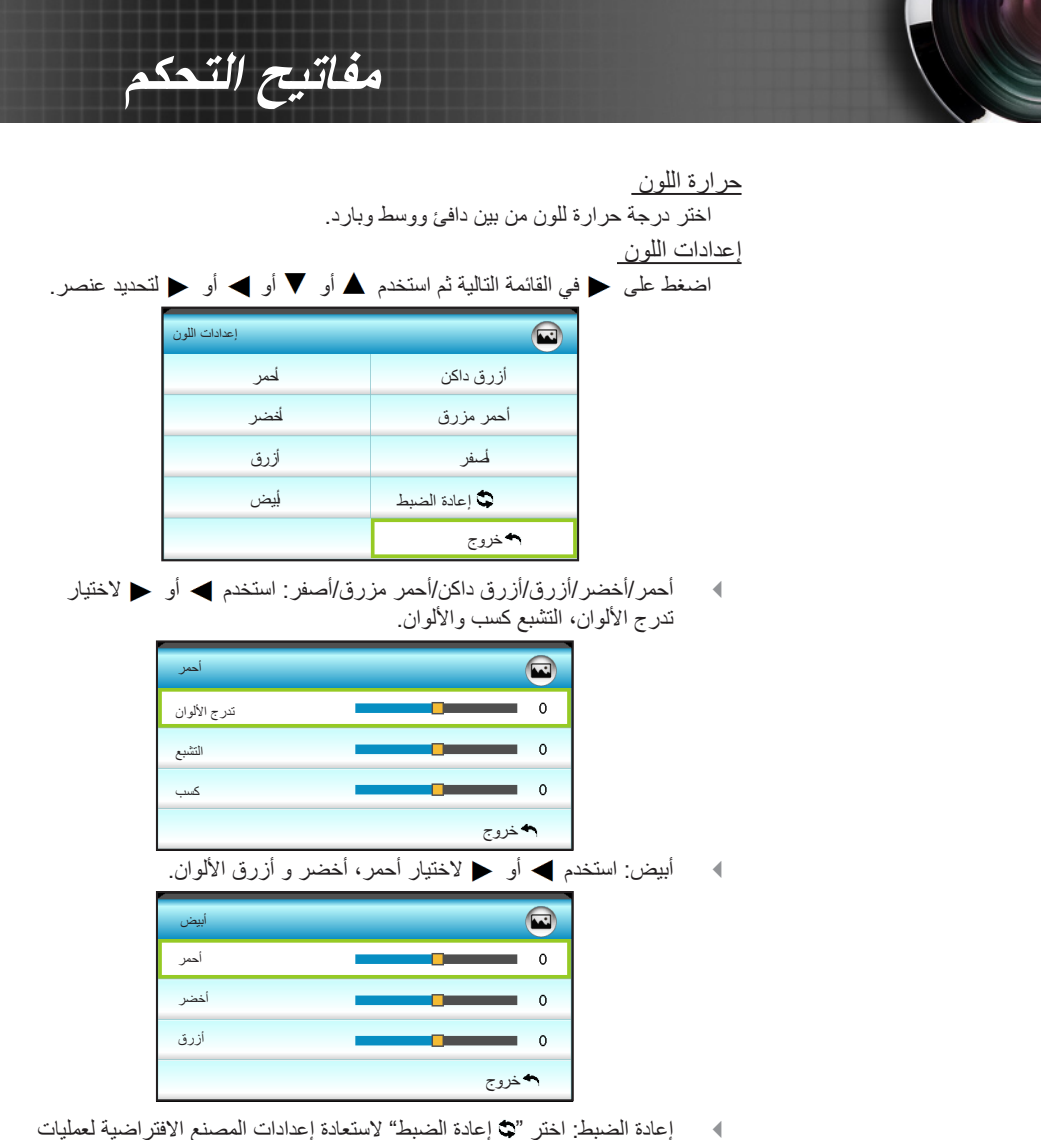

- ضبط الألوان.
  - <u>مدى اللون</u> اختر نوع مصفوفة ألوان مناسب مما يلى: ليس دخل HDMI: التلقائي، RGB أو YUV. ◀ دخل HDMI: التلقائي، (٢٥٥-،) RGB، (٢٦~٢١) RGB أو YUV. <u>خروج</u> اختر "خروج" للخروج من القائمة.

۳٧ عربى

مفاتيح التحكم

| متقدم | صورة    |
|-------|---------|
| (RGB) | الإشارة |

|            | 1 H     | ×      | 000    |   |
|------------|---------|--------|--------|---|
|            | ورة     |        |        |   |
|            | الإشارة | متقدم: |        |   |
| Automatic  |         |        | تشغيل  | Þ |
| طور        |         |        | 16     | Þ |
| تردد       |         |        | 00     | Þ |
| موقع أفقي  |         |        | 00     | Þ |
| موقع عمودي |         |        | 00     | ۲ |
|            |         |        | 🔦 خروج |   |

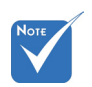

إشارة VGA

Automatic لا تكون وظيفة يختار الإشارة تلقائيًا. إذا استخدمت هذه الوظيفة، تظهر المرحلة وعناصر التردد باللون "الإشارة" مدعومة الرمادي، وإذا لم تكن الإشارة تلقائية، فسوف تظهر المرحلة وعناصر التردد للمستخدم لضبطها سوى عند استقبال يدويًا ويتم حفظها في الإعدادات بعد ذلك للمرة التالية التي ينطفأ فيها جهاز العرض ويعمل مرة (RGB) التناظرية. أخرى. اذا كانت "الإشارة" طور تلقائية، تظهر المرحلة تتيح هذه الخاصية تحقيق التزامن بين توقيت العرض وبطاقة الرسوم. إذا ظهرت الصورة وعناصر التردد باللون وكأنها غير مستقرة أو مرتعشة، فاستخدم هذه الوظيفة لضبطها. الرمادي، وإذا لم تكن "الإشارة" تلقائية، <u>تر دد</u> فسوف تظهر المرحلة قم بتغيير تكرار بيانات العرض كي تتلاءم مع تكرار بطاقة الرسومات الموجودة في جهاز وعناصر التردد الكمبيوتر الخاص بك. لا تستخدم هذه الوظيفة إلا إذا ظهرت الصورة مرتعشة بشكل رأسي. للمستخدم لضبطها موقع أفقى يدويًا ويتم حفظها في الإعدادات بعد ذلك اضغط على زر 🗲 لتحريك الصورة يسارًا. 4 للمرة التالية التى ينطفأ اضغط على زر 🔸 لتحريك الصورة يمينًا. فيها جهاز العرض ويعمل مرة أخرى. موقع عمودي اضغط على زر 🗲 لتحريك الصورة لأسفل. اضغط على زر 🗲 لتحريك الصورة لأعلى. <u>خروج</u> اختر "خروج" للخروج من القائمة.

عربي

| التحكم | مفاتيح |
|--------|--------|
|        |        |

|    | $\mathbf{i}$     | × /<br>2 × | ×   | 0000   |   |
|----|------------------|------------|-----|--------|---|
|    |                  | ض          | عرد |        |   |
| 읍  | نمط              |            |     | 16:9   | • |
|    | قناع الحافة      |            |     | 0      | • |
|    | زوم              |            |     | 0      | • |
| ÷  | إزاحة الصورة     |            |     |        | • |
| В  | تشوه عمودي       |            |     | 0      | ۲ |
| 66 | الأبعاد الثلاثية |            |     |        | • |
|    |                  |            |     | 🔦 خروج |   |

عرض

<u>نمط</u> استخدم هذه الوظيفة لاختيار نسبة العرض إلى الارتفاع المرغوبة.

XGA

- ٣:٤ يناسب هذا النسق مصادر الدخل ٢:٤.
- ٩:١٦: يناسب هذا النسق مصادر الدخل ٩:١٦، مثل أجهزة التلفزيون عالى الدقة ومشغلات أقراص DVD المطورة لتناسب الشاشات التلفزيونية العريضية.
  - أصلية: يعرض هذا النمط الصورة الأصلية دون أي تغيير في الحجم.
    - التلقائي: يتيح اختيار نمط العرض المناسب تلقائياً.

| 720p                                       | 1080i/p                                                                                                 | 576i/p                                                                              | 480i/p                                                                                                    | المصدر        |
|--------------------------------------------|----------------------------------------------------------------------------------------------------|-------------------------------------------------------------------------------------|----------------------------------------------------------------------------------------------------|---------------|
|                                            |                                                                                                    | ۷٦٨ :                                                                               | اضبط إلى ١٠٢٤ ×                                                                                            | ٣:٤           |
|                                            |                                                                                                    | ०४२ :                                                                               | اضبط إلى ١٠٢٤ ×                                                                                            | ٩ <u>:</u> ١٦ |
| المستخدم ويتم بعد                          | على مصدر الإدخال                                                                                        | الحجم؛ تعتمد الدقة                                                                  | لن يتم أي تغيير في<br>ذلك عرضها.                                                                           | أصلية         |
| ۷٦٨ × ۲<br>٥٧٦ × ۱<br>٦١٤ × ١<br>٦٤٠ × ١٠٢ | لحجم تلقائياً إلى ١٠٢٤<br>الحجم تلقائياً إلى ٢٤ .<br>الحجم تلقائياً إلى ٢٤ .<br>ر الحجم تلقائياً إلى ٢٤ | ۳:٤، فسیتم تغییر ال<br>۹:۱٦، فسیتم تغییر<br>۹:۱۰، فسیتم تغییر<br>۱۰:۱٦، فسیتم تغییر | <ul> <li>إذا كان المصدر</li> <li>إذا كان المصدر</li> <li>إذا كان المصدر</li> <li>إذا كان المصدر</li> </ul> | التلقائي      |

## مفاتيح التحكم

WXGA ٣:٤: يناسب هذا النسق مصادر الدخل ٣:٤. ٩:١٦: يناسب هذا النسق مصادر الدخل ٩:١٦، مثل أجهزة التلفزيون عالى الدقة ومشغلات أقراص DVD المطورة لتناسب الشاشات التلفزيونية العريضة. ١٠:١٦: يناسب هذا النسق مصادر الدخل ١٦:١٦، مثل أجهزة الكمبيوتر. ◀ المحمول ذات الشاشات العريضة. LBX: يعمل هذا النمط مع المصادر التي لا تظهر صور ها بنسبة عرض إلى ارتفاع ١٦×٩ ومع تلك التي بنمط letterbox، كما أنه يناسب المستخدمين الذين يستعينون بعدسات خارجية ١٦×٩ لعرض صورة بنسبة عرض إلى ارتفاع ١:٢,٣٥ باستخدام دقة كاملة. أصلية: يعرض هذا النمط الصورة الأصلية دون أي تغيير في الحجم. ◀ التلقائي: يتيح اختيار نمط العرض المناسب تلقائيًا. 4 معلومات تفصيلية حول وضع LBX: لم يتم تحسين بعض أقراص DVD بتنسيق Letter-Box لأجهزة التلفزيون -1 ٩×١٦. لن تظهر الصورة في هذه الحالة بالشكل اللائق عند عرضها في الوضع ٩:١٦. في هذه الحالة، برجاء استخدام الوضع ٣:٤ بعرض قرص DVD. إذا لم يكن المحتوى في الوضع ٢:٤، فستظهر قضبان سوداء حول الصورة في العرض ٩:١٦. في هذا النوع من المحتوى، يمكنك استخدام وضع LBX لملء الصورة في عرض ٩:١٦. إذا كنت تستخدم عدسة خارجية مشوهة، يتيح لك وضع LBX مشاهدة محتوى ۲\_ 1:۲,۳۰ (بما في ذلك مصدر فيلم DVD و HDTV مشوه) يدعم التشوه

- إذا كتك تستخدم علسه كارجية همو هما يتبع تك وضع LDA مشاهده محتوى DVD مشاهده محتوى DVD مشاهده محتوى التربة و DVD مشاهده محتوى العريض والذي تم تحسينه لعرض ٦٦×٩ في صورة ١:٢,٣٥ عريضة. لن تظهر قضبان سوداء في هذه الحالة. يتم استخدام طاقة المصباح والدفة الرأسية بشكل كامل.

| جهاز كمبيوتر                            | 720p                                                                                                    | 1080i/p                                                                                                    | 576i/p                                                       | 480i/p                                                                                                    | شاشة ٩:١٦     |
|-----------------------------------------|----------------------------------------------------------------------------------------------------|----------------------------------------------------------------------------------------------------|--------------------------------------------------------------|----------------------------------------------------------------------------------------------------|---------------|
|                                         |                                                                                                    |                                                                                                    | 71 × 97                                                      | اضبط إلى .                                                                                                    | ٣ <u>:</u> ٤  |
|                                         |                                                                                                    | ٧                                                                                                    | ۲ • × ۱۲۸                                                    | اضبط إلى •                                                                                                    | ٩ <u>:</u> ١٦ |
| كزية على الشاشة.                        | ۷۲۰ × ۱۲۸ المر                                                                                                 | ۹۰، لعرض صورة ۱                                                                                                   | (• × 17٨•                                                    | اضبط على                                                                                                    | LBX           |
| ۱:۱ رسم خرائط<br>مرکزیة                 | ۷۲۰ x ۱۲۸۰<br>بالوسط                                                                                           | ۱:۱ رسم خرائط<br>وشاشة عرض<br>۷۲۰ x ۱۲۸۰                                                                          | ائط                                                          | ۱:۱ رسم خر<br>مرکزیة                                                                                                    | أصلية         |
| (•^************************************ | صبح ١٦:٩ تلقائيًا<br>قائيًا إلى ٩٦٠ × •<br>تلقائيًا إلى ١٢٨٠ :<br>تلقائيًا إلى ١٢٠٠ :<br>م تلقائيًا إلى ١١٥٢ : | ، فإن نوع الشاشة سير<br>فسيتم تغيير الحجم تا<br>، فسيتم تغيير الحجم<br>، فسيتم تغيير الحجم<br>۱، فسيتم تغيير الحج | ر هذا النسق<br>صدر ۳:٤،<br>صدر ۹:۱۹<br>صدر ۹:۱۹<br>صدر ۱۹:۱۹ | <ul> <li>إذا تم اختيا</li> <li>إذا كان الم</li> <li>إذا كان الم</li> <li>إذا كان الم</li> <li>إذا كان الم</li> <li>إذا كان الم</li> </ul> | التلقائي      |

عربي

مفاتيح التحكم

| جهاز كمبيوتر                                         | 720p                                                                                           | 1080i/p                                                                                          | 576i/p                                                                        | 480i/p                                                                                                    | الشاشة ١٠:١٦   |
|------------------------------------------------------|------------------------------------------------------------------------------------------------|--------------------------------------------------------------------------------------------------|-------------------------------------------------------------------------------|----------------------------------------------------------------------------------------------------|----------------|
|                                                      |                                                                                                | ٨                                                                                                | •• × 1•7                                                                      | اضبط إلى ٦                                                                                                    | ٣:٤            |
|                                                      |                                                                                                | ٨                                                                                                | •• × 17A                                                                      | اضبط إلى .                                                                                                    | ۱۰ <u>:</u> ۱٦ |
| كزية على الشاشة.                                     | ۸۰۰ × ۲۸۰ المر                                                                                 | ۹۰، لعرض صورة ۱                                                                                  | 1. × 17.                                                                      | اضبط على                                                                                                    | LBX            |
| ۱:۱ رسم خرائط<br>مرکزیة                              | ۷۲۰ x ۱۲۸۰<br>بالوسط                                                                           | ۱:۱ رسم خرائط<br>وشاشة عرض<br>۸۰۰ x ۱۲۸۰                                                         | ائط                                                                           | ۱:۱ رسم خر<br>مرکزیة                                                                                                    | أصلية          |
| تم حفظ نسبة<br>۲۰۰۰ × ۲۲۰<br>۲۲۰ × ۲۲۰<br>۲۰۰۰ × ۸۰۰ | بی ۱۲۸۰×۸۰۰ وی<br>لقائی علی ۱۲۸۰<br>لتلقائی علی ۱۲۸۰<br>التلقائی علی ۲۸۰<br>ر التلقائی علی ۲۸۰ | خال إلى منطقة عرض<br>لأصلية له<br>سيتم ضبط الحجم الت<br>، سيتم ضبط الحجم ا<br>، سيتم ضبط الحجم ا | ، مصدر الإد<br>ی الارتفاع ال<br>صدر ۳:٤،<br>صدر ۳:۱۹<br>صدر ۹:۱۹<br>صدر ۱۹:۱۹ | <ul> <li>سيتم تعديل</li> <li>العرض إلم</li> <li>إذا كان الم</li> <li>إذا كان الم</li> <li>إذا كان الم</li> <li>إذا كان الم</li> </ul> | التلقائي       |

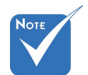

يحتوي كل منفذ إدخال/إخراج على إعداد مختلف من "قناع الحافة".

لا يمكن أن تعمل الخاصيتين "قناع الحافة" و "زوم" في وقت واحد.

قناع الحافة

<u>زوم</u>

قم بتشغيل قناع الحافة لإزالة التشويش من صور الفيديو المشفرة، الموجود على حافة مصدر إشارة الفيديو.

اضغط على زر 🗲 لتصغير حجم الصورة. . اضغط على 🗲 لتكبير حجم الصورة على شاشة العرض. 4 إزاحة الصورة اضغط على 🗲 في القائمة التالية كما هو موضح أدناه ثم استخدم 🛦 أو 🔻 أو 🗲 أو لتحديد العنصر. إزاحة الصورة أفقر عمو دي: أفقي: اضغط على 🗲 ┥ لإزاحة موضع الصورة المعروضة أفقياً. ◀ عمودي: اضغط على ٨ ٧ لإزاحة موضع الصورة المعروضة رأسياً. • تش<u>و</u>ه عمودي اضغط على 🗲 أو ┥ لضبط تشوه الصورة على نحو عمودي وجعلها تميل إلى الشكل المربع.

<u>خروج</u>

اختر "خروج" للخروج من القائمة.

عربى

٤١

مفاتيح التحكم

|                   | 8 <i>8</i><br>2 <b>8</b> | ×                | 000              |
|-------------------|--------------------------|------------------|------------------|
|                   | ض<br>الثلاثية            | عرد<br>الأنعاد ا |                  |
| وضع ثلاثي الأبعاد |                          |                  | إطفاء            |
| 3D -> 2D          |                          |                  | الأبعاد الثلاثية |
| النمط 3D          |                          |                  | التلقاني         |
| عکس تزامن ۳ بُعد  |                          |                  | إطفاء            |
|                   |                          |                  | 🕈 خروج           |

عرض | الأبعاد الثلاثية

وضع ثلاثي الأبعاد

- إطفاء: اختر "إطفاء" لإيقاف تشغيل الوضع ثلاثي الأبعاد. 4
- ارتباط DLP: حدد "ارتباط DLP" لاستخدام إعدادات محسّنة للنظارة ثلاثية الأبعاد المتوافقة مع ارتباط DLP. (راجع صفحة ١٥).
  - VESA 3D: حدد "VESA 3D" لاستخدام إعدادات محسّنة للنظارة ◀ VESA ثلاثية الأبعاد. (راجع صفحة ١٥).
    - 3D -> 2D
    - الأبعاد الثلاثية: عرض إشارة ثلاثية الأبعاد. •
    - L (يسار): عرض الإطار الأيسر لمحتوى ثلاثي الأبعاد. ◀
    - R (يمين): عرض الإطار الأيمن لمحتوى ثلاثي الأبعاد. ◀

النمط ٢

- التلقائي: عند الكشف عن إشارة تحديد ثلاثية الأبعاد، يتم اختيار الصيغة ثلاثية ◀ الأبعاد تلقائبًا.
  - القمة والأسفل: عرض إشارة ثلاثية الأبعاد في النمط "جنبًا إلى جنب". 4
    - Top and Bottom: عرض إشارة ثلاثية الأبعاد بصيغة ◀ ."Top and Bottom"
      - Frame Sequential: عرض إشارة ثلاثية الأبعاد بصيغة ◀ ."Frame Sequential"

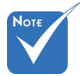

- ۵ لا يتم دعم النمط 3D إلا في توقيت ثلاثي الأبعاد بصفحة ٦٩. الايتم دعم "النمط 3D" إلا في

  - توقيت ثلاثي الأبعاد
  - بإصدار 1.4a غير .HDMI

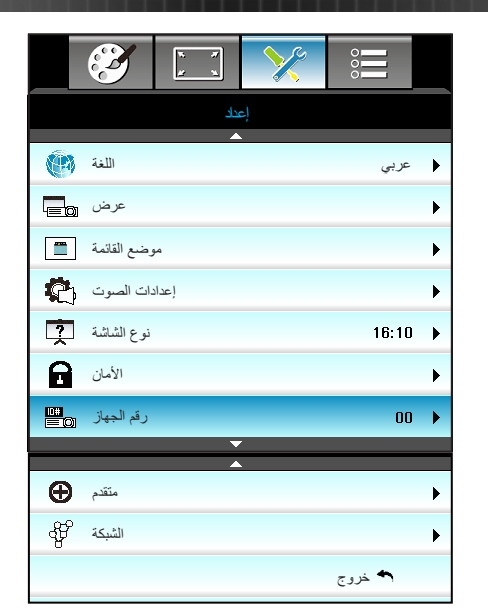

مفاتيح التحكم

اللغة

اختر قائمة المعلومات المعروضة على الشاشة متعددة اللغات. اضغط على ◀ في القائمة الفرعية ثم استخدم المفتاح ▲ أو ▼ أو ◄ أو ◀ لتحديد اللغة المفضلة. اضغط على "Enter" لإنهاء الاختيار.

إعداد

| اللغة 👘   |             |         |                  |
|-----------|-------------|---------|------------------|
| English   | Nederlands  | Čeština | Türkçe           |
| Deutsch   | Norsk/Dansk | عربي    | فارسى            |
| Français  | Polski      | 繁體中文    | Tiếng Việt       |
| Italiano  | Русский     | 简体中文    | Română           |
| Español   | Suomi       | 日本語     | Bahasa Indonesia |
| Português | ελληνικά    | 한국어     |                  |
| Svenska   | Magyar      | ไทย     | ا خروج           |

1 27

# مفاتيح التحكم

4

◀

•

•

يتم استخدام سطح المكتب الخلفي والسقف الخلفي مع شائمة نصف شفافة.

<u>خروج</u> اختر "خروج" للخروج من القائمة.

مفاتيح التحكم

|                        | إعداد      |        |
|------------------------|------------|--------|
| سوت                    | إعدادك الم |        |
| الصوت الداخلية         | اء         | ف إطف  |
| كتم الصوت              | اء         | ف إطف  |
| صوت                    |            | 5 🕨    |
| إدخال الصوت            | اضي        | 🖌 افتر |
| الصوت خارج (الاستعداد) | اء         | فلطف   |
|                        | 🏞 خروج     |        |

إعداد | إعدادات الصوت

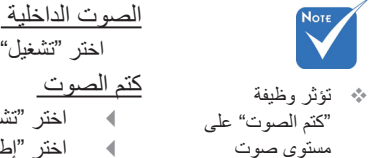

السماعة الداخلية

والخارجية.

اختر "تشغيل" أو "إطفاء" لتشغيل السماعة الداخلية أو إيقاف تشغيلها. كتم الصوت اختر "تشغيل" لتشغيل خاصية كتم الصوت. 4 اختر "إطفاء" لإيقاف تشغيل خاصية كتم الصوت. • صوت اضغط على زر 🗲 لخفض مستوى الصوت. . اضغط على زر 🗲 لزيادة مستوى الصوت. ◀ إدخال الصوت توجد إعدادات الصوت الافتر اضية على اللوحة الخلفية من جهاز العرض. استخدم هذا الخيار لإعادة تخصيص أي دخل صوتى (١ أو ٢) للمصدر الحالي للصور. يمكن تخصيص كل دخل صوتى لأكثر من مصدر فيديو واحد. افتر اضي. الصوت ١: VGA 1 و VGA 2. • الصوت ٢: فيديو. الصوت خارج (الاستعداد) اختر "تشغيل" أو "إطفاء" لتشغيل خرج الصوت أو إيقاف تشغيله. <u>خروج</u> اختر "خروج" للخروج من القائمة.

ه کا عربی

مفاتيح التحكم

|                 | y y | ×    | 000    |   |
|-----------------|-----|------|--------|---|
|                 | Ŀ   | إعد  |        |   |
|                 | ل   | الأم |        |   |
| الأمان          |     |      | إطفاء  | • |
| مؤقت الأمان     |     |      |        | • |
| تغيير كلمة السر |     |      |        | • |
|                 |     |      | 🕈 خروج |   |

إعداد | الأمان

الأمان. تشغيل: اختر "تشغيل" لاستخدام خاصية التحقق عند تشغيل جهاز العرض.
 إطفاء: اختر "إطفاء" لتتمكن من تشغيل الجهاز بدون التحقق من كلمة السر.
 <u>مؤقت الأمان</u>
 يتيح إمكانية تحديد وظيفة الفترة الزمنية (شهر /يوم/ساعة) لتعيين عدد ساعات استخدام

جهاز العرض. وبمجرد انقضاء هذه الفترة الزمنية، سوف يتم مطالبتك بإدخال كلمة المرور مرة أخرى.

| مؤقت الأمان |        |     |
|-------------|--------|-----|
| شهر         |        | 100 |
| يوم         |        | 100 |
| ساعة        |        | 100 |
|             | 🛧 خروج |     |

مفاتيح التحكم

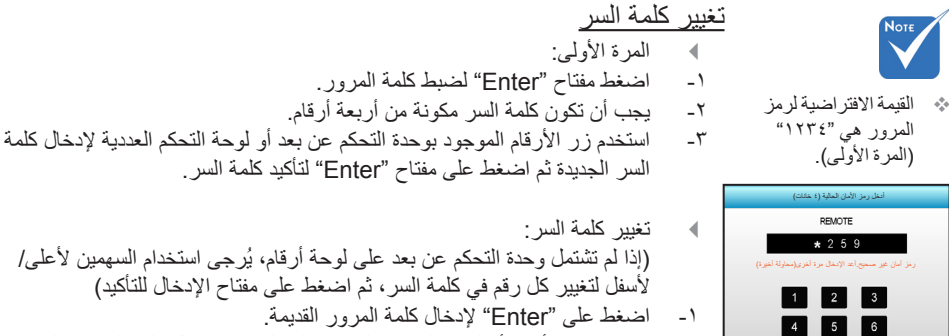

-۲

7 8 9

0

- استخدم زر الأرقام أو لوحة المفاتيح العددية على الشاشة لإدخال كلمة السر الحالية ثم اضغط على "Enter" للتأكيد.
  - ٣- أدخل كلمة المرور الجديدة (٤ أرقام كحد أقصى) باستخدام أزرار الأرقام الموجودة بوحدة التحكم عن بعد، ثم اضغط على "Enter" للتأكيد.
    - ٤ أعد إدخال كلمة المرور الجديدة ثم اضغط على "Enter" للتأكيد.
  - ♦ إذا تم إدخال كلمة سر غير صحيحة ٣ مرات، فسيتم إغلاق جهاز العرض تلقائيًا.
  - في حال نسيان كلمة المرور الخاصة بك، يرجى الاتصال بالمكتب المحلي للحصول على الدعم.

مفاتيح التحكم

|                                | <u>*</u> |               | 0            |   |
|--------------------------------|----------|---------------|--------------|---|
|                                | اد       | إعد           |              |   |
|                                | LAN Set  | الشبكة: tings |              |   |
| حالة الشبكة                    |          | Conn          | ected        |   |
| MAC Address [ 00:00:00:00:00 ] |          |               |              |   |
| DHCP                           |          | إطفاء         |              | ► |
| عنوان IP                       |          | 19            | 12.168.0.100 | • |
| الشبكة الفرعية                 | قناع     | 25            | 5.255.255.0  | • |
| البوابة                        |          | 19            | 2.168.0.254  | • |
| DNS                            |          | 1             | 92.168.0.51  | ► |
|                                |          |               | 🔦 خروج       |   |

1

## إعداد | الشبكة| LAN Settings

حالة الشبكة تعرض حالة توصيل الشبكة (للقراءة فقط). MAC Address تعرض عنوان MAC (للقراءة فقط). DHCP تشغيل: سيحصل جهاز العرض على عنوان IP تلقائيًا من شبكتك. 4 إطفاء: لتعيين عنوان IP، قناع الشبكة الفرعية، البوابة، وتهيئة DNS تلقائيًا. ستنطبق المعلومات المعروضة على الشاشة الحالية على القيم التي تم إدخالها. عنوان IP عرض عنوان IP. قناع الشبكة الفرعية عرض رقم قناع الشبكة الفرعية. البوابة عرض البوابة الافتر اضية للشبكة المتصلة بجهاز العرض. DNS عرض رقم DNS. <u>خروج</u> اختر "خروج" للخروج من القائمة.

عربي

مفاتيح التحكم

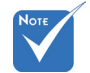

اسم المستخدم وكلمة المرور الافتراضيين هما "admin".

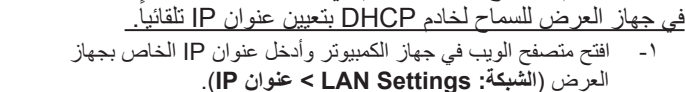

كيفية استخدام متصفح الويب للتحكم في جهاز العرض شغل خيار "تشغيل" DHCP

٢- أدخل اسم المستخدم وكلمة المرور، وانقر على "Login (تسجيل الدخول)".
 يتم فتح واجهة التهيئة الخاصة بجهاز العرض على الويب.

عند إجراء توصيل مباشر من جهاز الكمبيوتر إلى جهاز العرض

الخطوة ١: شغل "إطفاء" خيار DHCP في جهاز العرض.

المخطوة ۲: قم بتهيئة عنوان PP وقناع الشبكة الفرعية والبوابة وDNS في جهاز العرض . (ا**لشبكة: LAN Settings**).

| عنوان IP            | 192.168.0.100   |
|---------------------|-----------------|
| قناع الشبكة الفرعية | 255.255.255.0   |
| البوابة             | 192.168.0.254 🕨 |
| DNS                 | 192.168.0.51 🕨  |

الخطوة ٣: افتح صفحة الشبكة ومركز المشاركة في جهاز الكمبيوتر، وقم بتعيين محددات الشبكة المطابقة بجهاز الكمبيوتر كما هي مضبوطة في جهاز العرض. انقر على **موافق** لحفظ المحددات.

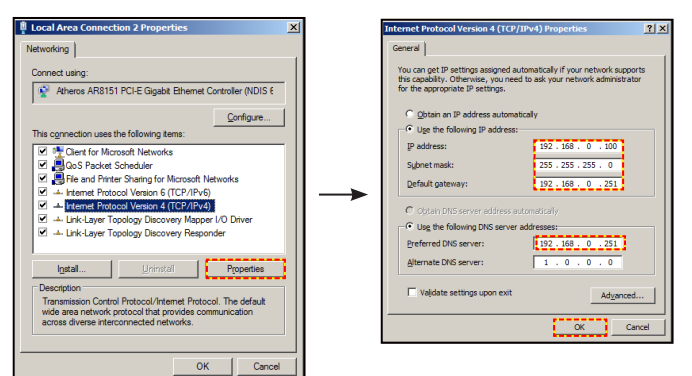

الخطوة ٤: افتح متصفح الويب في جهاز الكمبيوتر وأخل عنوان IP في حقّل عنوان URL، كما هو محدد في الخطوة ٣، ثم اضغط مفتاح "Enter".

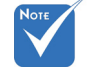

\* \*الخطوات المذكورة في هذا القسم تعتمد على نظام التشغيل Windows7.

٤٩

مفاتيح التحكم

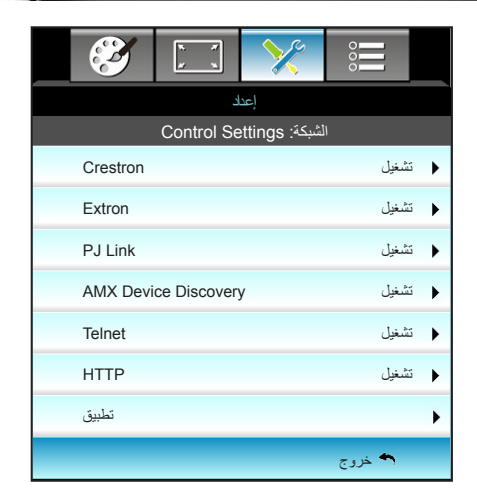

## إعداد | الشبكة| Control Settings

#### Crestron

استخدم هذه الوظيفة لتحديد وظيفة الشبكة (المنفذ: ٤١٧٩٤). لمزيد من المعلومات، نرجو

زيارة http://www.crestron.com و

.www.crestron.com/getroomview

#### Extron

استخدم هذه الوظيفة لتحديد وظيفة الشبكة (المنفذ: ٢٠٢٣).

#### PJ Link

استخدم هذه الوظيفة لتحديد وظيفة الشبكة (المنفذ: ٤٣٥٢).

#### AMX Device Discovery

استخدم هذه الوظيفة لتحديد وظيفة الشبكة (المنفذ: ١٠٢٣).

#### <u>Telnet</u>

استخدم هذه الوظيفة لتحديد وظيفة الشبكة (المنفذ: ٢٣).

#### <u>HTTP</u>

استخدم هذه الوظيفة لتحديد وظيفة الشبكة (المنفذ: ٨٠).

#### تطبيق

اضبغط على 🗲 ثم اختر "نعم" لتطبيق الاختيار.

#### <u>خروج</u>

عربي

اختر "خروج" للخروج من القائمة.

مفاتيح التحكم

| Ĩ          | R X | ×   |         |   |
|------------|-----|-----|---------|---|
|            | ند  | nej |         |   |
|            | نم  | مت  |         |   |
| الشعار     |     |     | افتراضي | ► |
| نسخ الشاشة |     |     |         | ► |
| تعليق مغلق |     |     | إطفاء   | ► |
| لاسلكي     |     |     | إطفاء   | ► |
|            |     |     | 🛧 خروج  |   |

إعداد | متقدم

الشعار

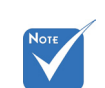

لنسخ الشعار بنجاح، تأكد من عدم تجاوز الصورة المعروضة على الشاشة لدقة جهاز العرض الأصلية. (1080 : ١٩٢٠ x ١٩٢٠).

استخدم هذه الوظيفة لضبط شاشة بدء التشغيل المطلوبة. وفي حال إجراء أي تغييرات، يبدأ سريانها في المرة التالية لتشغيل جهاز العرض. افتراضي: شاشة بدء التشغيل الافتراضي. ◀ محايد: لا يتم عرض الشعار على شاشة بدء التشغيل. • نسخ الشاشة اضغط على 🗲 لالتقاط صورة للصورة المعروضة على الشاشة حاليًا. تعليق مغلق التعليق المغلق هو نسخة نصية من صوت البرنامج أو المعلومات الأخرى المعروضة على الشاشة. إذا كانت إشارة الإدخال تحتوي على تعليقًات مغلقة، يمكنك تشغيل الميزة ومشاهدة القنوات. اضغط ◄ أو ◄ للاختيار إطفاء، CC1 أو CC2. لاسلكي اختر "تشغيل" أو "إطفاء" لتشغيل خاصية اللاسلكي أو إيقاف تشغيلها. <u>خروج</u> -اختر "خروج" للخروج من القائمة.

مفاتيح التحكم

خيار ات

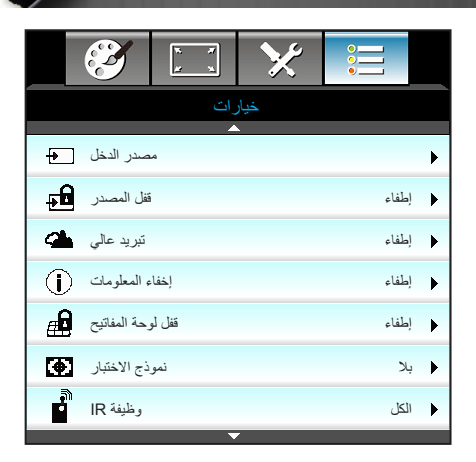

مصدر الدخل استخدم هذا الخيار لتمكين/تعطيل مصادر الدخل. اضغط على زر 🗲 للدخول إلى القائمة الفرعية واختيار المصادر التي ترغب فيها. اضغط على "Enter" لإنهاء الاختيار. مع العلم بأن جهاز العرض لن يبحث إلا عن مصادر الدخل التي تم تمكينها. قفل المصدر تشغيل: يقوم جهاز العرض بالبحث عن توصيل الدخل الحالي فحسب. ◀ إطفاء: يقوم جهاز العرض بالبحث عن إشارات أخرى في حالة فقد إشارة الدخل الحالية. • تبريد عالى عند تحديد "تشغيل"، ستدور المراوح بسرعة أكبر. تعتبر هذه الميزة مفيدة في المناطق عالية الارتفاع حيث يكون الهواء ضعيفًا. إخفاء المعلومات تشغيل: اختر "تشغيل" لإخفاء رسالة المعلومات. إطفاء: اختر "إطفاء" لإظهار رسالة "البحث". قفل لوحة المفاتيح عندما تكون وظيفة قفل لوحة المفاتيح "تشغيل" يتم قفل لوحة المفاتيح، غير أن تشغيل جهاز العرض يظل ممكنًا باستخدام وحدة التحكم عن بعد. وبتحديد "إطفاء"، سيكون بمقدورك إعادة استخدام لوحة المفاتيح. نموذج الاختبار عرض نموذج الاختبار . يوجد الشبكة ونموذج الأبيض وبلا .

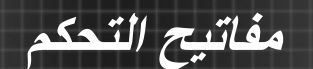

#### <u>وظيفة IR</u> • الكل: اختر "الكل"، يمكن تشغيل جهاز العرض باستخدام وحدة التحكم عن بعد من

◀

◀

•

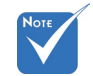

- \* "جبهة" و "أعلى" لا يمكن اختيار هما في وضع الاستعداد.
- بكن تحويل وضع IR إلى "NVIDIA" عند 3D Vision عند التنفيذ والتحقق من قبل NVIDIA.
- مستقبل الأشعة تحت الحمراء العلوي. إطفاء: اختر "إطفاء"، يمكن تشغيل جهاز العرض باستخدام وحدة التحكم عن بعد من مستقبل الأشعة تحت الحمراء الأمامي أو العلوي. وبتحديد "إطفاء"، سيكون بمقدورك استخدام لوحة المفاتيح.

جبهة: اختر "جبهة"، يمكن تشغيل جهاز العرض باستخدام وحدة التحكم عن بعد من

أعلى: اختر "أعلى"، يمكن تشغيل جهاز العرض باستخدام وحدة التحكم عن بعد من

مستقبل الأشعة تحت الحمراء الأمامي أو العلوي.

مستقبل الأشعة تحت الحمراء الأمامي.

مفاتيح التحكم

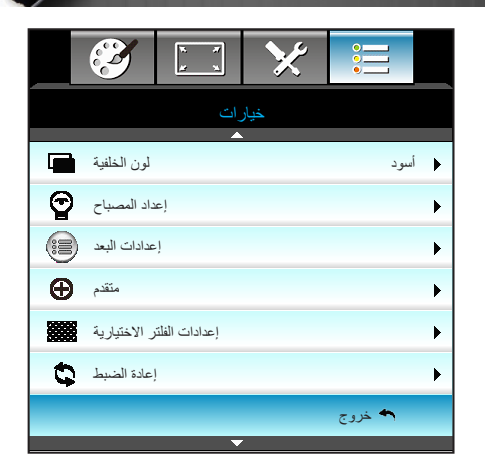

<u>لون الخلفية</u> استخدم هذه الخاصية لعرض شاشة بلون "أسود" أو "أحمر" أو "أزرق" أو "أخصر" أو "أبيض" عند عدم توفر أي إشارة.

إ<u>عادة الضبط</u> اختر "نعم" لإعادة معلمات العرض الموجودة في جميع القوائم إلى الإعدادات الافتر اضية للمصنع. <u>خروج</u>

-اختر "خروج" للخروج من القائمة.

خيارات

| نحكم       | ج (ك | مفاتب |
|------------|------|-------|
| x x<br>x x | ×    |       |
| ات         | خيار |       |

خيارات | إعداد المصباح

|                  | · ·   | X                       |        |      |
|------------------|-------|-------------------------|--------|------|
|                  | ات    | <b>خیار</b><br>احداد ال |        |      |
| عدر المعرال      | نصباح | ן שבוב ום               | _      | 0    |
| سر السباح        |       |                         |        | Č    |
| منبه المصباح     |       |                         | لفاء   | aļ 🕨 |
| صباح وضع مزدوج   | 24    |                         | اطع    | ⊾ ا  |
| عادة ضبط المصباح | J     |                         |        | •    |
|                  |       |                         | م خروج | •    |

| <u>عمر</u> المصباح                                                                                           |                                          |     |
|----------------------------------------------------------------------------------------------------|------------------------------------------|-----|
| عرض وقت العرض.                                                                                               |                                          |     |
| منبه المصباح                                                                                                 |                                          |     |
| اختر هذه الوظيفة لإظهار أو إخفاء رسالة التحذير عند ظهور رسالة تغيير اللمبة.                                  |                                          |     |
| وتظهر تلك الرسالة قبل اقتراح استبدال اللمبة بـ ٣٠ ساعة.                                                      | عندما تزيد                               | *** |
| مصباح وضع مزدوج                                                                                              | درجة الحرارة                             |     |
| ساطع: اختر "ساطع" لزيادة السطوع.                                                                             | المحيطة عن ٢٠<br>(د حة مأورة أثناء       |     |
| ایکولوجی: اختر "ایکولوجی" لاعتام مصباح جهاز العرض؛ إذ یسهم ذلك فی خفض                                        | التشغيل، ينتقل                           |     |
| استهلاك الطاقة وإطالة عمر المصباح.                                                                           | الجهاز تلقائيًا إلى                      |     |
| Dynamic: اختر "Dynamic" لإخفات طاقة المصباح التي ستعتمد على مستوى                                            | الوضع ايكولوجي.                          |     |
| سطوع المحتوى، واضبط استهلاك طاقة المصباح بين ١٠٠٪ و٣٠٪ بشكل ديناميكي.                                        | يمكن ضبط<br>" ا                          | *** |
| سيتم تمديد عمر المصباح.                                                                                      | مصباح وصنع مردوج<br>بشکل منفصل لله ضیعین |     |
| + + Eco : عند تنشيط + Eco الوضع يتم تلقائيًا اكتشاف مستوى سطوع المحتوى من أجل<br>متاذ لعبد من المحتوى من أجل | ثنائي الأبعاد وثلاثي                     |     |
| تقليل استهلاك طافه اللمبه بشكل كبير (يصل إلى ٧٠٪) اتناء فترات عدم النشاط.                                    | الأبعاد.                                 |     |
| إعادة ضبط المصباح_                                                                                           | يمكن ضبط طاقة                            | *** |
| يتيح إعادة ضبط عداد ساعات عمر اللمبة بعد استبدالها.                                                          | مصباح الوضع بشكل<br>ديناييك بين مدلا     |     |
| <u>خروج</u>                                                                                                  | الي ٣٠٪                                  |     |
| اختر "خروج" للخروج من القائمة.                                                                               |                                          |     |

مفاتيح التحكم

## إجراء المصباح في وضع ووظيفة مختلفين:

| Dynamic                    | ايكولوجي                     | ساطع                       | نمط السطوع        |
|----------------------------|------------------------------|----------------------------|-------------------|
| %١٠٠                       | %^*                          | %١٠٠                       | نموذج الأبيض      |
| %٣.~%١                     | غير متوفر                    | غير متوفر                  | نطاق تخفيض الضوء  |
| ٣٠% (تخفيض<br>إضاءة إضافي) | %^•                          | %١٠٠                       | النمط الأسود      |
| ۳۰% (تخفيض<br>إضاءة إضافي) | ۳۰% (تخفيض<br>إضاءة إضافي)   | ۳۰% (تخفيض<br>إضاءة إضافي) | كتم الصوت/الفيديو |
| ۳۰% (تخفيض<br>إضاءة إضافي) | ٣٠% (تخفيض<br>إضباءة إضبافي) | ۳۰% (تخفيض<br>إضاءة إضافي) | Quick Resume      |

عربي ٢٥

| تحكم | il, I | اتبح | مة |
|------|-------|------|----|
|      |       | _#*  |    |

| Ĩ      | * *     | ×       |             |   |
|--------|---------|---------|-------------|---|
|        | ات      | خيار    |             |   |
|        | ن البعد | إعدادات |             |   |
| مخصص ۱ |         |         | Sleep Timer | ► |
| مخصص ۲ |         |         | VGA2        | • |
| مخصص ۳ |         |         | LAN         | ► |
|        |         |         | 🛧 خروج      |   |

خيارات | إعدادات البعد

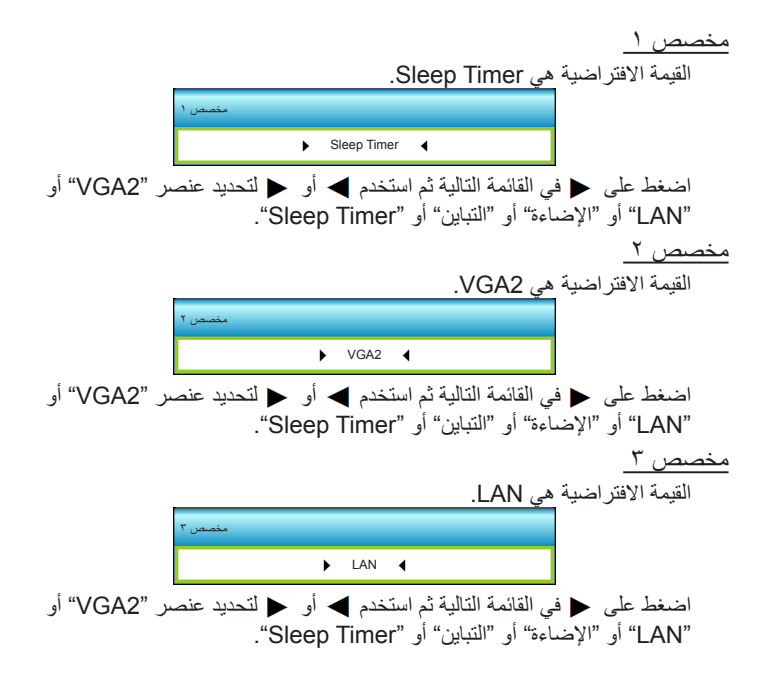

مفاتيح التحكم

|                     |     |      | •     |        |
|---------------------|-----|------|-------|--------|
|                     | ات  | خيار |       |        |
|                     | ندم | مئة  |       |        |
| تشغيل مباشر         |     |      | اء    | ا إطفا |
| إيقاف ألى (دقيقة    |     |      | 3     | ,0 🕨   |
| مؤقت النوم (دقيقة   |     |      | 0     | • •    |
| Quick Resume        |     |      | اء    | ا إطف  |
| وضع الطاقة (استعداد |     |      | 1     | نشط    |
|                     |     | رج   | 🛧 خرر |        |
|                     |     |      |       |        |

خیارات | متقدم

في وحدة التحكم عن بعد.

- سنتم إعادة ضبط قيمة موقت السكون على صفر بعد إيقاف تشغيل جهاز العرض.
- سيتوقف تشغيل جهاز العرض تلقانيًا عندما ينتهى العد التتازلي. الإعداد الافتراضي هو ٢٠ دقيقة.
- مؤقت النوم (دقيقة) يتيح ضبط الفاصل الزمني لموقت العد التنازلي، ويبدأ تشغيل موقت العد التنازلي، بغض النظر عن استقبال أو عدم استقبال جهاز العرض لأية إشارات. ويتم إيقاف تشغيل الجهاز تلقائيًا عند الانتهاء من العد (في دقائق).

#### Quick Resume

تشغيل مباشر

إيقاف آلى (دقيقة)

(فی دقائق).

تشغيل: إذا تم إطفاء جهاز العرض عن غير قصد، تتيح هذه الميزة لجهاز العرض أن يعمل فورًا مرة أخرى، وذلك إذا تم اختيارها في غضون ١٠٠ ثانية.

اختر "تشغيل" لتنشيط وضع التشغيل المباشر . وسيعمل جهاز العرض تلقائيًا عند توصيله بمصدر التيار المتردد دون الضغط على المفتاح "**ك**" الموجود بلوحة مفاتيح جهاز العرض أو

يتيح ضبط الفاصل الزمني لموقت العد التنازلي، حيث يبدأ تشغيل موقت العد التنازلي في حالة عدم استقبال جهاز العرض لأية إشارات. ويتم إيقاف تشغيل الجهاز تلقائيًا عند الانتهاء من العد

إطفاء: سوف تبدأ المروحة في تبريد الجهاز بعد ١٠ ثوانٍ عندما يقوم المستخدم بإطفاء جهاز العرض.

#### وضع الطاقة(استعداد)

- ايكولوجي: اختر "ايكولوجي" لخفض معدل تبديد الطاقة إلى أقل من ٥,٥ وات.
- نشط: بدون تمكين Signal Power On (تشغيل طاقة الإشارة), اختر "Active" (نشط) للرجوع إلى وضع استعداد الشبكة, حيث سيتم تمكين منفذ خرج VGA وسيكون استهلاك الطاقة ٢٦,٠ وات.

#### <u>خروج</u>

◀

اختر "خروج" للخروج من القائمة.

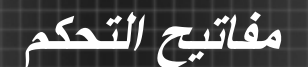

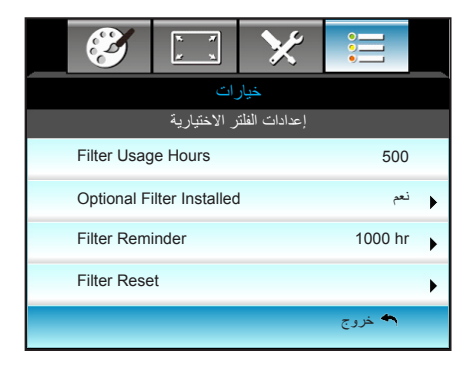

خيارات | إعدادات الفلتر الاختيارية

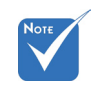

Filter Usage" 🔹 Hours / Filter Reminder / "Filter Reset سيظهر فقط عندما یکون "Optional Filter "Installed "نعم".

## عرض وقت المرشح. **Optional Filter Installed**

- نعم: عرض رسالة تحذير بعد مضى ٥٠٠ ساعة من الاستخدام. ◀ لا: إطفاء رسالة التحذير.
  - •

#### Filter Reminder

Filter Usage Hours

اختر هذه الوظيفة لإظهار أو إخفاء رسالة التحذير عند ظهور رسالة تغيير الفلتر. (الإعداد الافتراضى للمصنع: ٥٠٠ ساعة)

Filter Reset

يتيح إعادة ضبط عداد مرشح الغبار بعد استبدال أو تنظيف مرشح الغبار.

<u>خروج</u>

اختر "خروج" للخروج من القائمة.

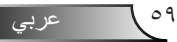

استكشاف الأعطال واصلاحها

يرجى الرجوع إلى المعلومات التالية إذا ما واجهتك مشكلة بجهاز العرض. وفي حالة استمر ال المشكلة، بادر بالاتصال بالموزع المحلى أو مركز الصيانة.

#### مشكلات الصورة

ملاحق

◀

◀

عدم ظهور أي صورة على الشاشة تأكد من توصيل جميع الكبلات وتوصيلات الطاقة توصيلا صحيحًا ومحكمًا كما هو ◀ موضح في قسم "التركيب". ◀

- تأكد من عدم انثناء أي من دبابيس الموصلات أو انكساره.
- تحقق من إحكام تركيبً لمبة العرض. يرجى الرجوع إلى قسم "استبدال المصباح".
  - تأكد من نزع غطاء العدسة وتشغيل جهاز العرض. ◀
  - تأكد من أن خاصية "كتم الصوت/الفيديو" لا تعمل. ◀

## 🖓 وقوع الصورة خارج نطاق التركيز البؤري

- تأكد من إز الة غطاء العدسة.
- اضبط عجلة التركيز البؤري الخاصة بعدسة جهاز العرض. ◀
- تأكد من وجود شاشة العرض ضمن المسافة المطلوبة من جهاز العرض. ◀ (راجع الصفحتين ٢٠-٢١)

۲۰۱۲ تمدد الصورة عند عرض مقطع DVD بنسبة عرض إلى ارتفاع ۹:۱۶ ?

- عند عرض مقطع DVD مشوه أو مقطع DVD بنسبة عرض لارتفاع ٩:١٦، فسوف ◀ يعرض جهاز العرض أفضل صورة بصيغة ١٦: ٩ على جانب جهاز العرض.
- عند تشغيل مقطع DVD بنمط LBX، يُرجى تغيير النمط إلى LBX في قائمة OSD ◀ بجهاز العرض.
- وعند تشغيل أقراص DVD بتنسيق ٣:٤ ، يرجى كذلك تغيير التنسيق إلى ٣:٤ في قائمة ◀ OSD الخاصة بجهاز العرض.
  - في حالة استمر ار تمدد الصورة، قم بضبط نسبة العرض إلى الارتفاع بالرجوع إلى ◀ التعليمات التالية:
  - يرجى ضبط نمط العرض على نسبة العرض إلى الارتفاع ٩:١٦ (عريض) في مشغل ◀ أقر اص DVD خاصتك.

🕐 الصورة أصغر أو أكبر مما ينبغي.

- اضبط ذراع التكبير والتصغير الموجودة في الجزء العلوي من جهاز العرض. ◀
  - حرك الجهاز بالقرب من الشاشة أو بعيدا عنها. ◀
- اضغط على "Menu" الموجود في لوحة جهاز العرض وانتقل إلى "عرض-->نمط". ◀ جرِّب إعدادات مختلفة.

عربي

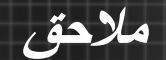

الصورة بها جوانب مائلة:

- قم، إن أمكن، بتغيير موقع جهاز العرض بحيث يصبح في منتصف الشاشة وأسفل قاعدتها.
- استخدام "عرض --> تشوه عمودي" "شاشة العرض --> المرتكز" من نظام العرض على الشاشة لعمل أحد التعديلات.

<table-cell> الصورة معكوسة

حدد "إعداد -->عرض" من قائمة OSD واضبط اتجاه العرض.

ᡗ صورة مزدوجة ضبابية

اضغط على الزر "النمط 3D" وقم بالتحويل إلى "إطفاء" لتجنب أن تصبح الصورة ثنائية الأبعاد العادية صورة مزدوجة ضبابية.

김 صورتان بنمط جنبًا إلى جنب

 اضغط على الزر "النمط 3D" وقم بالتحويل إلى "القمة والأسفل" لتكون إشارة الدخل HDMI 1.3 2D 1080i

عدم ظهور الصورة في وضع ثلاثي الأبعاد

- ٢- تحقق من مدى نفاد شحنة بطارية النظارة ثلاثية الأبعاد.
  - تحقق من تشغيل النظارة ثلاثية الأبعاد.
- عندما تكون إشارة الدخل (1080) 1.3 2D HDMI جانب بجانب اضغط على الزر "النمط 3D" وأدر إلى "القمة والأسفل".

٦1 عربى

#### المشكلات الأخرى

ملاحق

🖓 توقف جهاز العرض عن الاستجابة لجميع مفاتيح التحكم

قم إذا أمكن بإيقاف تشغيل جهاز العرض، ثم افصل كبل الطاقة وانتظر لمدة ٢٠ ثانية على الأقل قبل إعادة توصيل كبل الطاقة مرة أخرى.

🖓 احتراق اللمبة أو صدور صوت فرقعة منها

 عند وصول اللمبة إلى نهاية عمر ها الافتراضي، فإنها تحترق أو يصدر عنها صوت طقطقة عال. وفي هذه الحالة، لن يعمل جهاز العرض حتى يتم استبدال وحدة اللمبة.
 ولاستبدال أللمبة، يُرجى اتباع الإجراءات الواردة في قسم "استبدال المصباح".

### مشكلات وحدة التحكم عن بعد

في حالة عدم عمل وحدة التحكم عن بعد

- تحقق من أن زاوية تشغيل وحدة التحكم عن بعد في حدود ±١٥ درجة أفقيًا ورأسيًا من مستقبلات الأشعة تحت الحمراء بجهاز العرض.
- تأكد من عدم وجود أي عائق بين وحدة التحكم عن بعد وجهاز العرض. وتحرك في نطاق.
   ٦ أمتار (٢٠ قدمًا) من جهاز العرض.
  - تأكد من صحة إدخال البطاريات.
  - استبدل البطاريات إذا نفذ شحنها.

عربى

ملاحق

رسائل ضوء مؤشر بيان الحالة

| فرشر بيان حالة اللمبة | مؤشر بيان حالة<br>درجة الحرارة | ن الطاقة مؤشر الطاقة                                      | الرسالة                                  |
|-----------------------|--------------------------------|-----------------------------------------------------------|------------------------------------------|
| (أحمر)                | (أحمر)                         | (أحمر /أخضر /أزرق)                                        |                                          |
| 0                     | 0                              | أحمر                                                      | وضع الاستعداد<br>(تركيب كبل الطاقة)      |
| 0                     | 0                              | يومض باللون الأخضر /الأزرق                                | تشغيل الطاقة (تدفئة)                     |
| 0                     | 0                              | أخضر /أزرق                                                | إضباءة اللمبة                            |
| 0                     | 0                              | يومض باللون الأخضر /الأزرق.<br>أحمر (تتوقف مروحة التبريد) | الإيقاف (تبريد)                          |
| 0                     | 0                              | يومض باللون الأخضر /الأزرق                                | استئناف سريع (۱۰۰ ثانية)                 |
| 0                     | *                              | وميض باللون الأحمر                                        | خطأ (ارتفاع درجة الحرارة<br>بصورة مفرطة) |
|                       | وامض                           | وميض باللون الأحمر                                        | خطأ (تعطل المروحة)                       |
| *                     |                                | وميض باللون الأحمر                                        | خطأ (تعطل اللمبة)                        |

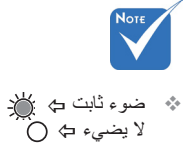

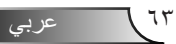

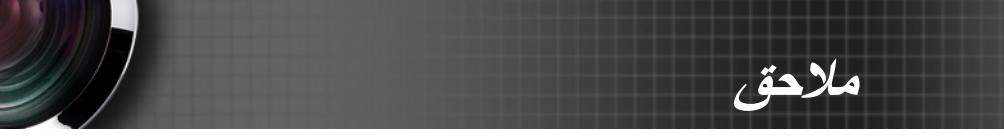

الرسائل التي تظهر على الشاشة

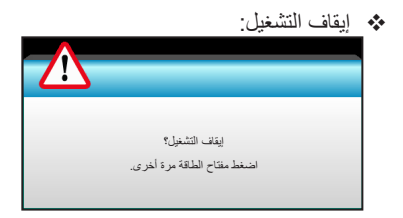

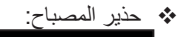

| تحذير المصباح         |  |
|-----------------------|--|
| تم تجاوز عمر المصباح. |  |

تحذير درجة الحرارة:

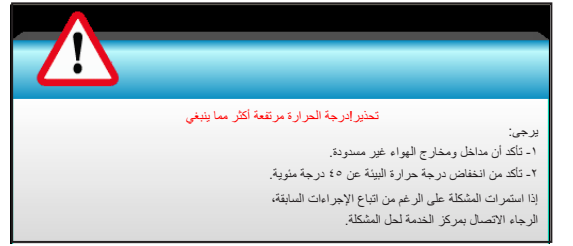

لله تعطل المروحة:

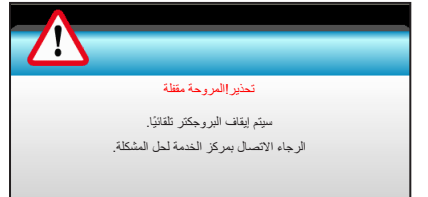

للله خارج نطاق العرض:

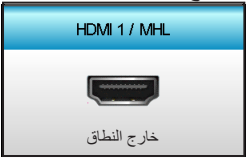

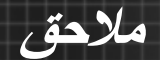

## استبدال اللمبة

يقوم جهاز العرض بالكشف تلقائيًا عن العمر الافتراضي للمبة، وعندما يوشك عمر ها الافتراضي على الانتهاء، يصدر جهاز العرض رسالة تحذيرية.

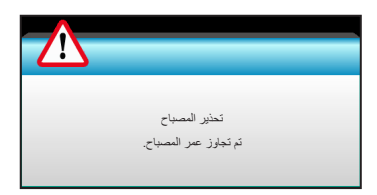

في حالة ظهور هذه الرسالة، برجى الاتصال بالموزع المحلي أو بمركز الصيانة القريب منك لتغيير اللمبة في أقرب وقت ممكن. واحرص على ترك الجهاز لمدة ٣٠ دقيقة على الأقل حتى يبرد قبل القيام بتغيير اللمبة.

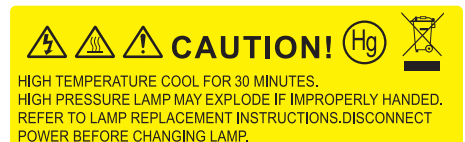

ATTENTION: AHAUTES TEMPERATURES REFROIDISSEZ PENDANT 30 MINUTES. Les lampes à haute pression peuvent exploser si elles sont mal utilisées. Confier l'entretien à une personne qualifiée.

COUPERLE COURANT AVANT DEREMPLACERLE LAMPES.

تحذير : يرجى توخي الحذر عند فتح لوحة الوصول إلى اللمبة إذا كان جهاز العرض مثبتاً بالسقف، كما يوصى بارتداء نظارات الحماية عند استبدال اللمبة، متى كان الجهاز مركبًا بالسقف. "يرجى اتخاذ الاحتياطات اللازمة لمنع سقوط أي أجزاء غير محكمة الربط من الجهاز".

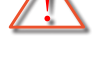

تحذير: حجيرة المصباح ساخنة! اتركها تبرد قبل أن تقوم بتغيير المصباح!

Ţ

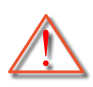

تحذير: لتقليل احتمال تعرض الأشخاص للإصابة، احرص على عدم إسقاط وحدة اللمبة أو لمس الجزء الزجاجي منها، فقد تتحطم اللمبة وتتسبب في وقوع إصابات في حال سقوطها.

لا يمكن إزالة المسمار المُثبتَ لغطاء اللمبة كما لا يمكن إزالة اللمبة. لا يمكن تشغيل جهاز 

ملاحق

العرض في حالة عدم إعادة تركيب غطاء اللمبة بالجهاز . لا تلمس الجزء

لا تنفس الجرع الزجاجي من اللمبة؛ فقد تتسبب زيوت اليد في إتلاف اللمبة. واستخدم قطعة قماش جافه لتنظيف وحدة اللمبة في حال تعرضها للمس بطريق الخطأ.

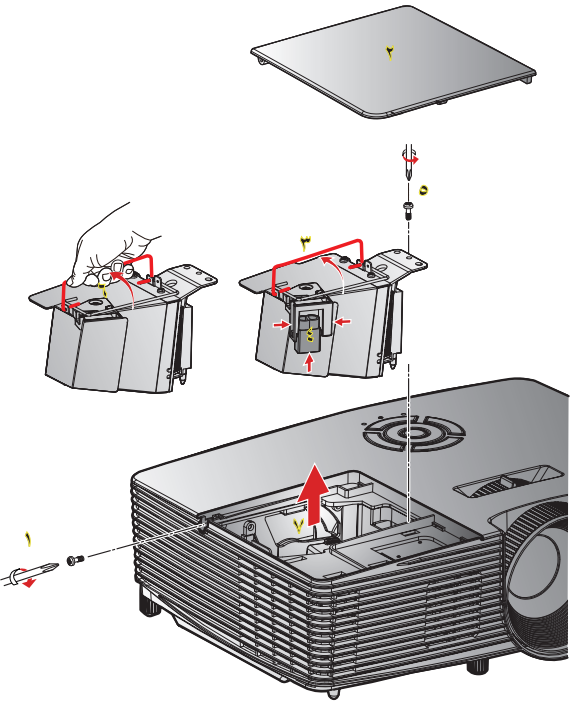

( المعنفين المعاقة جهاز العرض بالضغط على زر "" على وحدة التحكم عن بعد أو على لوحة مفاتيح جهاز العرض.
 ٢- انرك جهاز العرض لمدة ٣٠ دقيقة على الأقل حتى يبرد.
 ٣- افصل كبل الطاقة.
 ٣- افصل كبل الطاقة.
 ٩- ارفع الغطاء إلى أعلى واخلعه. "
 ٩- ارفع يد المصباح. "
 ٩- ارفع يد المصباح. "
 ٩- ارفع يد المصباح. "
 ٩- ارفع يد المصباح. "
 ٩- ارفع يد المصباح. "
 ٩- ارفع يد المصباح. "
 ٩- ارفع يد المصباح. "
 ٩- ارفع يد المصباح. "
 ٩- ارفع يد المصباح. "
 ٩- ارفع مقبض اللمبة آ أعلى واخلعه. "
 ٩- ارفع مقبض اللمبة آ أعلى واذل سلك المصباح. "
 ٩- ارفع مقبض اللمبة آ أعلى وانزع وحد اللمبة بعناية وبطء. "
 ٩- ارفع مقبض اللمبة آ أعلى وانزع وحد اللمبة بعناية وبطء. "
 ٩- ارفع مقبض اللمبة (أحلوات السابقة لكن بترتيب عكسي.
 ٩- ارفع مقبض اللمبة (أحلوات السابقة لكن بترتيب عكسي.
 ٩- ارفع مقبض اللمبة (أحلوات السابقة لكن بترتيب عكسي.
 ٩- ارفع مقبض اللمبة (أحلوات السابقة لكن بترتيب عكسي.
 ٩- ارفع مقبض اللمبة (أحلوات السابقة لكن بترتيب عكسي.

ملاحق

تركيب فلتر الغبار وتنظيفه تنظيف فلتر الغبار

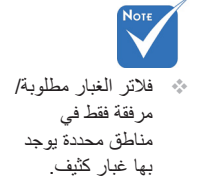

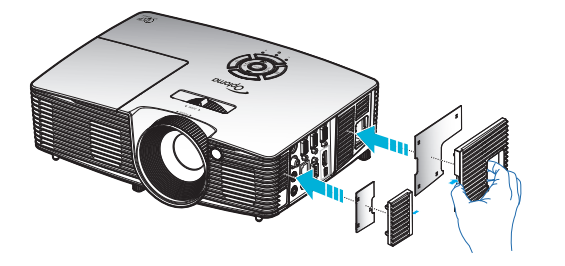

### تركيب فلتر الغبار

ننصحك بتنظيف فلتر الغبار مرة كل ثلاثة أشهر، قم بتنظيف بمعدل أكبر من ذلك إذا كان جهاز العرض يُستخدم في بيئة بها غبار كثير.

الإجراء:

- اوقف تشغيل طاقة جهاز العرض بالضغط على زر "也" على وحدة التحكم عن بعد أو على لوحة مفاتيح جهاز العرض.
  - ۲- افصل كبل الطاقة.
  - ٣- قم بإزالة فلتر الغبار ببطء وعناية.
  - ٤- قم بتنظيف أو استبدال فلتر الغبار.
  - لتركيب فلتر الغبار، قم بإجراء الخطوات السابقة لكن بترتيب عكسي.

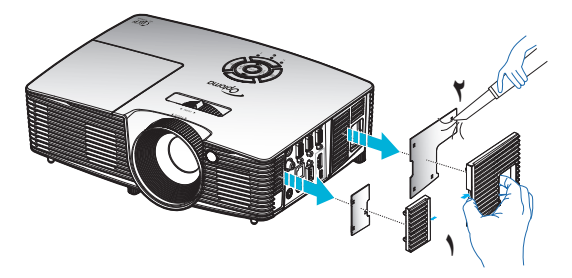

# أوضاع التوافق

ملاحق

التوافق مع HDMI

|                                                                                                    | رقمي                                                                                                    |                                                                                                    |
|----------------------------------------------------------------------------------------------------|----------------------------------------------------------------------------------------------------|----------------------------------------------------------------------------------------------------|
| B0/التوقيت التفصيلي:                                                                                                    | B0/التوقيت القياسي                                                                                                    | B0/التوقيت المحدد                                                                                                    |
| التوقيت الأصلى:<br>XGA : ١٠٢٤ : XGA @ ٦٠ هرتز<br>١٢٨٠ : WXGA ٥٠٢ × ١٢٨٠ (<br>٢٢٠ × ٢٢٠ () ٦٠ هرتز<br>١٠٨٠ : ١٩٢٠ : ١٩٢٠ () ٦٠ هرتز | XGA / WXGA<br>۹۰۰ x ۱۶٤۰ ، ۹۰۰ مرتز<br>۲۸۰ (۲۹۵ ۷۰۱ مرتز<br>۸۰۰ x ۱۲۸۰ ، ۲۹۰ مرتز<br>۱۰۰ x ۱۲۸۰ ، ۲۹۰ ، ۲۹۰ مرتز<br>۱۰۰ x ۱۲۸۰ ، ۲۹۰ ، ۲۹۰ مرتز<br>۱۲۸۰ ۷۲۰ x ۲۲۸۰ ، ۲۹۰ مرتز<br>۱۲۰۰ x ۱۲۰۰ ، ۲۰۰ | ۲۲۰ × ۲۰۰ ۵ (۲۰ مرتز<br>۲۰۶۰ × ۲۰۰ ۵ (۲۰ مرتز<br>۲۰۶۰ × ۲۰۰ ۵ (۲۰ مرتز<br>۲۰۰۰ × ۲۰۰ ۵ (۲۰ مرتز<br>۲۰۰۰ × ۲۰۰ ۵ ۲۰ مرتز<br>۲۰۰۰ × ۲۰۰ ۵ ۲۰ مرتز<br>۲۰۰۰ × ۲۰۰ ۵ ۲۰ مرتز<br>۲۰۰۰ × ۲۰۰ ۵ ۲۰ مرتز<br>۲۰۰۰ × ۲۰۰ (۲۰ ۹ مرتز<br>۲۰۰۰ × ۲۰۰ (۲۰ ۹ مرتز<br>۲۰۰۰ × ۲۰۰ (۲۰ ۹ مرتز<br>۲۰۰۰ × ۲۰۰ (۲۰ ۹ مرتز<br>۲۰۰۰ × ۲۰۰ (۲۰ ۹ مرتز                                                                                                    |
|                                                                                                    | B1 /التوقیت التقصیلی:<br>۹۸ / ۲۷ ( 480 – ۲۰ هرنز<br>۲۸۰ / ۲۵۵ – ۲۰ هرنز<br>۲۳۱ / ۲۰۸ – ۲۰۵ – ۲۰ هرنز<br>۱۵۸۵ – ۲۹۲۰ – ۲۹۲۰ – ۲۰ هرنز<br>۱۵۸۰ – ۲۹۲۰ – ۲۹۲۰ – ۲۰                                    | B1/ وضع الفيدير /B1/ وضع الفيدير /B1 مرتز<br>به 480p × ٦٤. مرتز<br>به 480p × ٢٩. مرتز<br>(480p × ٢٩. مرتز<br>(480 % ٩٤٠ % ٦٤ مرتز<br>(141 % 1080 % ٩٩. مرتز<br>(141 % 1080 % ٩٩. مرتز<br>(141 % 1080 % ٩٩. مرتز<br>(141 % 1080 % ٩٩. مرتز<br>(141 % 1080 % ٩٩. مرتز<br>(141 % 1080 % ٩٩. مرتز<br>(1080 % ٩٩. مرتز<br>(1080 % ٩٩. مرتز<br>(1080 % ٩٩. مرتز<br>(1080 % ٩٩. مرتز<br>(1080 % ٩٩. مرتز<br>(1080 % ٩٩. مرتز<br>(1080 % ٩٩. مرتز<br>(1080 % ٩٩. مرتز<br>(1080 % ٩٩. مرتز<br>(1080 % ٩٩. مرتز<br>(141 % 1080 % ٩٩. مرتز<br>(141 % 1080 % ٩٩. مرتز<br>(141 % 1080 % ٩٩. مرتز<br>(141 % 1080 % ٩٩. مرتز<br>(141 % 1080 % ٩٩. مرتز<br>(141 % 1080 % ٩٩. مرتز<br>(141 % 1080 % ٩٩. مرتز<br>(141 % 1080 % ٩٩. مرتز<br>(141 % 1080 % ٩٩. مرتز<br>(141 % 1080 % ٩٩. مرتز<br>(141 % 1080 % ٩٩. مرتز<br>(141 % 1080 % ٩٩. مرتز<br>(141 % 1080 % ٩٩. مرتز<br>(141 % 1080 % 94. مرتز<br>(141 % 1080 % 94. مرتز)) |

ملاحق

| دخل ثلاثي الأبعاد | مع فيديو ا | التوافق |
|-------------------|------------|---------|
|-------------------|------------|---------|

| توقيت الدخل                                    |                     |                        | دقة الدخل                        |  |
|------------------------------------------------|---------------------|------------------------|----------------------------------|--|
| Top and Bottom                                 |                     | ۵۰ @ 720p × ۱۲۸۰ هرنز  |                                  |  |
| Top and Bottom                                 |                     | ۱۲۸۰ × 720p @ ۲۰ هرنز  |                                  |  |
| ع الإطارات                                     | تجمي                | ۱۲۸۰ × 720p @ ۵۰ هرنز  | إدخال HDMI 1.4b<br>ثلاثي الأبعاد |  |
| ع الإطارات                                     | تجمي                | ۱۲۸۰ × 720p @ ۲۰ هرنز  |                                  |  |
| ر جنب (نصف)                                    | جنبًا إلى           | ۱۹۲۰ × 1080i @ ۵۰ هرتز |                                  |  |
| جنبًا إلى جنب (نصف)                            |                     | ۱۹۲۰ × 1080i @ ۲۰ هرتز |                                  |  |
| Top and Bo                                     | ottom               | ۲٤ @ 1080p × ۱۹۲۰ هرتز |                                  |  |
| تجميع الإطارات                                 |                     | ۲٤ @ 1080p × ۱۹۲۰ هرتز |                                  |  |
|                                                | جنبًا إلى جنب (نصف) | ۱۹۲۰ × 1080i @ ۵۰ هرتز |                                  |  |
|                                                |                     | ۱۹۲۰ × 1080i @ ۲۰ هرنز |                                  |  |
|                                                |                     | ۵۰ @ 720p × ۱۲۸۰ مرتز  |                                  |  |
| أثناء تعيين النمط D3 على<br>"القولة والأريفان" |                     | ۱۲۸۰ × 720p @ ۲۰ هرنز  | -                                |  |
|                                                |                     | ۲۰۰ × ۲۰۰ @ ۲۰ هرتز    |                                  |  |
|                                                |                     | ۲۰ × ۲۰۸ @ ۲۰ هرتز     |                                  |  |
|                                                |                     | ۱۲۸۰ × ۸۰۰ @ ۲۰ هرتز   |                                  |  |
|                                                | Top and Bottom      | ۱۹۲۰ × 1080i @ ۵۰ هرنز | محتوى HDMI                       |  |
|                                                |                     | ۱۹۲۰ × 1080i @ ۲۰ هرنز | 1.4b ثلاثي الأبعاد               |  |
|                                                |                     | ۵۰ @ 720p × ۱۲۸۰ هرنز  |                                  |  |
| اتناء تعيين النمط 3D على<br>"Top and Bottom"   |                     | ۱۲۸۰ × 720p @ ۲۰ هرنز  |                                  |  |
|                                                |                     | ۲۰۰ × ۲۰۰ @ ۲۰ هرتز    |                                  |  |
|                                                |                     | ۲۰ × ۷۲۸ @ ۲۰ هرتز     |                                  |  |
|                                                |                     | ۲۸۰ × ۸۰۰ @ ۲۰ هرتز    |                                  |  |
| أثناء تعبين النمط 3D على<br>"Frame sequential" | HQFS                | 480i                   |                                  |  |

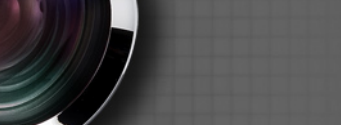

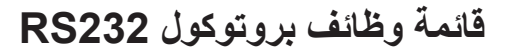

توزيع دبابيس منفذ RS232

ملاحق

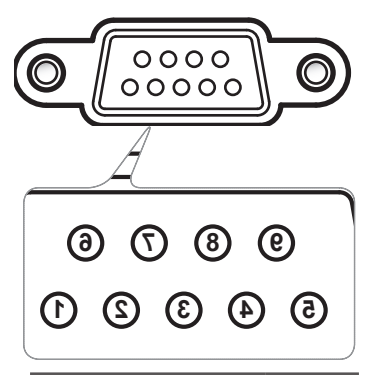

| المواصفات<br>(من جانب جهاز العرض) | رقم<br>المسمار |
|-----------------------------------|----------------|
| غير متوفر                         | ١              |
| RXD                               | ۲              |
| TXD                               | ٣              |
| غير متوفر                         | ٤              |
| GND                               | ٥              |
| غير متوفر                         | ٦              |
| غير متوفر                         | ٧              |
| غير متوفر                         | ٨              |
| غير متوفر                         | ٩              |

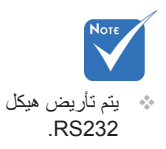

عربي

ملاحق

### قائمة وظائف بروتوكول RS232

N=۱-۱=XX، معرف الجهاز، XX=۰۰ لجميع أجهزة العرض

معدل نقل البيانات بالبود: ٩٦٠٠ بت البيانات: ٨ بت التوقف: ١ بت التوقف: ١ بت التوقف: ١ بي الجزم التحكم في التدفق: بلا باجادة صبط إعدادات جهاز العرض (نجاح): P إعادة ضبط إعدادات جهاز العرض (فشل): F

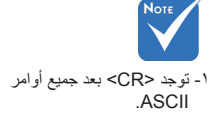

۲- يعد D• الرمز السداسي للجزء <CR> في شفرة ASCII.

| SEND to projector  |                                                    |                              |                             |                                                                                          |
|--------------------|----------------------------------------------------|------------------------------|-----------------------------|------------------------------------------------------------------------------------------|
| 232 ASCII Code     | HEX Code                                           | Function                     |                             | Description                                                                              |
| ~XX00 1            | 7E 30 30 30 30 20 31 0D                            | Power ON                     |                             |                                                                                          |
| ~XX00 0            | 7E 30 30 30 30 20 30 0D                            | Power OFF                    | (0/                         | 2 for backward compatible)                                                               |
| ~XX00 1 ~nnnn      | 7E 30 30 30 30 20 31 20 a 0D                       | Power ON with Password       | ~n                          | nnn = ~0000 (a=7E 30 30 30 30) ~9999 (a=7E 39 39 39 39)                                  |
| ~XX01 1            | 7E 30 30 30 31 20 31 0D                            | Resync                       |                             |                                                                                          |
| ~XX02 1            | 7E 30 30 30 32 20 31 0D                            | AV Mute                      | On                          |                                                                                          |
| ~XX02 0            | 7E 30 30 30 32 20 30 0D                            |                              | Off (0/2 for backward       | compatible)                                                                              |
| ~XX03 1            | 7E 30 30 30 33 20 31 0D                            | Mute                         | On                          |                                                                                          |
| ~XX03 0            | 7E 30 30 30 33 20 30 0D                            | r.                           | Off (0/2 for backward       | compatible)                                                                              |
| ~XX04 I            | 7E 30 30 30 34 20 31 0D                            | Freeze                       | (0/2 for he downed a series |                                                                                          |
| ~XX04 0<br>~XX05 1 | 7E 30 30 30 34 20 30 0D                            | Zoom Plus                    | (0/2 for backward com       | patible)                                                                                 |
| ~XX06 1            | 7E 30 30 30 36 20 31 0D                            | Zoom Minus                   |                             |                                                                                          |
| ~XX12 1            | 7E 30 30 31 32 20 31 0D                            | Direct Source Commands       | HDMI                        |                                                                                          |
| ~XX12 5            | 7E 30 30 31 32 20 35 0D                            |                              | VGA1                        |                                                                                          |
| ~XX12 6            | 7E 30 30 31 32 20 36 0D                            |                              | VGA 2                       |                                                                                          |
| ~XX12 8            | 7E 30 30 31 32 20 38 0D                            |                              | VGA1 Component              |                                                                                          |
| ~XX12 10           | 7E 30 30 31 32 20 31 30 0D                         |                              | Video                       |                                                                                          |
| ~XX12 13           | 7E 30 30 31 32 20 31 33 0D                         |                              | VGA 2 Component             |                                                                                          |
| ~XX20 1            | 7E 30 30 32 30 20 31 0D                            | Display Mode                 | Presentation                |                                                                                          |
| ~XX20 2            | 7E 30 30 32 30 20 32 0D                            |                              | Bright                      |                                                                                          |
| ~XX20 3            | 7E 30 30 32 30 20 33 0D                            |                              | Movie                       |                                                                                          |
| ~XX20 4            | 7E 30 30 32 30 20 34 0D                            |                              | sRGB                        |                                                                                          |
| ~XX20.5            | 7E 30 30 32 30 20 35 0D                            |                              | User                        |                                                                                          |
| ~XX20 /            | 7E 30 30 32 30 20 37 0D<br>7E 30 30 32 30 20 39 0D |                              | 3D                          |                                                                                          |
| ~XX20 13           | 7E 30 30 32 30 21 33 0D                            |                              | DICOM SIM.                  |                                                                                          |
| ~XX21 n            | 7E 30 30 32 31 20 a 0D                             | Brightness                   |                             | $n = -50 (a=2D 35 30) \sim 50 (a=35 30)$                                                 |
| ~XX22 n            | 7E 30 30 32 32 20 a 0D                             | Contrast                     |                             | $n = -50 (a=2D 35 30) \sim 50 (a=35 30)$                                                 |
| ~XX23 n            | 7E 30 30 32 33 20 a 0D                             | Sharpness                    |                             | $n = 1 (a=31) \sim 15 (a=31 35)$                                                         |
| ~XX24 n            | 7E 30 30 32 34 20 a 0D                             | Color Settings/White         | Red                         | n = -50 (a=2D 35 30) ~ 50 (a=35 30)                                                      |
| ~XX25 n            | 7E 30 30 32 35 20 a 0D                             | -                            | Green                       | n = -50 (a=2D 35 30) ~ 50 (a=35 30)                                                      |
| ~XX26 n            | 7E 30 30 32 36 20 a 0D                             |                              | Blue                        | n = -50 (a=2D 35 30) ~ 50 (a=35 30)                                                      |
| ~XX33 1            | 7E 30 30 33 33 20 31 0D                            |                              | Reset                       |                                                                                          |
| ~XX34 n            | 7E 30 30 33 34 20 a 0D                             | BrilliantColor <sup>TM</sup> |                             | n = 1 (a=30) ~ 10 (a=31 30)                                                              |
| ~XX35 1            | 7E 30 30 33 35 20 31 0D                            | Gamma                        | Film                        |                                                                                          |
| ~XX35 2            | 7E 30 30 33 35 20 32 0D                            |                              | Video                       |                                                                                          |
| ~XX35 3<br>~XX35 4 | 7E 30 30 33 35 20 33 0D<br>7E 30 30 33 35 20 34 0D |                              | Standard                    |                                                                                          |
|                    | 7E 20 20 22 26 20 21 0D                            | Color Tomp                   | Warm                        |                                                                                          |
| ~7730 1            | 7E 30 30 33 36 20 31 0D                            | Color Temp.                  | warm<br>Medium              |                                                                                          |
| ~XX363             | 7E 30 30 33 36 20 32 0D                            |                              | Cold                        |                                                                                          |
| ~XX371             | 7E 30 30 33 37 20 31 0D                            | Color Space                  | Auto                        |                                                                                          |
| ~XX37 2            | 7E 30 30 33 37 20 32 0D                            |                              | RGB\RGB(0-255)              |                                                                                          |
| ~XX37 3            | 7E 30 30 33 37 20 33 0D                            |                              | YUV                         |                                                                                          |
| ~XX37 4            | 7E 30 30 33 37 20 34 0D                            |                              | RGB(16-235)                 |                                                                                          |
| ~XX73 n            | 7E 30 30 37 33 20 a 0D                             | Signal                       | Frequency                   | n = -5 (a=2D 35) ~ 5 (a=35) By signal                                                    |
| ~XX91 n            | 7E 30 30 39 31 20 a 0D                             |                              | Automatic                   | n = 0 disable; $n = 1$ enable                                                            |
| ~AX/4 n            | /E 30 30 37 34 20 a 0D                             |                              | Phase<br>H Bosition         | n = 0 (a=30) ~ 31 (a=3331) By signal<br>n = 5 (a=2D 35) ~ 5 (a=25) By timing             |
| ~XX76 n            | 7E 30 30 37 36 20 a 0D                             |                              | V. Position                 | $n = -5 (a=2D 35) \sim 5 (a=35)$ By timing<br>$n = -5 (a=2D 35) \sim 5 (a=35)$ By timing |
| ~XX45 n            | 7E 30 30 34 34 20 a 0D                             | Color (Saturation)           |                             | $n = -50 (a=2D 35 30) \sim 50 (a=35 30)$                                                 |
| ~XX44 n            | 7E 30 30 34 35 20 a 0D                             | Tint                         |                             | $n = -50 (a = 2D 35 30) \sim 50 (a = 35 30)$                                             |
|                    |                                                    |                              |                             |                                                                                          |

21

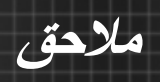

| VV60 1    | 7E 20 20 26 20 20 21 0D                         | E-mart                                  | 4.2                     |                                       |                                    |              |
|-----------|-------------------------------------------------|-----------------------------------------|-------------------------|---------------------------------------|------------------------------------|--------------|
| ~AA00 1   | 7E 30 30 30 30 20 31 0D                         | Format                                  | 4.5                     |                                       |                                    |              |
| -XX60 2   | 7E 30 30 36 30 20 32 0D                         |                                         | 16:9                    |                                       |                                    |              |
| -XX60 3   | 7E 30 30 36 30 20 33 0D                         |                                         | 16:10(WXG.              | A)                                    |                                    |              |
| -XX60 5   | 7E 30 30 36 30 20 35 0D                         |                                         | LBX(WXGA                | <b>(</b> )                            |                                    |              |
| -XX60.6   | 7E 30 30 36 30 20 36 0D                         |                                         | Native                  | ·                                     |                                    |              |
| XX60 7    | 7E 30 30 36 30 20 37 0D                         |                                         | Auto                    |                                       |                                    |              |
|           | 12 30 30 30 30 20 31 02                         |                                         |                         |                                       |                                    |              |
| .XX61 n   | 7E 30 30 36 31 20 2 0D                          | Edge mask                               |                         | n = 0 (a=30) = 10 (a                  | =31.30)                            |              |
| VV(2 -    | 7E 30 30 36 31 20 a 0D                          | Zaam                                    |                         | n = 5(n-2D, 25)                       | 51 50)                             |              |
| ~AA62 II  | 7E 30 30 36 32 20 a 0D                          | Zoom                                    |                         | $n = -3(a-2D 33) \sim -2$             | (a-52 55)                          |              |
| -XX63 n   | 7E 30 30 36 33 20 a 0D                          | H Image Shift                           |                         | n = -100 (a=2D 31)                    | $30\ 30) \sim 100\ (a=31\ 30\ 30)$ |              |
| -XX64 n   | 7E 30 30 36 34 20 a 0D                          | V Image Shift                           |                         | n = -100 (a=2D 31)                    | 30 30) ~ 100 (a=31 30 30)          |              |
| -XX66 n   | 7E 30 30 36 36 20 a 0D                          | V Keystone                              |                         | n = -40 (a=2D 34 30                   | ) ~ 40 (a=34 30)                   |              |
| -XX230 0  | 7E 30 30 32 33 30 20 30 0D                      | 3D Mode                                 | OFF                     |                                       |                                    |              |
| -XX230 1  | 7E 30 30 32 33 30 20 31 0D                      | 3D Mode                                 | DLP-Link                |                                       |                                    |              |
| -XX230 3  | 7E 30 30 32 33 30 20 31 0D                      | 3D Mode                                 | VESA 3D                 |                                       |                                    |              |
| XX400.0   | 7E 30 30 34 30 30 20 30 0D                      | 3D→2D                                   | 3D                      |                                       |                                    |              |
| XX400.1   | 7E 20 20 24 20 20 20 21 0D                      |                                         |                         |                                       |                                    |              |
| VV400 2   | 7E 30 30 34 30 30 20 31 0D                      |                                         | L<br>D                  |                                       |                                    |              |
| ~AA400 2  | 7E 30 30 34 30 30 20 32 0D                      | 4D E                                    | K                       |                                       |                                    |              |
| -XX405 0  | 7E 30 30 34 30 35 20 30 0D                      | 3D Format                               | Auto                    |                                       |                                    |              |
| -XX405 1  | 7E 30 30 34 30 35 20 31 0D                      |                                         | SBS                     |                                       |                                    |              |
| -XX405 2  | 7E 30 30 34 30 35 20 32 0D                      |                                         | Top and Bott            | om                                    |                                    |              |
| -XX405 3  | 7E 30 30 34 30 35 20 33 0D                      |                                         | Frame sequer            | ntial                                 |                                    |              |
| -XX231 0  | 7E 30 30 32 33 31 20 30 0D                      | 3D Sync Invert                          | On                      |                                       |                                    |              |
| -XX231.1  | 7E 30 30 32 33 31 20 31 0D                      | 3D Sync Invert                          | Off                     |                                       |                                    |              |
| 1012011   | 12 30 30 32 33 31 20 31 02                      | 5D byne mvere                           | 011                     |                                       |                                    |              |
|           |                                                 |                                         | Eli-b                   | I                                     | 7E 20 20 27 20 20 21 0D            | VV70.1       |
|           |                                                 |                                         | English                 | Language                              | /E 30 30 37 30 20 31 0D            | XX/01        |
|           |                                                 |                                         | German                  |                                       | /E 30 30 3/ 30 20 20 32 0D         | 7 0/ XX-     |
|           |                                                 |                                         | French                  |                                       | 7E 30 30 37 30 20 33 0D            | -XX70 3      |
|           |                                                 |                                         | Italian                 |                                       | 7E 30 30 37 30 20 34 0D            | -XX70 4      |
|           |                                                 |                                         | Spanish                 |                                       | 7E 30 30 37 30 20 35 0D            | -XX70 5      |
|           |                                                 |                                         | Portuguese              |                                       | 7E 30 30 37 30 20 36 0D            | -XX70 6      |
|           |                                                 |                                         | Polish                  |                                       | 7E 30 30 37 30 20 37 0D            | -XX70 7      |
|           |                                                 |                                         | Dutch                   |                                       | 7F 30 30 37 30 20 38 0D            | XX70.8       |
|           |                                                 |                                         | Swedieb                 |                                       | 7E 30 30 37 30 20 30 00            | 0 07XX       |
|           |                                                 |                                         | Normonion/Denich        |                                       | 7E 20 20 37 20 20 21 20 0D         | XX70 10      |
|           |                                                 |                                         | Finnish Damsin          |                                       | 7E 20 20 27 20 20 21 20 0D         | VX7010       |
|           |                                                 |                                         | rinnisn                 |                                       | /E 30 30 37 30 20 31 31 0D         | 01 07 XX     |
|           |                                                 |                                         | Ureek                   |                                       | /E 30 30 37 30 20 31 32 0D         | 71 0/ YY-    |
|           |                                                 |                                         | Traditional Chinese     |                                       | 7E 30 30 37 30 20 31 33 0D         | -XX70 13     |
|           |                                                 |                                         | Simplified Chinese      |                                       | 7E 30 30 37 30 20 31 34 0D         | -XX70 14     |
|           |                                                 |                                         | Japanese                |                                       | 7E 30 30 37 30 20 31 35 0D         | -XX70 15     |
|           |                                                 |                                         | Korean                  |                                       | 7E 30 30 37 30 20 31 36 0D         | -XX70 16     |
|           |                                                 |                                         | Russian                 |                                       | 7E 30 30 37 30 20 31 37 0D         | -XX70 17     |
|           |                                                 |                                         | Hungarian               |                                       | 7E 30 30 37 30 20 31 38 0D         | -XX70.18     |
|           |                                                 |                                         | Crooboclovelc           |                                       | 7E 20 20 27 20 20 21 20 0D         | XX70.10      |
|           |                                                 |                                         | Arabio                  |                                       | 7E 20 20 37 20 20 31 37 0D         | 00 07 20 20  |
|           |                                                 |                                         | JUBIA                   |                                       | CO 10 20 20 20 20 20 20 20 20      | 07 0/ VV     |
|           |                                                 |                                         | IBII I                  |                                       | /E 30 30 37 30 20 32 31 0D         | 17 0/ XV-    |
|           |                                                 |                                         | Iurkish                 |                                       | /E 30 30 37 30 20 32 32 0D         | 77 0/ XY-    |
|           |                                                 |                                         | Farsi                   |                                       | /E 30 30 37 30 20 32 33 0D         | -XX/0.23     |
|           |                                                 |                                         | Vietnamese              |                                       | 7E 30 30 37 30 20 32 33 0D         | -XX70 25     |
|           |                                                 |                                         | Indonesian              |                                       | 7E 30 30 37 30 20 32 33 0D         | -XX70 26     |
|           |                                                 |                                         | Romanian                |                                       | 7E 30 30 37 30 20 32 33 0D         | -XX70 27     |
|           |                                                 |                                         |                         |                                       |                                    |              |
|           |                                                 |                                         | Front-Desktop           | Projection                            | 7E 30 30 37 31 20 31 0D            | -XX71 1      |
|           |                                                 |                                         | Rear-Desktop            |                                       | 7E 30 30 37 31 20 32 0D            | -XX71 2      |
|           |                                                 |                                         | Front-Ceiling           |                                       | 7E 30 30 37 31 20 33 0D            | -XX713       |
|           |                                                 |                                         | Rear-Ceiling            |                                       | 7E 30 30 37 31 20 34 0D            | XX714        |
|           |                                                 |                                         | 3                       |                                       | doreourereococur                   | 11000        |
|           |                                                 |                                         | Top Left                | Menu Location                         | 7E 30 30 37 32 20 31 0D            | XX721        |
|           |                                                 |                                         | Top Lon                 | Holmson hilder                        | 7E 30 30 37 32 20 32 0D            | C CEAA       |
|           |                                                 |                                         | Cantra                  |                                       | TO 20 02 20 10 00 00 21            | 2 21 XX      |
|           |                                                 |                                         | Centre                  |                                       | CID CC 02 2C 1C 0C 07 2T           | C 7/ YY      |
|           |                                                 |                                         | Bottom Lett             |                                       | /E 30 30 37 32 20 34 0D            | 4 2/ XX-     |
|           |                                                 |                                         | Bottom Right            |                                       | 7E 30 30 37 32 20 35 0D            | -XX72 5      |
|           |                                                 |                                         |                         |                                       |                                    |              |
|           |                                                 |                                         |                         |                                       |                                    | WXGA only)   |
|           |                                                 |                                         | 16:10                   | Screen Type                           | 7E 30 30 39 31 20 31 0D            | -XX90 1      |
|           |                                                 |                                         | 16:9                    |                                       | 7E 30 30 39 31 20 30 0D            | 0 06XX-      |
|           |                                                 |                                         |                         |                                       |                                    |              |
|           |                                                 | Month/Day/Hour                          | Security Timer          | Security                              | 7E 30 30 37 37 20 aabbcc 0D        | -XX77 n      |
| 2)        | m= 00 (aa=30 30) ~ 12 (aa=31 32                 | n = mm/dd/hh m                          |                         |                                       |                                    |              |
|           | - 30 (bb=33 30)                                 | dd = 00 (bb=30 30) ~                    |                         |                                       |                                    |              |
|           | 24 (cc=32 34)                                   | hh= 00 (cc=30 30) ~                     |                         |                                       |                                    |              |
|           | (                                               | Enable                                  | Security Settings       |                                       | 7F 30 30 37 38 20 31 0D            | XY781        |
|           | (olditagenoo brav                               | Dicable(0/2 for book                    | security securitys      |                                       | 7E 20 20 27 28 20 27 00 0D         | VV70 0 . mm  |
| (05.05.05 | F 20 20 20 20) . 0000 (a=7E 20 3                | Disabic(0)2101 0ack                     |                         |                                       | 0010220020010000011                | mmin0 0(7(7) |
|           | 2 2 2 2 3 0 3 0 3 0 ) ~~~~~~~~~~~~~~~~~~~~~~~~~ | ~~~~~~~~~~~~~~~~~~~~~~~~~~~~~~~~~~~~~~~ |                         | <i>a</i> , <i>i</i> , <i>a</i>        | ar 20 20 20 20 20 00               | 05/17        |
|           | 9 (a=39 39)                                     | $n = 00 (a=30 \ 30) \sim 9$             |                         | Projector ID                          | 7E 30 30 37 39 20 a 0D             | -XX79 n      |
|           |                                                 |                                         | On                      | Mute                                  | 7E 30 30 38 30 20 31 0D            | -XX80 1      |
|           |                                                 | compatible)                             | Off (0/2 for backward o |                                       | 7E 30 30 38 30 20 30 0D            | -XX80 0      |
|           |                                                 |                                         | îfiO                    | Internal Speaker                      | 7E 30 33 31 30 20 30 0D            | -XX3100      |
|           |                                                 |                                         | On                      |                                       | 7E 30 33 31 30 20 31 0D            | ~XX3101      |
|           | =31 30)                                         | n = 0 (a=30) ~ 10 (a=                   |                         | Volume (Audio)                        | 7E 30 30 38 31 20 a 0D             | ~XX81 n      |
|           |                                                 |                                         |                         | · · · · · · · · · · · · · · · · · · · |                                    |              |
|           |                                                 |                                         | Default                 | Logo                                  | 7E 30 30 38 32 20 31 0D            | ~XX82 1      |
|           |                                                 |                                         |                         |                                       | CO. 00.00.00.00.00.00.00           |              |

YY
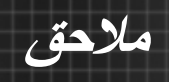

| ~XX88 0  | 7E 30 30 38 38 20 30 0D                                  | Closed Captioning             | Off                      |                             |                                                                        |                     |
|----------|----------------------------------------------------------|-------------------------------|--------------------------|-----------------------------|------------------------------------------------------------------------|---------------------|
| ~XX88 1  | 7E 30 30 38 38 20 31 0D                                  |                               | cc1                      |                             |                                                                        |                     |
| ~XX88 2  | 7E 30 30 38 38 20 32 0D                                  |                               | cc2                      |                             |                                                                        |                     |
| ~XX89 0  | 7E 30 30 38 39 20 30 0D                                  | Audio Input                   | Default                  |                             |                                                                        |                     |
| ~XX89 1  | 7E 30 30 38 39 20 31 0D                                  |                               | Audio1                   | Note allow Note Note a      |                                                                        |                     |
| ~XX89 3  | 7E 30 30 38 39 20 33 0D                                  |                               | Audio2(                  | SVGA2, SVGA3, XGA1, XGA2, W | (XGA)                                                                  |                     |
| ~XX454 0 | 7E 30 30 34 35 34 20 30 0D                               | Crestron                      | Off                      |                             |                                                                        |                     |
| ~XX454 1 | 7E 30 30 34 35 34 20 31 0D                               |                               | On                       |                             |                                                                        |                     |
| ~XX455 0 | 7E 30 30 34 35 35 20 30 0D                               | Extron                        | Off                      |                             |                                                                        |                     |
| ~XX455 1 | 7E 30 30 34 35 35 20 31 0D                               |                               | On                       |                             |                                                                        |                     |
| ~XX456 0 | 7E 30 30 34 35 36 20 30 0D                               | PJLink                        | Off                      |                             |                                                                        |                     |
| ~XX456 1 | 7E 30 30 34 35 36 20 31 0D                               |                               | On                       |                             |                                                                        |                     |
| ~XX4570  | 7E 30 30 34 35 37 20 30 0D                               | AMX Device Disco              | very Off                 |                             |                                                                        |                     |
| ~XX4571  | /E 30 30 34 35 37 20 31 0D<br>7E 30 30 34 35 38 20 30 0D | Talnat                        | Off                      |                             |                                                                        |                     |
| ~AA438 0 | 7E 20 20 24 25 28 20 20 0D                               | Temet                         | On                       |                             |                                                                        |                     |
| ~XX459.0 | 7E 30 30 34 35 38 20 31 0D<br>7E 30 30 34 35 38 20 30 0D | нттр                          | Off                      |                             |                                                                        |                     |
| ~XX4591  | 7E 30 30 34 35 38 20 31 0D                               |                               | On                       |                             |                                                                        |                     |
| ~XX1001  | 7E 30 30 31 30 30 20 31 0D                               | Source Lock                   | Ön                       |                             |                                                                        |                     |
| ~XX100 0 | 7E 30 30 31 30 30 20 30 0D                               |                               | Off (0/2                 | for backward compatible)    |                                                                        |                     |
| ~XX101 1 | 7E 30 30 31 30 31 20 31 0D                               | High Altitude                 | On                       | • /                         |                                                                        |                     |
| ~XX101 0 | 7E 30 30 31 30 31 20 30 0D                               |                               | Off (0/2                 | for backward compatible)    |                                                                        |                     |
| ~XX102 1 | 7E 30 30 31 30 32 20 31 0D                               | Information Hide              | On                       |                             |                                                                        |                     |
| ~XX102 0 | 7E 30 30 31 30 32 20 30 0D                               |                               | Off (0/2                 | for backward compatible)    |                                                                        |                     |
| ~XX103 1 | 7E 30 30 31 30 33 20 31 0D                               | Keypad Lock                   | On                       |                             |                                                                        |                     |
| ~XX103 0 | 7E 30 30 31 30 33 20 30 0D                               |                               | Off (0/2                 | for backward compatible)    |                                                                        |                     |
| ~XX195 0 | 7E 30 30 31 39 35 20 30 0D                               | Test Pattern                  | None                     |                             |                                                                        |                     |
|          |                                                          |                               | Grid                     |                             | 7E 30 30 31 39 35 20 31 0D                                             | ~XX1951             |
|          |                                                          |                               | White Pattern            | :                           | /E 30 30 31 39 35 20 32 0D                                             | 7 CGIVY~            |
|          |                                                          |                               | HU<br>70                 | IK Function                 | 7E 20 20 21 21 20 20 0D                                                | ~XXII 0             |
|          |                                                          |                               | Eront                    |                             | 7E 30 30 31 31 20 31 0D                                                | ~XX11 1             |
|          |                                                          |                               | FIOIR                    |                             | 7E 30 30 31 31 20 32 0D                                                | 2 11XX              |
|          |                                                          |                               | qor                      |                             | 0.00021010000011                                                       | C 11774-            |
|          |                                                          |                               | Blue                     | Background Color            | 7E 30 30 31 30 34 20 31 0D                                             | ~XX1041             |
|          |                                                          |                               | Black                    |                             | 7E 30 30 31 30 34 20 32 0D                                             | ~XX104 2            |
|          |                                                          |                               | Red                      |                             | 7E 30 30 31 30 34 20 33 0D                                             | ~XX104 3            |
|          |                                                          |                               | Green                    |                             | 7E 30 30 31 30 34 20 34 0D                                             | ~XX104 4            |
|          |                                                          |                               | White                    |                             | 7E 30 30 31 30 34 20 35 0D                                             | ~XX1045             |
|          | (-Idite sum - I                                          | On<br>Off(0/2 fee beelmoon    | Direct Power On          | Advanced                    | /E 30 30 31 30 35 20 31 0D                                             | ~XX1051             |
|          | 1 companie)<br>                                          | 011 (0/2 101 0ackward         | Auto Power Off (min)     |                             | 7E 20 20 21 20 22 20 20 0D                                             | ~XX105.0            |
|          | (0003010-10)                                             | $n = 0 (a=30) \approx 180 (c$ | Auto Fower Off (film)    |                             | 7E 30 30 31 30 30 20 4 0D                                              | ~XX100 II           |
|          | (((((()))))))))))))))))))))))))))))))))                  | n 0(1 0) - 990 (2             | Duck Resume              |                             | 7E 30 30 31 31 35 20 31 0D                                             | XX1151              |
|          | d comnatible)                                            | Off (0/2 for backward         | Sindessi asiay           |                             | 7E 30 30 31 31 35 20 30 0D                                             | ~XX1150             |
|          | (                                                        | Eco.(<=0.5W)                  | Power Mode(Standby)      |                             | 7E 30 30 31 31 34 20 31 0D                                             | ~XX1141             |
|          | vard compatible)                                         | Active (0/2 for backv         | (()                      |                             | 7E 30 30 31 31 34 20 30 0D                                             | ~XX114 0            |
|          |                                                          |                               |                          |                             | 70.10.00.00.00.10.00.00.77                                             |                     |
|          | (15)                                                     | On<br>Official J              | Lamp Reminder            |                             | /E 30 30 31 30 39 20 31 0D                                             | ~XX1091             |
|          | a compatible)                                            | OII (0/2 IOF DackWart         | - L - M                  |                             | /E 30 30 31 30 39 20 30 0D                                             | ~XX109.0            |
|          |                                                          | Bright                        | anona ssamnigi id        |                             | 7E 30 30 31 31 30 20 31 0D                                             | ~XX1101             |
|          |                                                          | Eco                           |                          |                             | 7E 30 30 31 31 30 20 32 0D                                             | -XX110.2            |
|          |                                                          | Dynamic                       |                          |                             | 7E 30 30 31 31 30 20 34 0D                                             | ~XX110.4            |
|          |                                                          | Yes                           | Lamp Reset               |                             | 7E 30 30 31 31 31 20 31 0D                                             | ~XX1111             |
|          | compatible)                                              | No (0/2 for backward          |                          |                             | 7E 30 30 31 31 31 20 30 0D                                             | ~XX111 0            |
|          | ( <b>1</b>                                               | ĥO                            |                          | Filter Reminder             | 7E 30 30 33 32 32 20 30 0D                                             | ~XX322 0            |
|          |                                                          | 300 hr                        |                          |                             | 7E 30 30 33 32 32 20 31 0D                                             | ~XX322 1            |
|          |                                                          | 500 hr                        |                          |                             | 7E 30 30 33 32 32 20 32 0D                                             | ~XX322 2            |
|          |                                                          | 800 hr                        |                          |                             | 7E 30 30 33 32 32 20 33 0D                                             | ~XX322 3            |
|          |                                                          | 1000 hr                       |                          |                             | 7E 30 30 33 32 32 20 34 0D                                             | ~XX322 4            |
|          |                                                          | Yes                           |                          | Filter Reset                | 7E 30 30 33 32 33 20 31 0D                                             | ~XX323 1            |
|          |                                                          | No                            |                          |                             | 7E 30 30 33 32 33 20 30 0D                                             | ~XX323 0            |
|          |                                                          | Yes                           |                          | Reset                       | 7E 30 30 31 31 32 20 31 0D                                             | ~XX1121             |
|          |                                                          |                               |                          |                             |                                                                        |                     |
|          |                                                          |                               | Reset System Alert       | RS232 Alert Reset           | 7E 30 30 39 39 20 31 0D                                                | ~XX991              |
|          |                                                          | n: 1-30 cnaracters            |                          | Display message on the USD  | /E 30 50 52 50 50 20 h 0D                                              | ~XX210 n            |
|          |                                                          |                               |                          |                             | Remote                                                                 | SEND to emulate     |
|          |                                                          |                               | Чp                       |                             | $7 \mathrm{E} \; 30\; 30\; 31\; 34\; 30\; 20\; 31\; 30\; 0 \mathrm{D}$ | ~XX140 10           |
|          |                                                          |                               | Left                     |                             | $7 \rm E \ 30 \ 30 \ 31 \ 34 \ 30 \ 20 \ 31 \ 31 \ 0 \rm D$            | ~XX140 11           |
|          |                                                          | (UN3                          | Enter (for projection MI |                             | 7E 30 30 31 34 30 20 31 32 0D                                          | ~XX14012            |
|          |                                                          |                               | Right                    |                             | 7E 30 30 31 34 30 20 31 33 0D                                          | ~XX14013            |
|          |                                                          |                               | Down                     |                             | 7E 30 30 31 34 30 20 31 34 0D                                          | ~XX14014<br>VV14015 |
|          |                                                          |                               | Keystone ⊤               |                             |                                                                        | CI 0414X~           |
|          |                                                          |                               | Keysione –               |                             | CIO DE LE D2 DE #C LE DE DE 31                                         | ~XX140 10           |

۷۳ \

عربي

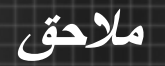

| 232 ASCII Code                                           | HEX Code                                                                                                    | Function                                                                              | Projector Return                   | Description                                                                                                    |
|----------------------------------------------------------|----------------------------------------------------------------------------------------------------|---------------------------------------------------------------------------------------|------------------------------------|----------------------------------------------------------------------------------------------------|
|                                                          |                                                                                                    | _                                                                                     |                                    |                                                                                                    |
|                                                          |                                                                                                    | System status                                                                         | INFOn                              | n : 0/1/2/3/4/5/6/7/8 = Standby/Warming/Cooling/Out of Range/                                                                                                    |
|                                                          |                                                                                                    |                                                                                       |                                    | Lamp fail/Fail Lock/Over Temperature/Lamp Hours Running Ou                                                                                                    |
|                                                          |                                                                                                    |                                                                                       |                                    |                                                                                                    |
| READ from proj                                           | ector                                                                                                    |                                                                                       |                                    |                                                                                                    |
|                                                          |                                                                                                    |                                                                                       |                                    |                                                                                                    |
| 232 ASCII Code                                           | HEX Code                                                                                                    | Function                                                                              | Projector Return                   | Description                                                                                                    |
| -XX121.1                                                 | #F 30 30 31 33 31 30 31 00                                                                                                    |                                                                                       |                                    |                                                                                                    |
| · · · / / / / / /                                        | 7E 30 30 31 32 31 20 31 0D                                                                                                    | Input Source Commands                                                                 | OKn                                | n: 0/1/2/3/5= None/VGA1/VGA2/Video/HDMI                                                                                                    |
| ~XX1221                                                  | 7E 30 30 31 32 31 20 31 0D<br>7E 30 30 31 32 32 20 31 0D                                                                                                    | Input Source Commands<br>Sofware Version                                              | OKn<br>OKdddd                      | n: 0/1/2/3/5= None/VGA1/VGA2/Video/HDMI<br>dddd: FW version                                                                                                    |
| ~XX122 1<br>~XX123 1                                     | 7E 30 30 31 32 31 20 31 0D<br>7E 30 30 31 32 32 20 31 0D<br>7E 30 30 31 32 32 20 31 0D<br>7E 30 30 31 32 33 20 31 0D                                                             | Input Source Commands<br>Sofware Version<br>Display Mode                              | OKn<br>OKdddd<br>OKn               | n: 0/1/2/3/5= None/VGA1/VGA2/Video/HDMI<br>dddd: FW version<br>n: 0/1/2/3/4/5/6/7                                                                                              |
| ~XX1221<br>~XX1221<br>~XX1231                            | 7E 30 30 31 32 31 20 31 0D<br>7E 30 30 31 32 32 20 31 0D<br>7E 30 30 31 32 33 20 31 0D<br>7E 30 30 31 32 33 20 31 0D                                                             | Input Source Commands<br>Sofware Version<br>Display Mode                              | OKn<br>OKdddd<br>OKn               | n: 0/1/2/3/5= None/VGA1/VGA2/Video/HDMI<br>dddd: FW version<br>n: 0/1/2/3/4/5/6/7<br>None/Presentation/Bright/Movie/sRGB/Uset/Blackboard/3D                                    |
| ~XX122 1<br>~XX123 1<br>~XX124 1                         | 7E 30 30 31 32 31 20 31 0D<br>7E 30 30 31 32 32 20 31 0D<br>7E 30 30 31 32 32 20 31 0D<br>7E 30 30 31 32 33 20 31 0D<br>7E 30 30 31 32 34 20 31 0D                               | Input Source Commands<br>Sofware Version<br>Display Mode<br>Power State               | OKn<br>OKdddd<br>OKn<br>OKn        | n: 01/1/23/3= None/VGA1/VGA2/Video/HDMI<br>ddd: FW version<br>n: 01/1/23/4/5/6/7<br>None/Presentation/Bright/Movie/sRGB/User/Blackboard/3D<br>n: 0/1 = 01f/On                  |
| ~XX121 1<br>~XX122 1<br>~XX123 1<br>~XX124 1<br>~XX125 1 | 7E 30 30 31 32 31 20 31 0D<br>7E 30 30 31 32 32 20 31 0D<br>7E 30 30 31 32 33 20 31 0D<br>7E 30 30 31 32 33 20 31 0D<br>7E 30 30 31 32 34 20 31 0D<br>7E 30 30 31 32 35 20 31 0D | Input Source Commands<br>Sofware Version<br>Display Mode<br>Power State<br>Brightness | OKn<br>OKdddd<br>OKn<br>OKn<br>OKn | r: 0/1/2/3/5=None/VGA1/VGA2/Video/HDMI<br>dddd: FW version<br>r: 0/1/2/3/4/5/6/7<br>None/Presentation/Bright/Movie/sRGB/User/Blackboard/3D<br>n: 0/1 = Off/On<br>n = .50 ~ .50 |

SEND from projector automatically

| ~XX1201                             | /E 30 30 31 32 36 20 31 0D       | Contrast                                   | Okn          | $n = -50 \sim 50$      |                                                                    |          |  |
|-------------------------------------|----------------------------------|--------------------------------------------|--------------|------------------------|--------------------------------------------------------------------|----------|--|
| ~XX127 1                            | 7E 30 30 31 32 37 20 31 0D       | Aspect Ratio                               | OKn          | n : 0/1/2/3 = 4:3/16:9 | /Native/AUTO (XGA)                                                 |          |  |
|                                     |                                  | -                                          |              | n: 0/1/2/3/4 = 4:3/16  | 9 or 16:10/LBX/Native/AUTO (V                                      | VXGA)    |  |
|                                     |                                  |                                            |              | *16:9 or 16:10 deper   | id on Screen Type setting                                          |          |  |
| ~XX128 1                            | 7E 30 30 31 32 38 20 31 0D       | Color Temperature                          | OKn          | n : 0/1/2 = Warm/Me    | n : 0/1/2 = Warm/Medium/Cold                                       |          |  |
| ~XX129 1                            | 7E 30 30 31 32 39 20 31 0D       | Projection Mode                            | OKn          | n : 0/1/2/3 = Front-D  | n: 0/1/2/3 = Front-Desktop/Rear-Desktop/Front-Ceiling/Rear-Ceiling |          |  |
| ~XX150 1                            | 7E 30 30 31 35 30 20 31 0D       | Information                                | OKabbbbccddd | de                     |                                                                    | -        |  |
|                                     |                                  |                                            |              | a : 0/1 = Off/On       |                                                                    |          |  |
|                                     |                                  |                                            |              | bbbb: Lamp Hour        |                                                                    |          |  |
|                                     |                                  |                                            |              | cc: source             |                                                                    |          |  |
|                                     |                                  | 00/01/02/03/05/= None/VGA1/VGA2/Video/HDMI |              |                        |                                                                    |          |  |
|                                     |                                  |                                            |              | dddd: FW version       |                                                                    |          |  |
|                                     |                                  |                                            |              | e : Display mode 0/1   | /2/3/4/5/6/7/8                                                     |          |  |
| /DICOM SIM./3D                      | right/Movie/sRGB/User/Blackboard | None/Presentation/B                        |              |                        |                                                                    |          |  |
| n:1/2= XGA/ WXGA<br>bbbb: Lamp Hour |                                  |                                            | OKn          | Model name             | 7E 30 30 31 35 31 20 31 0D                                         | ~XX1511  |  |
|                                     |                                  |                                            | OKbbbb       | Lamp Hours             | 7E 30 30 31 30 38 20 31 0D                                         | ~XX1081  |  |
|                                     | al Lamp Hours                    | bbbbb: (5 digits) Tot                      | OKbbbbb      | Cumulative Lamp Hours  | 7E 30 30 31 30 38 20 31 0D                                         | ~XX108 2 |  |
|                                     | ours                             | bbbb: Filter Usage H                       | OKbbbb       | Filter Usage Hours     | 7E 30 30 33 32 31 20 31 0D                                         | ~XX3211  |  |

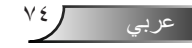

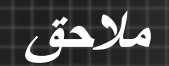

# تركيب الجهاز في السقف

- ١- لتجنب إلحاق الضرر بجهاز العرض، يرجى استخدام مجموعة Optoma لتركيب جهاز العرض في السقف.
- ٢- إذا كنت ترغب في استخدام مجموعة تركيب أخرى، يرجى التأكد من مطابقة المسامير المرفقة بهذه المجم وعة والمستخدمة لتركيب الجهاز للمواصفات التالية:
  - 🖌 نوع البراغي: 3\*M4
  - الحد الأدنى لطول البراغي: ١٠ مم

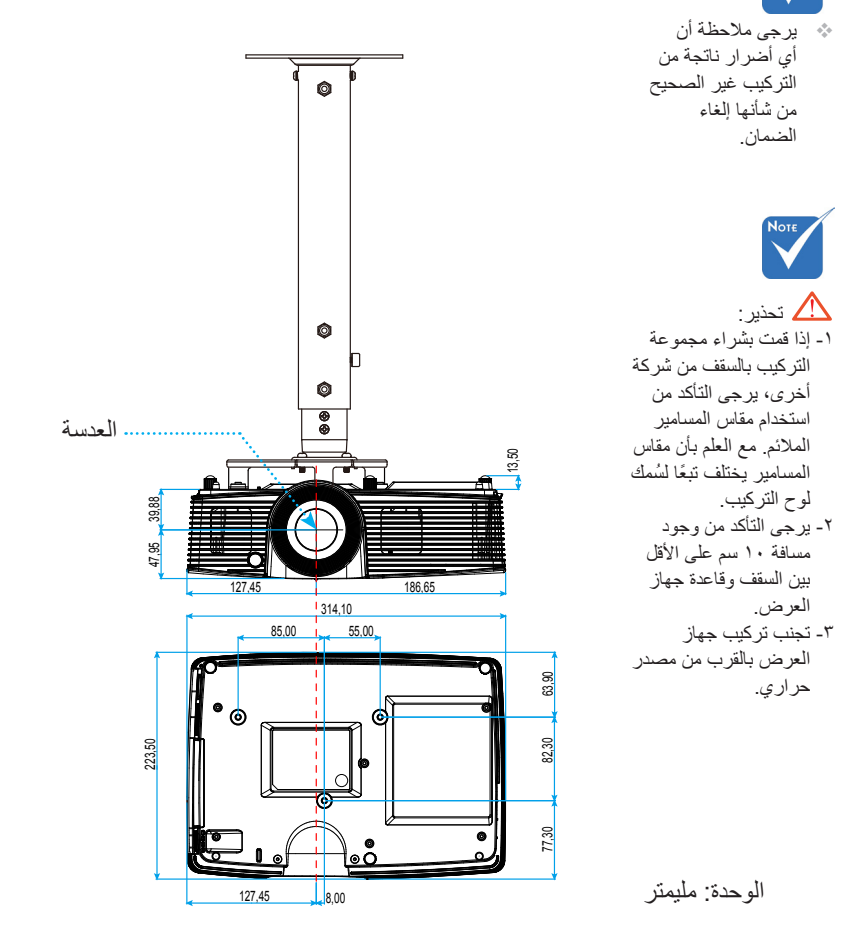

# مكاتب شركة Optoma حول العالم

للحصول على خدمات الصيانة أو الدعم، يرجى الاتصال بالمكتب المحلى الموجود بمنطقتك.

الولايات المتحدة الأمريكية 3178 Laurelview Ct. Fremont, CA 94538, USA www.optomausa.com

### كندا

3178 Laurelview Ct. Fremont, CA 94538, USA www.optomausa.com

أمريكا اللاتبنية 3178 Laurelview Ct. Fremont, CA 94538, USA www.optomausa.com

## أوروبا

42 Caxton Way, The Watford Business Park Watford, Hertfordshire, WD18 8QZ, UK www.optoma.eu Service Tel : +44 (0)1923 691865

## بنيلوكس

Randstad 22-123 1316 BW Almere The Netherlands www.optoma.nl

## فرنسا

Bâtiment E 81-83 avenue Edouard Vaillant 92100 Boulogne Billancourt, France 🖾 savoptoma@optoma.fr

#### اسيانيا

C/ José Hierro, 36 Of. 1C 28522 Rivas VaciaMadrid. Spain

【 Fremont, CA 94538, USA **[**] 510-897-8601 🛃 services@optoma.com

ملاحق

888-289-6786 510-897-8601 🖂 services@optoma.com

888-289-6786 510-897-8601 services@optoma.com

( +44 (0) 1923 691 800 +44 (0) 1923 691 888 service@tsc-europe.com

() +31 (0) 36 820 0253 +31 (0) 36 548 9052

+33 1 41 46 94 35

**(**] +33 1 41 46 12 20

**(** +34 91 499 06 06 Fill +34 91 670 08 32

عربى

# ملاحق

ألمانيا

Wiesenstrasse 21 W D40549 Düsseldorf, Germany

البلدان الاسكندنافية

Lerpeveien 25 3040 Drammen Norway

PO.BOX 9515 3038 Drammen Norway

## کوریا

WOOMI TECH.CO.,LTD. 4F,Minu Bldg.33-14, Kangnam-Ku, 🚺 +82+2+34430004 seoul,135-815, KOREA

## اليابان

東京都足立区綾瀬3-25-18 株式会社オーエス コンタクトセンター:0120-380-495

info@os-worldwide.com www.os-worldwide.com

تايوان 12F., No.213, Sec. 3, Beixin Rd., Xindian Dist., New Taipei City 231, 📊 +886-2-8911-6550 Taiwan, R.O.C. www.optoma.com.tw

+886-2-8911-8600 services@optoma.com.tw asia.optoma.com

## هونج كونج

Unit A, 27/F Dragon Centre, 79 Wing Hong Street, Cheung Sha Wan, Kowloon, Hong Kong

## الصين

5F, No. 1205, Kaixuan Rd., **Changning District** Shanghai, 200052, China

**(** +852-2396-8968 +852-2370-1222 www.optoma.com.hk

+86-21-62947376 +86-21-62947375 www.optoma.com.cn

( +49 (0) 211 506 6670 +49 (0) 211 506 66799 🛃 info@optoma.de

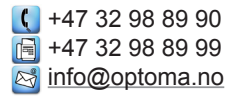

+82+2+34430005

إشعارات اللوائح التنظيمية والسلامة

يحتوي هذا الملحق على الإرشادات العامة التي تخص جهاز العرض. إشعار اللجنة الفيدر الية للاتصالات

أثبتت الاختبارات التي أجريت على هذا الجهاز توافقه مع معايير المواصفات القياسية للفنة B من الأجهزة الرقمية، وفقًا للجزء ١٥ من قوانين اللجنة الفيدرالية للاتصالات. وقد وضعت هذه المعايير لتوفير قدر معقول من الحماية ضد أي تداخلات ضارة قد تحدث عند تركيب الجهاز في المنازل، حيث إن هذا الجهاز يولد ويستخدم ويمكن أن تصدر عنه ترددات لاسلكية، وقد يتسبب في حدوث تداخلات ضارة مع الاتصالات اللاسلكية، إذا لم يتم تركيبه واستخدامه وفقًا للتعليمات الموضحة.

ور غم ذلك، فليس هناك ما يضمن عدم حدوث هذه التداخلات عند التركيب في منشأة بعينها. وإذا تسبب هذا الجهاز في حدوث تداخل يؤثر سلبًا على استقبال الراديو أو التلفزيون، وهو الأمر الذي يمكن تحديده عن طريق تشغيل الجهاز وإيقاف تشغيله، فإننا نوصي المستخدم بمحاولة تصحيح هذا التداخل عن طريق واحد أو أكثر من الإجراءات التالية:

- إعادة توجيه هوائي الاستقبال أو تغيير موضعه.
- زيادة المسافة الفاصلة بين الجهاز ووحدة الاستقبال.
- توصيل الجهاز بمأخذ تيار على دائرة كهربائية مختلفة عن تلك التي تتصل بها وحدة الاستقبال.
- الرجوع إلى الموزع المحلى أو إلى فنى راديو/تلفزيون متخصص للحصول على المساعدة اللازمة.

#### ملاحظة: الكبلات المغطاة

يتعين استخدام الكبلات المغطاة في جميع التوصيلات مع أجهزة الكمبيوتر الأخرى في سبيل الالتزام بقوانين اللجنة الفيدر الية للاتصالات.

#### تنبيه

ملاحق

قد يتسبب إجراء أية تغبيرات أو تعديلات لم يتم الموافقة عليها صراحة من قبل الشركة المصنعة في إلغاء صلاحية المستخدم لتشغيل هذا الجهاز، وهي الصلاحية الممنوحة له من قبل اللجنة الفيدرالية للاتصالات.

#### شروط التشغيل

يتوافق هذا الجهاز مع الجزء ١٥ من قوانين اللجنة الفيدرالية للاتصالات، ويخضع تشغيله للشرطين التاليين: ١- لا يتسبب هذا الجهاز في إحداث أي تداخل ضار

٢- أن يقبل هذا الجهاز أي تداخل يتم استقباله، بما في ذلك أي تداخل قد ينتج عنه أوضاع تشغيل غير مرغوب فيها.

#### ملاحظة: المستخدمون الكنديون

يتطابق هذا الجهاز الرقمي من الفئة B مع معايير ICES . • • • الكندية.

#### Remarque à l'intention des utilisateurs canadiens

Cet appareil numerique de la classe B est conforme a la norme NMB-003 du Canada.

عربى

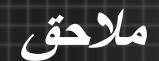

## بيان المطابقة الخاص بدول الاتحاد الأوروبي

- توجيه EMC (التوافق الكهرومغناطيسي) 2004/108/EC (بما في ذلك التعديلات)
  - توجيه الفولتية المنخفضة 2006/95/EC
  - توجيه R & TTE 1999/5/EC (في حالة توفر وظيفة التردد اللاسلكي بالمنتج)

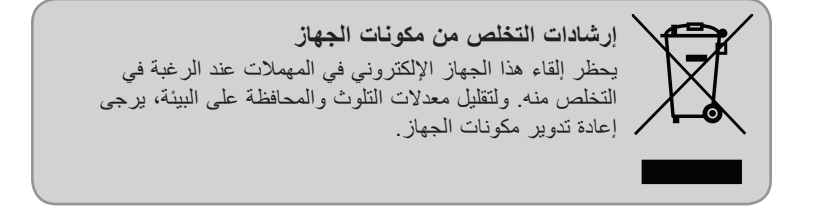

عربى